Electromagnetic Flowmeter ProcessMaster Wafer Minimag FEM300

Valid as of software version

- 01.01.00 with HART
  - 00.01.00 with PROFIBUS PA or FOUNDATION fieldbus

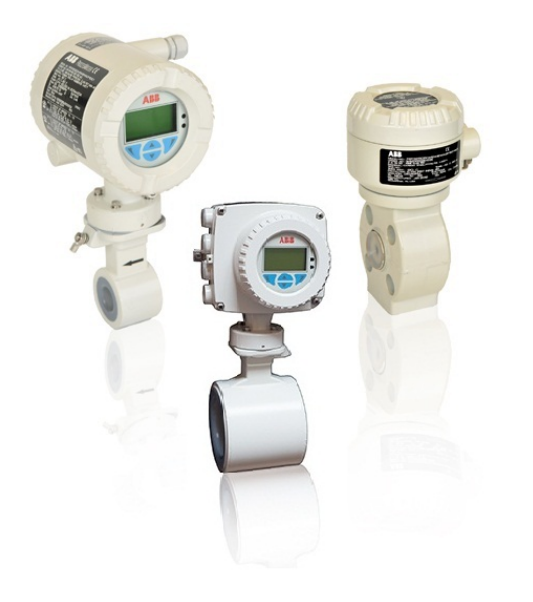

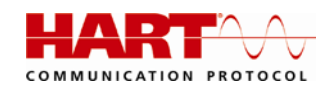

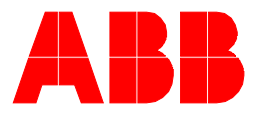

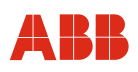

Electromagnetic Flowmeter ProcessMaster Wafer Minimag FEM300

# **Operating Instruction**

OI/FEM300-EN

03.2012 Rev. A

# Manufacturer:

# ABB Inc.

125 E. County Line Road Warminster, PA 18974 USA Phone: +1 215 674 6000 Fax: +1 215 674 7183

www.abb.com

© Copyright 2013 by ABB Inc.

Subject to changes without notice

This document is protected by copyright. It assists the user in safe and efficient operation of the device. The contents of this document, whether whole or in part, may not be copied or reproduced without prior approval by the copyright holder.

# ABB

| 1 |       | Safety                                                    | . 6 |
|---|-------|-----------------------------------------------------------|-----|
|   | 1.1   | General information and notes for the reader              | .6  |
|   | 1.2   | Intended use                                              | .7  |
|   | 1.3   | Improper use                                              | .7  |
|   | 1.4   | Target groups and qualifications                          | .7  |
|   | 1.5   | Warranty provisions                                       | .7  |
|   | 1.6   | Plates and symbols                                        | .8  |
|   | 1.6.  | 1 Safety- / warning symbols, note symbols                 | .8  |
|   | 1.6.2 | 2 Name plate                                              | .8  |
|   | 1.7   | Transport safety information                              | 12  |
|   | 1.8   | Installation safety information                           | 12  |
|   | 1.9   | Safety instructions for electrical installation           | 12  |
|   | 1.10  | Safety instructions for operation                         | 13  |
|   | 1.11  | Technical limit values                                    | 13  |
|   | 1.12  | Allowed Fluids                                            | 13  |
|   | 1.13  | Maintenance and inspection safety information             | 14  |
|   | 1.14  | Returning devices                                         | 14  |
| 2 |       | Design and function                                       | 15  |
|   | 2.1   | Measuring principle                                       | 15  |
|   | 2.2.  | 1 Design                                                  | 16  |
|   | 2.2.2 | 2 Model with integral mount design                        | 16  |
|   | 2.2.3 | 3 Model with remote mount design                          | 16  |
| 3 |       | Transport and storage                                     | 17  |
|   | 3.1   | Inspection                                                | 17  |
|   | 3.2   | Storage conditions                                        | 17  |
| 4 |       | Mounting                                                  | 17  |
|   | 4.1   | General information on installation                       | 17  |
|   | 4.1.  | 1 Mounting the measuring tube                             | 18  |
|   | 4.2   | Torque information                                        | 18  |
|   | 4.2.  | 1 ProcessMaster Wafer                                     | 18  |
|   | 4.3   | Installation Requirements                                 | 19  |
|   | 4.3.  | 1 Flow direction                                          | 19  |
|   | 4.3.2 | 2 Electrode axis                                          | 19  |
|   | 4.3.3 | 3 In- and outlet pipe sections                            | 19  |
|   | 4.3.4 | 4 Vertical connections                                    | 19  |
|   | 4.3.8 | 5 Horizontal connections                                  | 19  |
|   | 4.3.6 | 6 Free inlet or outlet                                    | 19  |
|   | 4.3.7 | 7 Strongly contaminated fluids                            | 19  |
|   | 4.3.8 | 8 Installation in the vicinity of pumps                   | 20  |
|   | 4.3.9 | 9 Installation in pipelines with larger nominal diameters | 20  |
|   | 4.4   | Rotating the LCD display / Rotating the housing           | 21  |
|   | 4.4.  | 1 Rotating the LCD display                                | 21  |
|   | 4.4.2 | 2 Rotating the housing                                    | 21  |
|   | 4.5   | Ground                                                    | 22  |
|   | 4.5.  | 1 General information on ground connections               | 22  |
|   | 4.5.2 | 2 Metal pipe with fixed flanges                           | 22  |

| С | ontents           |                                                                                             | лөр            |
|---|-------------------|---------------------------------------------------------------------------------------------|----------------|
|   | 4.5.3             | Metal pipe with loose flanges                                                               |                |
|   | 4.5.4             | Plastic pipes, non-metallic pipes or pipes with insulating liner                            | 23             |
|   | 4.7.9             | Installation and grounding in pipelines with cathodic corrosion protection (CCP)            | 24             |
| 5 | Elec              | strical connections                                                                         |                |
|   | 5.1 Rou           | Iting the signal and magnet coil cable                                                      | 26             |
|   | 5.2 Pre           | paring the signal and magnet coil cable in the case of transmitters with dual-compartment h | ousing27       |
|   | 5.2.1             | Cable with part number D173D027U01                                                          | 27             |
|   | 5.2.2             | Cable with part number D173D031U01                                                          | 28             |
|   | 5.3 Cor           | necting the flowmeter sensor                                                                | 29             |
|   | 5.3.1             | Metal terminal box in the case of ProcessMaster and HygienicMaster                          | 29             |
|   | 5.3.2             | Connection via cable conduit                                                                |                |
|   | 5.3.3             | Protection class IP 68                                                                      | 31             |
|   | 5.4 Cor           | necting the transmitter                                                                     | 33             |
|   | 5.4.1             | Connecting the power supply                                                                 | 33             |
|   | 5.4.2             | Transmitter with dual-compartment housing                                                   | 33             |
|   | 5.4.3             | Connecting the signal and magnet coil cables                                                | 34             |
|   | 5.5 Terr          | ninal connection diagrams                                                                   | 35             |
|   | 5.5.1             | Devices with HART protocol                                                                  | 35             |
|   | 5.5.2             | Connection examples for the peripherals                                                     | 36             |
| 6 | Cor               | nmissioning                                                                                 | 39             |
|   | 6.1 Prel          | iminary checks prior to start-up                                                            | 39             |
|   | 6.2 Cor           | figuring the current output                                                                 |                |
|   | 6.2.1             | Transmitter with dual-compartment housing                                                   | 40             |
|   | 6.3 Cor           | nmissioning the unit                                                                        | 41             |
|   | 6.3.1             | Downloading the system data                                                                 | 41             |
|   | 6.3.2             | Parameterizing via the "Easy Set-up" menu function                                          | 43             |
| 7 | Para              | ameterization                                                                               | 48             |
|   | 7.1 Op€           | eration                                                                                     | 48             |
|   | 7.1.1             | Menu navigation                                                                             | 48             |
|   | 7.2 Mer           | nu levels                                                                                   |                |
|   | 7.2.1             | Process display                                                                             |                |
|   | 7.2.2             | Switching to the information level (operator menu)                                          | 51             |
|   | 7.2.3             | Switching to the configuration level (parameterization)                                     |                |
|   | 7.2.4             | Hardware write protection                                                                   |                |
|   | 7.2.5             | Selecting and changing parameters                                                           |                |
|   | 7.3 Ove           | Prview of parameters on the configuration level                                             |                |
|   | (.4 Des           | cription of parameters                                                                      |                |
|   | 7.4.1             | Menu: Easy Setup                                                                            |                |
|   | 7.4.2             | Menu: Device Info                                                                           |                |
|   | 7.4.3             | Menu: Config. Device                                                                        |                |
|   | 7.4.4             | Menu: Display                                                                               |                |
|   | 7.4.5             | Manu: Pracess Alarm                                                                         |                |
|   | 1.4.6             | IVIENU: MOCESS AIRTIN                                                                       |                |
|   | (.4.)             | Manue Diagnostico                                                                           |                |
|   | 7.4.8<br>7.4.0    | Neru: Totolizor                                                                             |                |
|   | 7.4.9<br>7.5 Alex | ivienu. Totalizer                                                                           |                |
| 4 | r.o Aldr          |                                                                                             |                |
| 4 |                   | FEMJUU                                                                                      | UI/FEIVIJUU-EN |

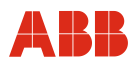

# Contents

| 7.6                              | Soft | ware history                                     | 98   |  |  |  |  |
|----------------------------------|------|--------------------------------------------------|------|--|--|--|--|
| 7.6.1 Devices with HART protocol |      |                                                  |      |  |  |  |  |
| 8                                | Errc | r messages                                       | 99   |  |  |  |  |
| 8.1                              | Invo | king the error description                       | 99   |  |  |  |  |
| 8.2                              | Errc | Error states and alarms1                         |      |  |  |  |  |
| 8.2.                             | 1    | 1 Errors                                         |      |  |  |  |  |
| 8.2.                             | 2    | Function check                                   | .101 |  |  |  |  |
| 8.2.                             | 3    | Operation outside of specifications (Off Spec)   | .103 |  |  |  |  |
| 8.2.                             | 4    | Maintenance                                      | .104 |  |  |  |  |
| 8.3                              | Ove  | rview of error states and alarms                 | .105 |  |  |  |  |
| 8.3.                             | 1    | Error messages during commissioning              | .109 |  |  |  |  |
| 9                                | Mai  | ntenance                                         | 111  |  |  |  |  |
| 9.1                              | Flov | vmeter sensor                                    | .111 |  |  |  |  |
| 9.2                              | Rep  | placing the Transmitter                          | .112 |  |  |  |  |
| 9.3                              | Rep  | placting the Flowmeter sensor                    | .113 |  |  |  |  |
| 9.4                              | Do۱  | wnloading the system data                        | .114 |  |  |  |  |
| 10                               | Spa  | re parts list                                    | 115  |  |  |  |  |
| 10.1                             | Fus  | es for transmitter electronics                   | .115 |  |  |  |  |
| 10.2                             | Spa  | re parts for devices with integral mount design  | .115 |  |  |  |  |
| 10.3                             | Spa  | re parts for devices with remote mount design    | .116 |  |  |  |  |
| 10.3                             | 3.1  | field-mount housing                              | .116 |  |  |  |  |
| 10.3                             | 3.2  | Flowmeter sensor (Zone 2 / Div 2)                | .116 |  |  |  |  |
| 11                               | Per  | formance specifications                          | 117  |  |  |  |  |
| 11.1                             | Ger  | neral                                            | .117 |  |  |  |  |
| 12.1                             | 1.1  | Maximum measuring error                          | .117 |  |  |  |  |
| 11.2                             | Rep  | roducibility, response time                      | .117 |  |  |  |  |
| 11.3                             | Trar | nsmitter                                         | .117 |  |  |  |  |
| 11.3                             | 3.1  | Electrical properties                            | .117 |  |  |  |  |
| 11.3                             | 3.2  | Mechanical properties                            | .117 |  |  |  |  |
| 12                               | Fun  | ctional and technical properties - ProcessMaster | 118  |  |  |  |  |
| 12.1                             | Flov | vmeter sensor                                    | .118 |  |  |  |  |
| 12.1                             | 1.1  | Protection type                                  | .118 |  |  |  |  |
| 12.1                             | 1.2  | Pipeline vibration according to EN 60068-2-6     | .118 |  |  |  |  |
| 12.1                             | 1.3  | Signal cable (for external transmitters only)    | .118 |  |  |  |  |
| 12.1                             | 1.4  | Temperature range                                | .118 |  |  |  |  |
| 12.1                             | 1.5  | Flowmeter sensor                                 | .120 |  |  |  |  |
| 13                               | App  | endix                                            | 121  |  |  |  |  |
| 13.1                             | Oth  | er applicable documents                          | .121 |  |  |  |  |
| 13.2                             | Арр  | provals and certifications                       | .121 |  |  |  |  |
| 13.3                             | Ove  | rview of parameter settings (factory settings)   | .122 |  |  |  |  |

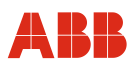

# 1 Safety

### 1.1 General information and notes for the reader

You must read these instructions carefully prior to installing and commissioning the device.

These instructions are an important part of the product and must be kept for future reference.

These instructions are intended as an overview and do not contain detailed information on all designs for this product or every possible aspect of installation, operation and maintenance.

For additional information or if specific problems occur that are not discussed in these instructions, contact the manufacturer.

The content of these instructions is neither part of any previous or existing agreement, promise or legal relationship nor is it intended to change the same.

This product is built based on state-of-the-art technology and is operationally safe. It has been tested and left the factory in perfect working order from a safety perspective. The information in the manual must be observed and followed in order to maintain this state throughout the period of operation.

Modifications and repairs to the product may only be performed if expressly permitted by these instructions.

Only by observing all of the safety instructions and all safety/warning symbols in these instructions can optimum protection of both personnel and the environment, as well as safe and fault-free operation of the device, be ensured.

Information and symbols directly on the product must be observed. They may not be removed and must be fully legible at all times.

# Important (Note)

- An additional document with Ex safety instructions is available for measuring systems that are used in explosion hazardous areas.
- Ex safety information is an integral part of this manual. As a result, it is crucial that the installation guidelines and connection values it lists are also observed.

The icon on the name plate indicates the following:

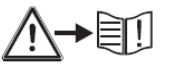

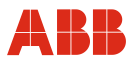

#### 1.2 Intended use

This device is intended for the following uses:

- To transmit fluid, pulpy or pasty substances with electrical conductivity.
- To measure the flowrate of the operating volume.

The following items are included in the intended use:

- Read and follow the instructions in this manual.
- Observe the technical ratings; refer to the section 1.11 "Technical limit values".
- Use only allowed liquids for measurement; refer to the section 1.12 "Allowed Fluids".

#### 1.3 Improper use

The following are considered to be instances of improper use of the device:

- Operation as a flexible adapter in piping, e.g., to compensate for pipe offsets, pipe vibrations, pipe expansions, etc.
- As a climbing aid, e. g., for mounting purposes
- As a support for external loads, e. g., as a support for piping, etc.
- Adding material, e. g., by painting over the name plate or welding/soldering on parts
- Removing material, e. g., by spot drilling the housing

#### 1.4 Target groups and qualifications

Installation, commissioning, and maintenance of the product may only be performed by trained specialist personnel who have been authorized by the plant operator to do so. The specialist personnel must have read and understood the manual and comply with its instructions.

Prior to using corrosive and abrasive materials for measurement purposes, the operator must check the level of resistance of all parts coming into contact with the materials to be measured. ABB Automation Products GmbH will gladly support you in selecting the materials, but cannot accept any liability in doing so.

The operators must strictly observe the applicable national regulations with regards to installation, function tests, repairs, and maintenance of electrical products.

#### 1.5 Warranty provisions

Using the device in a manner that does not fall within the scope of its intended use, disregarding this instruction, using unqualified personnel, or making unauthorized alterations releases the manufacturer from liability for any resulting damage. This renders the manufacturer's warranty null and void.

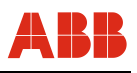

# 1.6 Plates and symbols

# 1.6.1 Safety- / warning symbols, note symbols

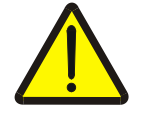

#### DANGER - < Serious damage to health / risk to life>

This symbol in conjunction with the signal word "Danger" indicates an imminent danger. Failure to observe this safety information will result in death or severe injury.

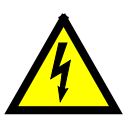

#### DANGER - < Serious damage to health / risk to life>

This symbol in conjunction with the signal word "Danger" indicates an imminent electrical hazard. Failure to observe this safety information will result in death or severe injury.

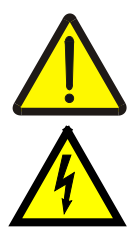

# WARNING - < Bodily injury>

This symbol in conjunction with the signal word "Warning" indicates a possibly dangerous situation. Failure to observe this safety information may result in death or severe injury.

#### WARNING - < Bodily injury>

This symbol in conjunction with the signal word "Warning" indicates a potential electrical hazard. Failure to observe this safety information may result in death or severe injury.

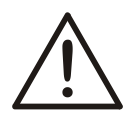

### CAUTION - < Minor injury>

This symbol in conjunction with the signal word "Caution" indicates a possibly dangerous situation. Failure to observe this safety information may result in minor or moderate injury. This may also be used for property damage warnings.

### NOTICE - < Property damage>!

The symbol indicates a potentially damaging situation.

Failure to observe this safety information may result in damage to or destruction of the product and/or other system components.

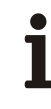

# IMPORTANT (NOTE)

This symbol indicates operator tips, particularly useful information, or important information about the product or its further uses. It does not indicate a dangerous or damaging situation.

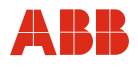

# 1.6.2 Name plate

1

### Important (Note)

An additional document with Ex safety instructions is available for measuring systems that are used in explosion hazardous areas. As a result, it is crucial that the specifications and data it lists are also observed.

#### 1.6.2.1 Name plate for integral design

| 6 | ABB             | ProcessM                                                                  | aste                                                 | r-Wafer                                                                                          |                 | ) |                                        |
|---|-----------------|---------------------------------------------------------------------------|------------------------------------------------------|--------------------------------------------------------------------------------------------------|-----------------|---|----------------------------------------|
|   | Model No.:      | FEM3                                                                      |                                                      |                                                                                                  |                 | _ |                                        |
|   | Order No.:      | Tag No                                                                    |                                                      |                                                                                                  |                 |   |                                        |
|   | Meter Size: IPS | (DN)                                                                      |                                                      | ale ale ale                                                                                      |                 |   |                                        |
|   | T fluid max:    | 130° C ( 266° E )                                                         |                                                      | electiode                                                                                        |                 |   | atternative<br>24 VAC 50-60 Hz - 24VD/ |
|   | Tamb:           | -20°C ( -4° E ) to +60°C (                                                | +140° F                                              |                                                                                                  |                 |   | 24 VAC 50-50 Hz - 24400                |
|   | Power Supply:   | V / freq. nom: 110-230VA                                                  | C / 50-60                                            | 0 Hz                                                                                             | •               |   |                                        |
|   | Qmax DN:        | Ground                                                                    | Electro                                              | de                                                                                               |                 |   |                                        |
|   | S8:             | Sz: Cal.:                                                                 |                                                      | %                                                                                                |                 |   |                                        |
|   | Communication   | HART                                                                      |                                                      |                                                                                                  | Undata          |   |                                        |
|   | Device Software | . 112                                                                     |                                                      | 1118                                                                                             | opdate          | I |                                        |
|   | Manufactured:   | MM / YYY                                                                  | PED:                                                 | Y/N                                                                                              |                 |   |                                        |
|   | E FM LS         | Nonincendive:<br>Dust-Ignition Proof:<br>Non-Sparking:<br>Dust Protected: | CL I, II/<br>CL III/I<br>CL II, II<br>I/2/A<br>21/AE | / DIV 2 / GP ABCD<br>DIV 2 / T4<br>II / DIV 1 / GP EFG /<br>Ex nA nC / IIC / T4<br>X 1D / T135°C | FG / T4<br>/ T4 |   |                                        |
| C |                 | Enclosure Type 4X / IP6                                                   | 5/IP67                                               | ABB Inc<br>Warminster, PA                                                                        | 18974 USA       |   |                                        |

Fig. 1: Integral device

# 1.6.2.2 Name plate for the remote design

| ADD                          | PIOCE              | ssiviasiei         | -waler    |  |
|------------------------------|--------------------|--------------------|-----------|--|
| Model No.:                   | FEM3               |                    | _         |  |
| Order No.:<br>Meter Size: IP | S(DN)              | Tag No.:           |           |  |
| Material:                    | flange /           | liner /            | electrode |  |
| T fluid max:                 | 130° C (266° F     | )                  |           |  |
| i amo:                       | -20°C ( -4° F ) ti | 0 +60°C ( +140° F) |           |  |
| Qmax DN:                     |                    | Ground Electro     | de        |  |
| S8:                          | SZ:                | Cal.:              | %         |  |
| Coll Ex.:                    | Hz                 |                    | ms        |  |
| Manufactured:                | MM / YYY           | PED:               | Y/N       |  |
| 0 0 00                       |                    |                    | ABB Inc.  |  |

Fig. 2: Remote design

ſ

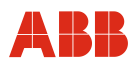

# 1.6.2.3 Name plate for transmitter

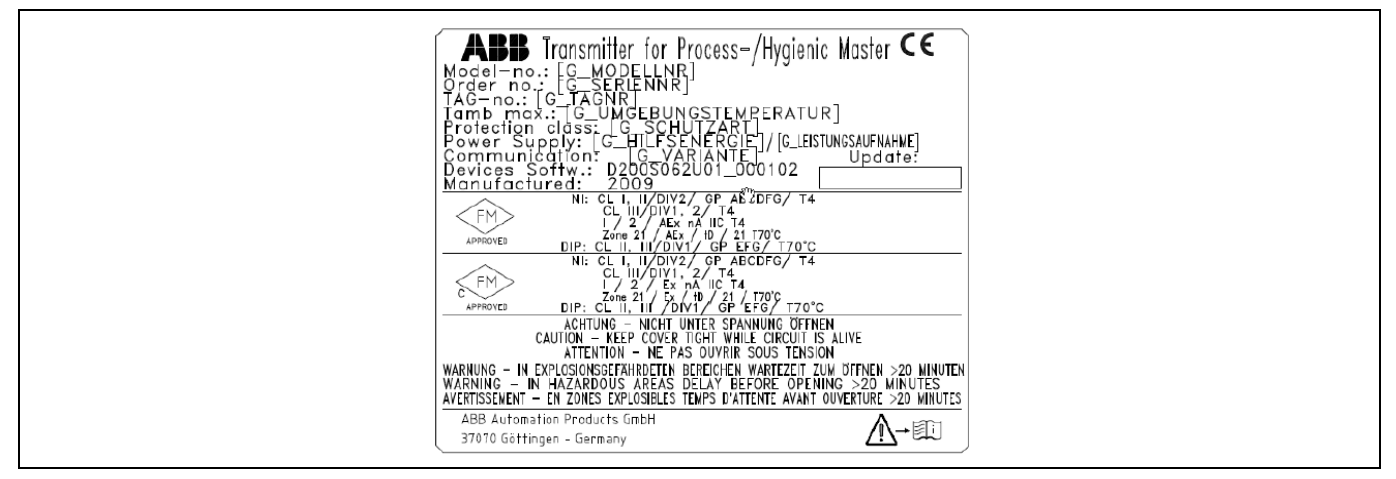

Fig. 3: External transmitter

# 1.7 Transport safety information

• Depending on the device, the center of gravity may not be in the center of the equipment.

### 1.8 Installation safety information

Observe the following instructions:

- The flow direction must correspond to the direction indicated on the device, if labeled.
- Comply with the maximum torque for all flange bolts.
- Install the devices without mechanical tension (torsion, bending).
- Install flange and wafer type units with coplanar counter flanges.
- Only install devices for the intended operating conditions and with suitable seals.
- Secure the flange bolts and nuts against pipeline vibrations.

#### 1.9 Safety instructions for electrical installation

Electrical connections may only be established by authorized specialist personnel in accordance with the electrical circuit diagrams.

The electrical connection information in the manual must be observed; otherwise, the type of electrical protection may be adversely affected.

Ground the flowmeter and the sensor housing.

The line for the supply power must be installed according to the relevant national and international standards. A separate fuse must be connected upstream and in close proximity to each unit. The fuses must be identified accordingly. The rated current of the circuit breaker must not exceed 16 A.

The power supply and the electrical circuit for the coils of the flowmeter sensor are dangerous and pose a contact risk.

The coil and signal circuit may be connected with the corresponding ABB flowmeter sensors only. Use the supplied cable.

Only electrical circuits that do not pose a contact risk can be connected to the remaining signal inputs and outputs.

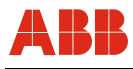

#### 1.10 Safety instructions for operation

During operation with hot fluids, contact with the surface may result in burns.

Aggressive fluids may result in corrosion or abrasion of the parts that come into contact with the medium. As a result, pressurized fluids may escape prematurely.

If pressure shocks exceeding the device's permissible nominal pressure occur continuously during operation, this can have a detrimental effect on the device's service life.

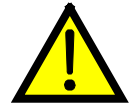

#### Warning - Risk to persons!

Bacteria and chemical substances can contaminate or pollute pipeline systems and the materials they are made of.

The appropriate installation conditions must be observed in order to achieve an installation that complies with EHEDG requirements.

For an installation to comply with EHEDG requirements, the process connection/gasket combinations created by the operator must always be made of parts that conform to EHEDG stipulations (EHEDG Position Paper: "Hygienic Process connections to use with hygienic components and equipment").

### 1.11 Technical limit values

The device is designed for use exclusively within the stated values on the name plate and within the technical limit values specified in the data sheets.

The following technical limit values must be observed:

- The permissible operating pressure (PS) in the permissible temperature (TS) may not exceed the pressure-temperature ratings.
- The maximum operating temperature may not be exceeded.
- The permitted operating temperature may not be exceeded.
- The housing protection system must be observed.
- The flowmeter sensor may not be operated in the vicinity of powerful electromagnetic fields, e.g., motors, pumps, transformers, etc. A minimum spacing of approx. 1 m (3.28 ft) should be maintained. For installation on or to steel parts (e.g., steel brackets), a minimum spacing of approx. 100 mm (3.94 inch) should be maintained.

#### 1.12 Allowed Fluids

When measuring fluids, the following points must be observed:

- Fluids may only be used if, based on state-of-the-art technology or the operating experience of the user, it is assured that chemical and physical properties of the components coming into contact with the fluids (signal electrodes, ground electrodes, liners and, possibly, process connections, protective plates or protective flanges) are not affected during the operating life.
- Fluids with unknown properties or abrasive fluids may only be used if the operator can perform regular and suitable tests to ensure the safe condition of the device.
- Observe the information on the name plate.

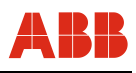

# 1.13 Maintenance and inspection safety information

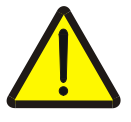

#### Warning – Risk to persons!

When the housing cover is open, EMC and protection against contact are suspended. There are electric circuits within the housing which pose a contact risk. The auxiliary power must be switched off before opening the housing cover.

Corrective maintenance work may only be performed by trained personnel.

- Depressurize the device and adjoining lines or containers before removing the device.
- Check whether hazardous materials are used as materials to be measured before opening the device. Residual amounts of hazardous material may still be present in the device and could escape when the device is opened.
- As far as provided in the scope of the operational responsibility, check the following items through a regular inspection:
  - the pressure-carrying walls / lining of the pressure device
  - ☐ the measurement-related function
  - ☐ the leak tightness
  - ☐ the wear (corrosion)

#### 1.14 Returning devices

Use the original packaging or suitably secure shipping containers if you need to return the device for repair or recalibration purposes.

All devices delivered to ABB must be free from any hazardous materials (acids, alkalis, solvents, etc.).

Rinse out and neutralize hazardous materials from all hollow spaces such as between meter tube and housing.

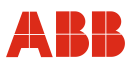

# 2 Design and function

# 2.1 Measuring principle

Measurements performed by the electromagnetic flowmeter are based on Faraday's law of induction. A voltage is generated in a conductor when it moves through a magnetic field.

This principle is applied to a conductive fluid in the measuring tube through which a magnetic field is generated perpendicular to the flow direction (see schematic).

The voltage induced in the fluid is measured by two electrodes located diametrically opposite each other. This signal voltage  $U_E$  is proportional to the magnetic induction B, the electrode spacing D and the average flow velocity v.

Considering that the magnetic induction B and the electrode spacing D are constant values, a proportionality exists between the signal voltage  $U_E$  and the average flow velocity v. From the equation for calculating the volume flowrate, it follows that the signal voltage is linearly proportional to the volume flowrate:  $U_E \sim q_v$ .

The induced voltage is converted by the transmitter to standardized, analog and digital signals.

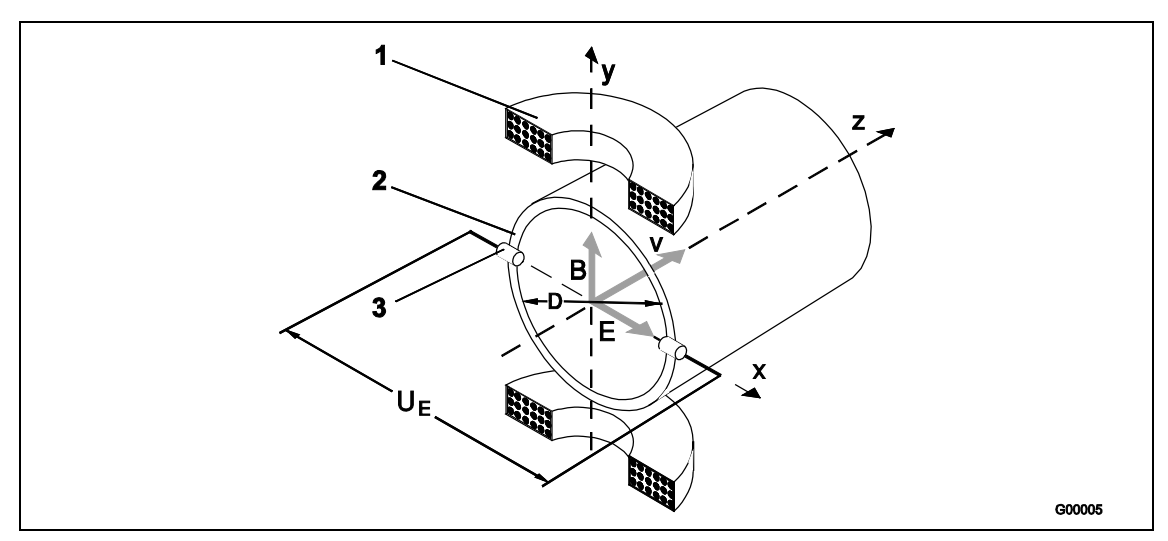

Fig. 4: Electromagnetic flowmeter schematic

- 1 Magnet coil
- 2 Measuring tube in electrode plane
- 3 Signal electrode
- $U_{\text{E}}$  Signal voltage
- B Magnetic induction
- D Electrode spacing
- v Average flow velocity
- $q_{\scriptscriptstyle V}$  Volume flow

$$U_{\rm E} \sim B \cdot D \cdot v$$
$$qv = \frac{D^2 \pi}{4} \cdot v$$
$$U_{\rm E} \sim q_{\rm v}$$

### 2.2 Design

An electromagnetic flowmeter system consists of a sensor and a transmitter. The sensor is installed in the specified pipeline while the transmitter is mounted locally or at a central location.

### 2.2.1 Model with integral mount design

The transmitter and the flowmeter sensor form a single mechanical entity.

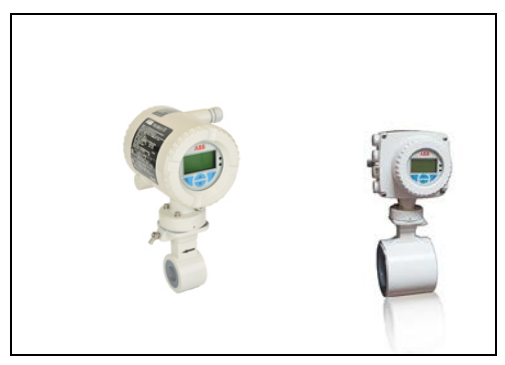

Fig. 5: Model with integral mount design

#### 2.2.2 Models with remote mount design

The transmitter is mounted in a separate location from the flowmeter sensor. The electrical connection between the transmitter and the sensor is provided by a signal cable.

The maximum permissible signal cable length is 50 m (164 ft) with a minimum conductivity of 5  $\mu\text{S/cm}.$ 

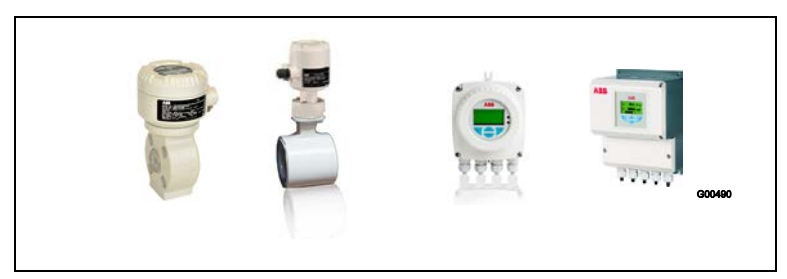

Fig. 6 : Model with remote mount design

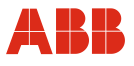

# 3 Transport and storage

#### 3.1 Inspection

Check the devices for possible damage that may have occurred during transport. Damages in transit must be recorded on the transport documents. All claims for damages must be claimed without delay against the shipper and before the installation.

#### 3.2 Storage conditions

When storing the unit, please note the following points.

- Store the unit in its original packaging in a dry and dust-free location.
- Avoid storing the unit in direct sunlight.

# 4 Mounting

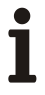

#### Important (Note)

An additional document with Ex safety instructions is available for measuring systems that are used in explosion hazardous areas. As a result, it is crucial that the specifications and data it lists are also observed.

#### 4.1 General information on installation

The following points must be observed for the installation:

- The flow direction must correspond to the identification if present.
- The maximum torque for all flange connections must be complied with.
- The devices must be installed without mechanical tension (torsion, bending).
- Install flange and wafer type units with coplanar counter flanges and use only appropriate gaskets.
- Use only gaskets made from a compatible material for the fluid and fluid temperatures.
- Gaskets must not extend into the flow area since possible turbulence could influence the device accuracy.
- The pipeline may not exert excessive forces or torques on the device.
- Do not remove the plugs in the cable connectors until you are ready to install the electrical cable.
- Make sure the gaskets for the housing cover are seated properly. Carefully seal the cover. Tighten the cover fittings.
- A separate transmitter must be installed at a largely vibration-free location.
- Do not expose the transmitter and sensor to direct sunlight. Provide appropriate sun protection if necessary.
- When installing the transmitter in a control cabinet, make sure adequate cooling is provided.

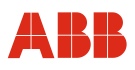

### 4.1.1 Mounting the measuring tube

The device can be installed at any location in a pipeline under consideration of the installation conditions.

#### Notice - Potential damage to device!

Use of graphite with the flange or process connection gaskets is prohibited. In some instances, an electrically conductive coating may form on the inside of the measuring tube.

- 1. Position the measuring tube coplanar and centered between the pipes.
- 2. Install gaskets between the surfaces.

1

### Important (Note)

For best results, make sure the flowmeter sensor gaskets fit concentrically with the measuring tube.

- 3. Use the appropriate bolts for the flanges as per the section "Torque information".
- 4. Slightly grease the threaded nuts.
- 5. Tighten the nuts in a crosswise manner as shown in the figure. Observe the torque values specified under "Torque information".

First tighten the nuts to 50 % of maximum torque, then to 80 % and finally on the third time tighten to the maximum. Do not exceed the maximum torque.

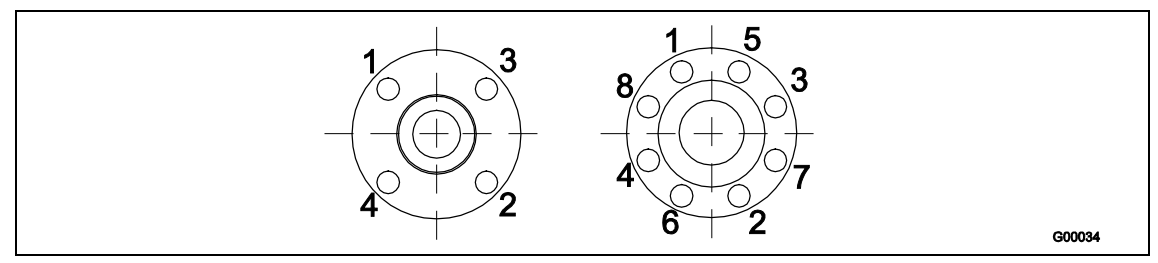

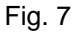

#### 4.2 Torque information

#### 4.2.1 ProcessMaster Wafer

| Motor Sizo     | ANSI CI  | ass 150 | ANSI Class 300 |    |  |
|----------------|----------|---------|----------------|----|--|
|                | Ft. Lbs. | Nm      | Ft. Lbs        | Nm |  |
| ≤1/2" (≤ DN15) | 10       | 15      | 15             | 20 |  |
| 1" (DN25)      | 10       | 15      | 15             | 20 |  |
| 1-1/2" (DN 40) | 15       | 20      | 25             | 35 |  |
| 2" (DN50)      | 25       | 35      | 15             | 20 |  |
| 3" (DN80)      | 40       | 55      | 30             | 40 |  |
| 4" (DN100)     | 30       | 40      | 45             | 60 |  |

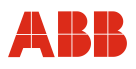

#### 4.3 Installation Requirements

#### 4.3.1 Flow direction

The device measures the flowrate in both directions. Forward flow is the factory setting, as shown in Fig. 8.

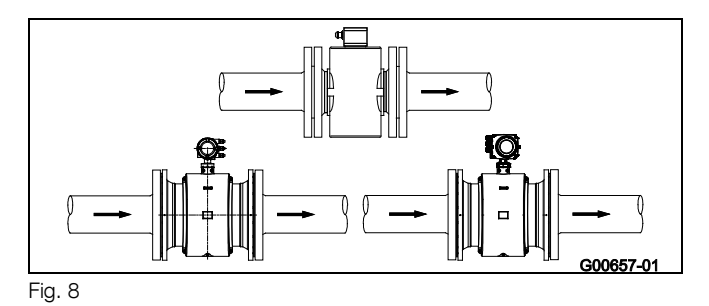

#### 4.3.2 Electrode axis

Electrode axis (1) should be horizontal if at all possible or no more that 45° from horizontal.

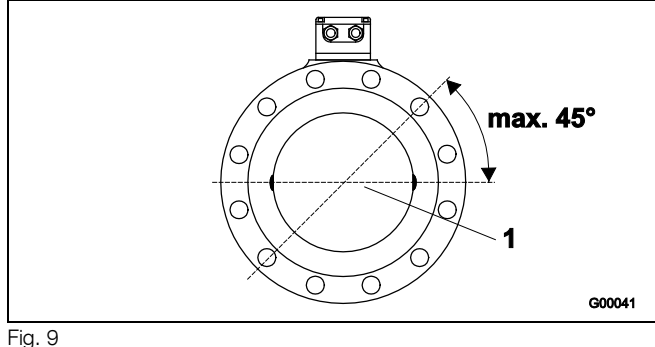

#### In- and outlet pipe sections 4.3.3

The metering principle is independent of the flow profile as long as standing eddies do not extend into the metering section, such as may occur after double elbows (1), in the event of tangential inflow, or where half-open gate valves are located upstream of the flowmeter sensor. In such cases, measures must be put in place to normalize the flow profile.

- Do not install fittings, manifolds, valves, etc., directly in front of the flowmeter sensor (1).
- Butterfly valves must be installed so that the valve plate does not extend into the flowmeter sensor.
- Valves or other turn-off components should be installed in the outlet pipe section (2).

Experience has shown that, in most installations, straight inlet sections 3 x DN long and straight outlet sections 2 x DN long are sufficient (DN = nominal diameter of the sensor Fig. 10).

For test stands, the reference conditions of 10 x DN straight inlet and 5 x DN straight outlet must be provided, in accordance with EN 29104 / ISO 9104

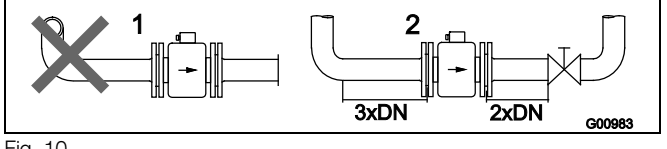

#### Fig. 10

#### 4.3.4 Vertical connections

Vertical installation for measuring abrasive fluids, preferably with flow in upward direction.

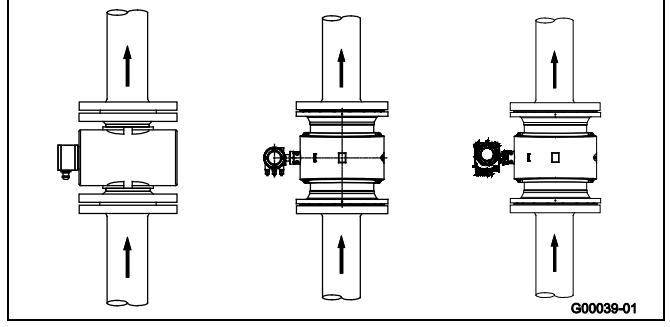

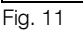

#### 4.3.5 Horizontal connections

- Meter tube must always be completely full.
- Provide for a slight incline of the connection for degassing.

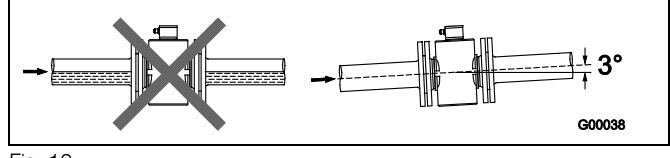

Fig. 12

#### 4.3.6 Free inlet or outlet

- Do not install the flowmeter at the highest point or in the drainingoff side of the pipeline, flowmeter runs empty, air bubbles can form (1).
- Provide for a siphon fluid intake for free inlets or outlets so that the pipeline is always full (2)

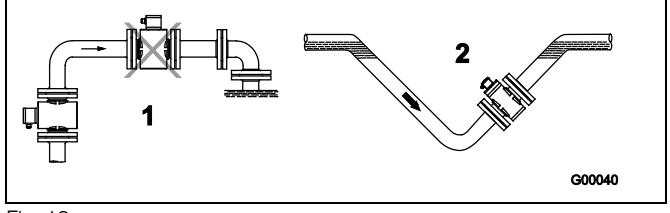

Fig. 13

#### 4.3.7 Strongly contaminated fluids

For strongly contaminated fluids, a bypass connection according to the figure is recommended so that operation of the system can continue to run without interruption the during the mechanical cleaning

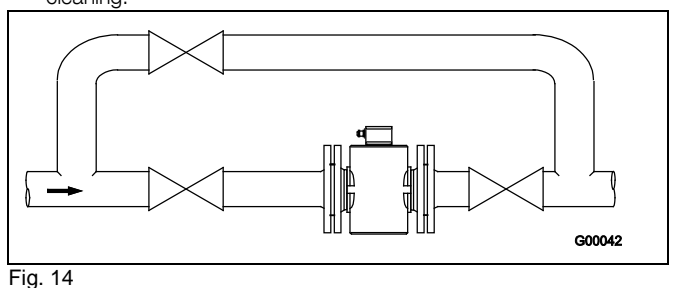

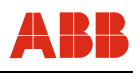

#### 4.3.8 Installation in the vicinity of pumps

• For flowmeter primaries which are to be installed in the vicinity of pumps or other vibration generating equipment, the utilization of mechanical snubbers is advantageous.

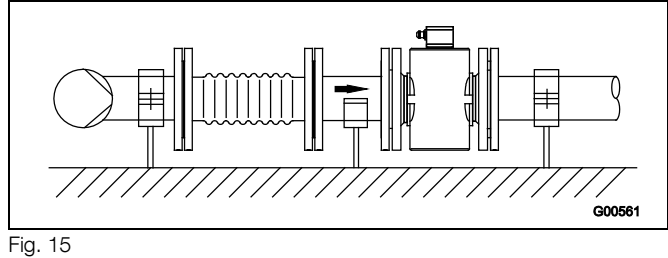

#### 4.3.9 Installation in pipelines with larger nominal diameters

Determine the resulting pressure loss when using reduction pieces (1):

- 1. Calculate the diameter ratio d/D.
- Determine the flow velocity based on the flow range nomograph 2. (Fig. 17).
- З. Read the pressure drop on the Y-axis in Fig. 17.

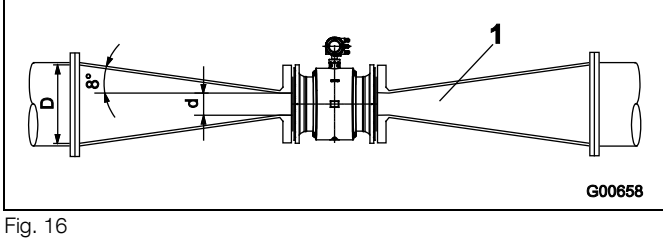

- 1 = Flange transition piece
- d = Inside diameter of the flowmeter
- V = flow velocity [m/s] = pressure loss [mbar]
- Δр D = Inside diameter of the pipeline

#### Nomograph for pressure drop calculations

For flange transition piece with  $\boxed{2} = 8^{\circ}$ 

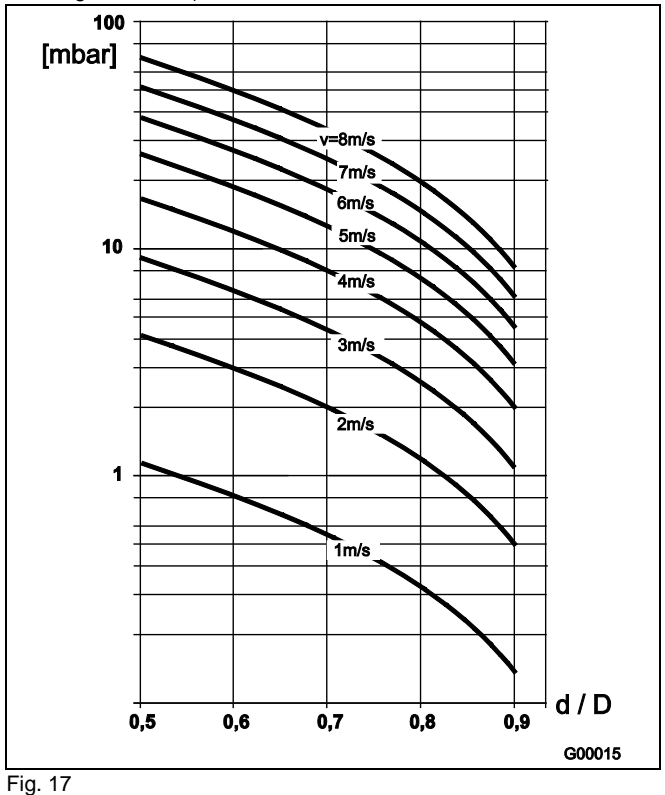

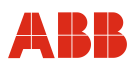

# 4.4 Rotating the LCD display / Rotating the housing

Depending on the mounting position, the LCD display or transmitter housing can be rotated to enable horizontal readings.

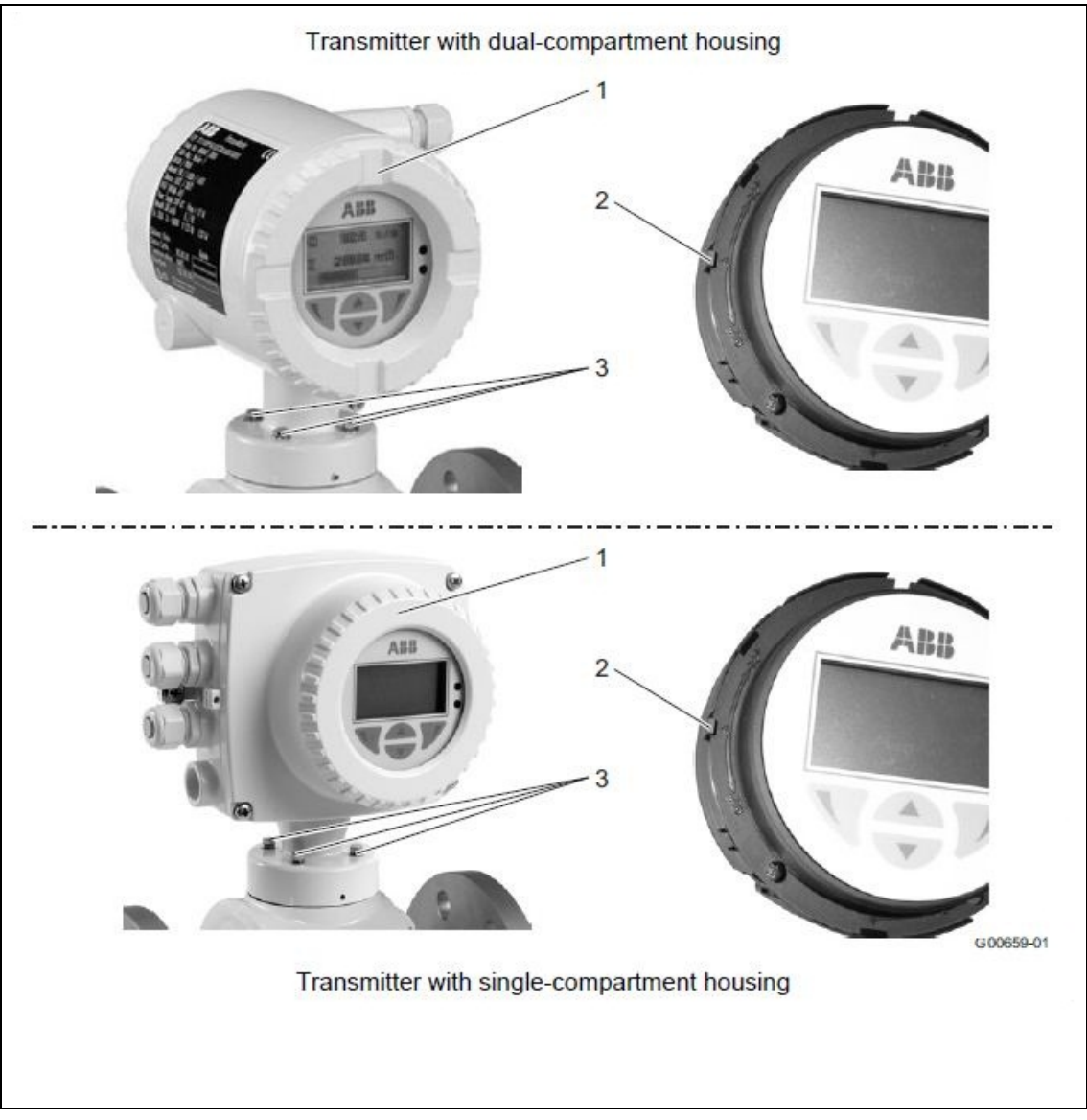

Fig. 18

# 4.4.1 Rotating the LCD display

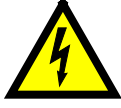

#### Warning - Electrical dangers!

When the housing is open, EMC protection is impaired and there is no longer any protection against accidental contact.

Switch off the power supply before opening the housing.

- 1. Switch off the power supply.
- 2. Unscrew housing cover (1).
- Pull back the anti-rotation lock (2) and turn the LCD display 90° to the left or right until the lock (2) catches again.
- 4. Screw on housing cover (1) again.

# Notice - Potentially adverse effect on housing ingress protection

If the gasket (o-ring) is seated incorrectly or damaged, this may have an adverse effect on the housing ingress protection.

Before closing the housing cover, check the gasket (o-ring) for any damage and replace if necessary. Check that the gasket is properly seated when closing the housing cover.

# 4.4.2 Rotating the housing

- 1. Loosen screws (3) and rotate housing  $90^{\circ}$  to the left or right.
- 2. Retighten screws (3).

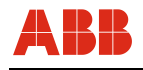

### 4.5 Ground

#### Important (Note)

An additional document with Ex safety instructions is available for measuring systems that are used in explosion hazardous areas. As a result, it is crucial that the specifications and data it lists are also observed.

### 4.5.1 General information on ground connections

Observe the following items when grounding the device:

- For plastic pipes or pipes with insulating lining, the ground is provided by the grounding plate or grounding electrodes.
- When stray potentials are present, install a grounding plate upstream and downstream of the flowmeter sensor.
- For measurement-related reasons, the potentials in the station ground and in the pipeline should be identical.
- An additional ground on the terminals is not required.

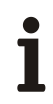

#### Important (Note)

If the flowmeter sensor is installed in plastic or earthenware pipelines, or in pipelines with an insulating lining, transient current may flow through the grounding electrode in special cases. In the long term, this may destroy the sensor, since the ground electrode will in turn degrade electrochemically. In these special cases, the connection to the ground must be performed using grounding plates. Install a grounding plate upstream and downstream of the device in this case.

#### 4.5.2 Metal pipe with fixed flanges

Use a copper wire (at least 2.5 mm<sup>2</sup> (14 AWG)) to establish the ground connection between the sensor (1), the pipeline flanges and an appropriate grounding point.

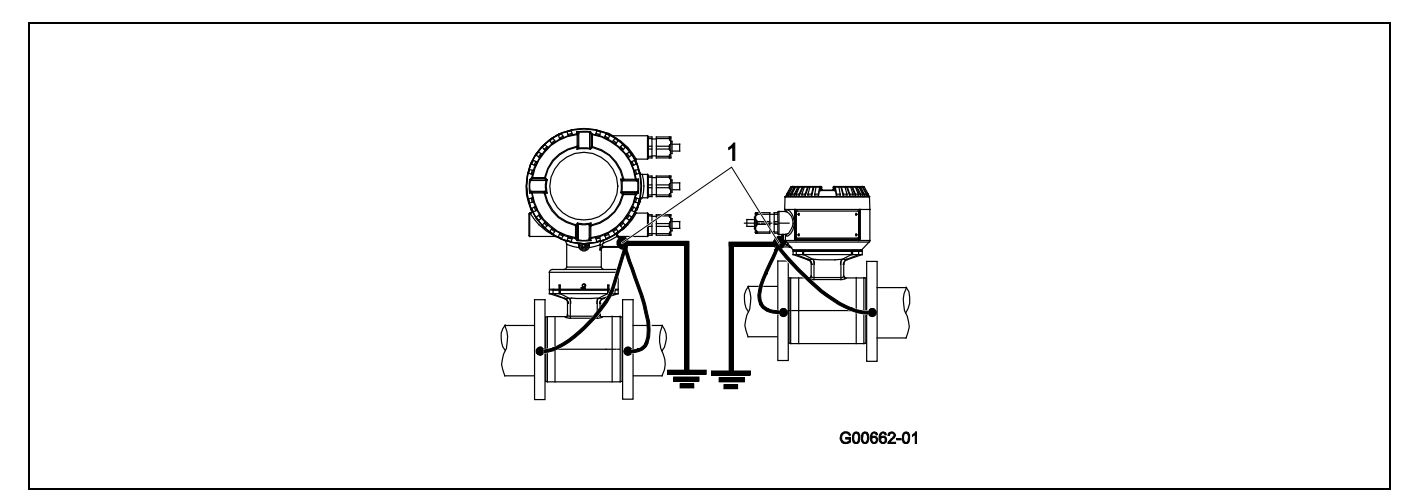

Fig. 19: Metal pipe, without lining (example)

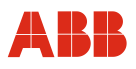

#### 4.5.3 Metal pipe with loose flanges

- 1. Solder the threaded nuts M6 (1) to the pipeline and connect the ground as shown in the illustration.
- 2. Use a copper wire (at least 2.5 mm<sup>2</sup> (14 AWG)) to establish the ground connection between the sensor (2) and an appropriate grounding point.

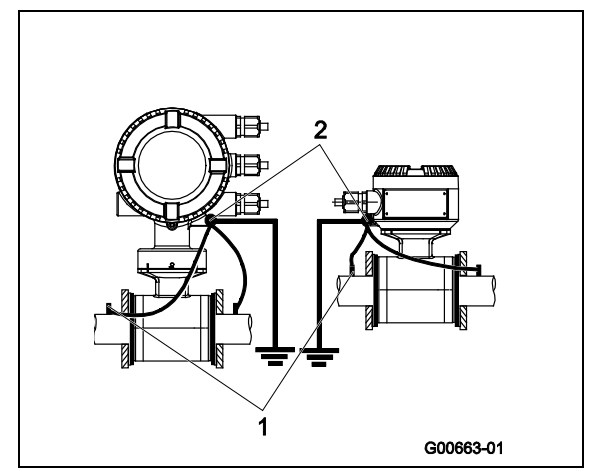

Fig. 20: Metal pipe, without lining (example)

#### 4.5.4 Plastic pipes, non-metallic pipes or pipes with insulating liner

For plastic pipes or pipes with insulating lining, the ground for the measuring agent is provided by the grounding plate as shown in the figure below or via grounding electrodes that must be installed in the device (option). If grounding electrodes are used, the grounding plate is not necessary.

- 1. Install the flowmeter sensor with grounding plate (3) in the pipeline.
- 2. Connect the terminal lug (2) for the grounding plate (3) and ground connection (1) on the flowmeter sensor with the grounding strap.
- 3. Use a copper wire (min. 2.5 mm<sup>2</sup> (14 AWG)) to link the ground connection (1) to a suitable grounding point.

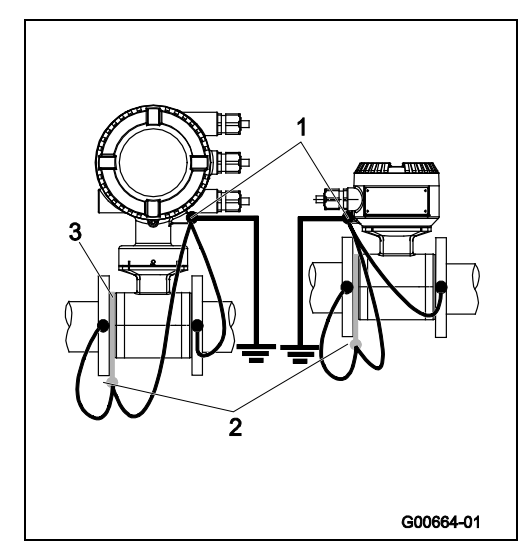

Fig. 21: Plastic pipes, non-metallic pipes or pipes with insulating lining

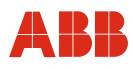

#### 4.5.5 Installation and grounding in pipelines with cathodic corrosion protection (CCP)

The installation of electromagnetic flowmeters in systems with cathodic corrosion protection must be made in compliance with the corresponding system conditions. The following factors are especially important:

- a) Pipelines inside electrically conductive or insulating.
- b) Pipelines completely or for the most part with cathodic corrosion protection (CCP) or mixed systems with CCP areas and PE areas.
- When installing an EMF in pipes with insulating inner lining and free from foreign matter, it should be insulated with grounding plates on the upstream and downstream side. The CCP potential is diverted. The grounding plates upstream and downstream of the EMF are connected to functional ground (Fig. 22).
- If the occurrence of external stray currents is to be expected in pipelines with internal insulation (e.g. in the case of long pipe sections in the vicinity of power supply units), an uninsulated pipe of approx. 1/4 DN of length should be provided upstream and downstream of the flowmeter sensor in order to deviate these currents away from the measuring system (Fig. 23).

#### 4.5.5.1 Internally insulated pipelines with cathodic corrosion protection potential

Install grounding plates on each side of the flowmeter sensor. Insulate the grounding plates from the pipe flanges and connect them to the flowmeter sensor and to functional ground. Insulate the screw bolts for the flange connections when mounting. The insulation plates and the insulation pipe are not included in the delivery. They must be provided onsite by the customer.

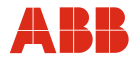

The CCP potential must be diverted through a connecting line "A" away from the insulated flowmeter sensor.

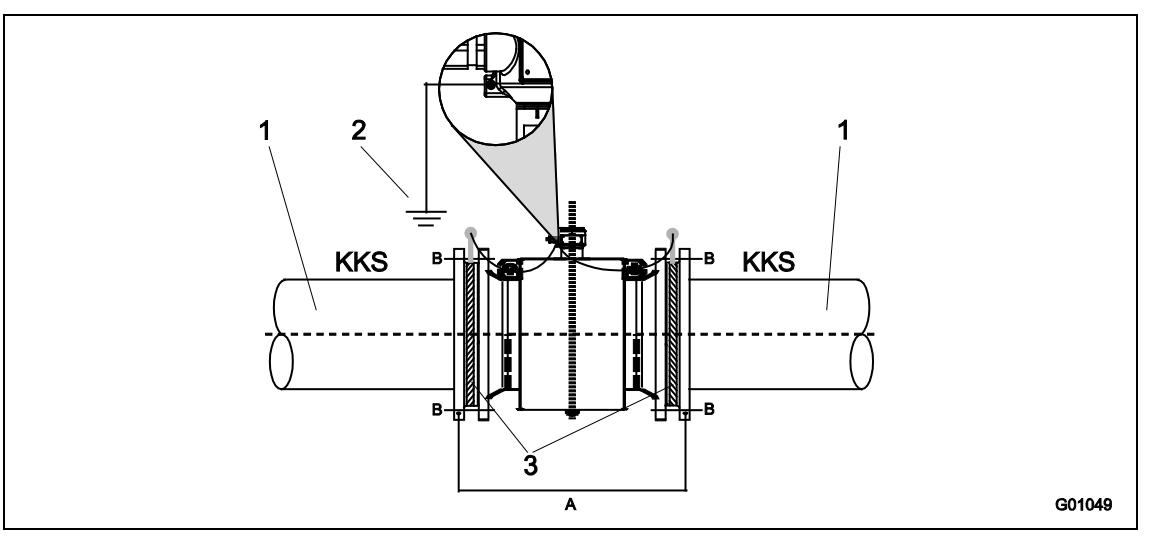

Fig. 22: Flowmeter sensor with grounding plate and functional ground

- 1 Insulated pipe
- 2 Functional ground
- 3 Grounding plate

- A Connecting line for CCP potential
  ≥ 4 mm<sup>2</sup> Cu, not included in the delivery, to be provided onsite
- B Insulated screw bolts without grounding plates

### 4.5.5.2 Mixed system pipeline with CCP and functional ground potentials

This mixed system has an insulated pipeline with CCP potential and an uninsulated bar metal pipe (L = 1/4 x flowmeter sensor size) with functional ground potential upstream and downstream of the flowmeter sensor.

The Fig. 23 shows the preferred installation for cathodic corrosion protection systems.

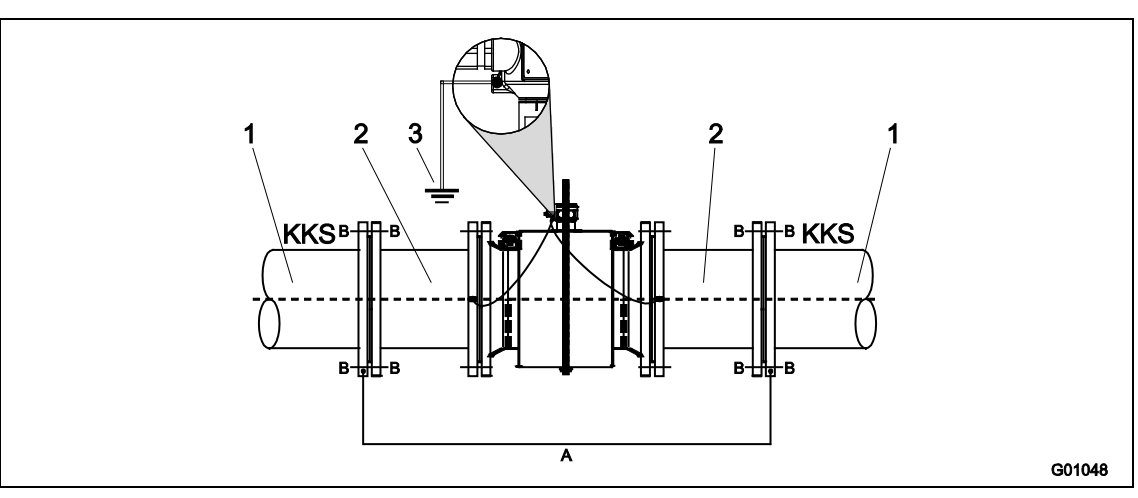

Fig. 23: Flowmeter sensor with functional ground

- 1 Insulated pipe
- 2 Bare metal pipe
- 3 Functional ground

- A Connecting line for CCP potential ≥ 4 mm<sup>2</sup> Cu, not included in the delivery, to be provided onsite
- B Insulated screw bolts without grounding plates

FEM300

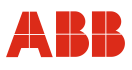

# 5 Electrical connections

# 5.1 Routing the signal and magnet coil cable

Observe the following points when routing cables:

- A magnet coil cable (red and brown) is run parallel to the signal lines (violet and blue). As a result, only one cable is required between the flowmeter sensor and the transmitter. Do not run the cable over junction boxes or terminal strips.
- The signal cable carries a voltage signal of only a few millivolts and must, therefore, be routed over the shortest possible distance. The max. allowable signal cable length is 50 m (164 ft) without pre-amplifier and 200 m (656 ft) with pre-amplifier.
- Avoid routing the cable in the vicinity of electrical equipment or switching elements that can create stray fields, switching pulses, and induction. If this is not possible, run the signal / magnet coil cable through a metal pipe and connect this to the station ground.
- All leads must be shielded and connected to the station ground potential.
- To shield against magnetic interspersion, the cable contains outer shielding. This is attached to the SE clamp.
- The supplied stranded steel wire is also connected to the SE clamp
- Do not damage the sheathing of the cable during installation.
- Make sure during installation that the cable is provided with a water trap (1). For vertical installation, align the cable glands pointing downward.

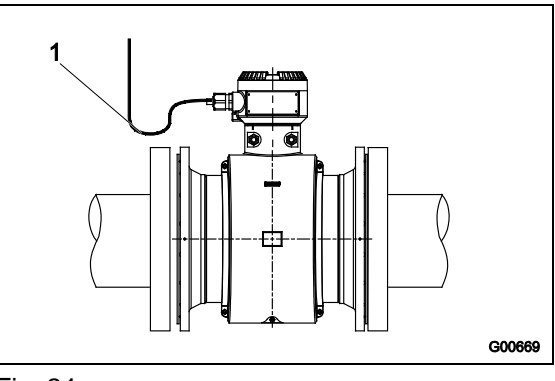

Fig. 24

#### 5.2 Preparing the signal and magnet coil cable

#### 5.2.1 Cable with part number D173D027U01

Prepare both cable ends as shown.

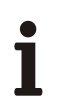

# Important (Note)

Use wire end sleeves.

- Wire end sleeves 0.75 mm<sup>2</sup> (AWG 19), for shielding (1S, 2S) •
- Wire end sleeves 0.5 mm<sup>2</sup> (AWG 20), for all other wires •

The shields may not touch (signal short circuit).

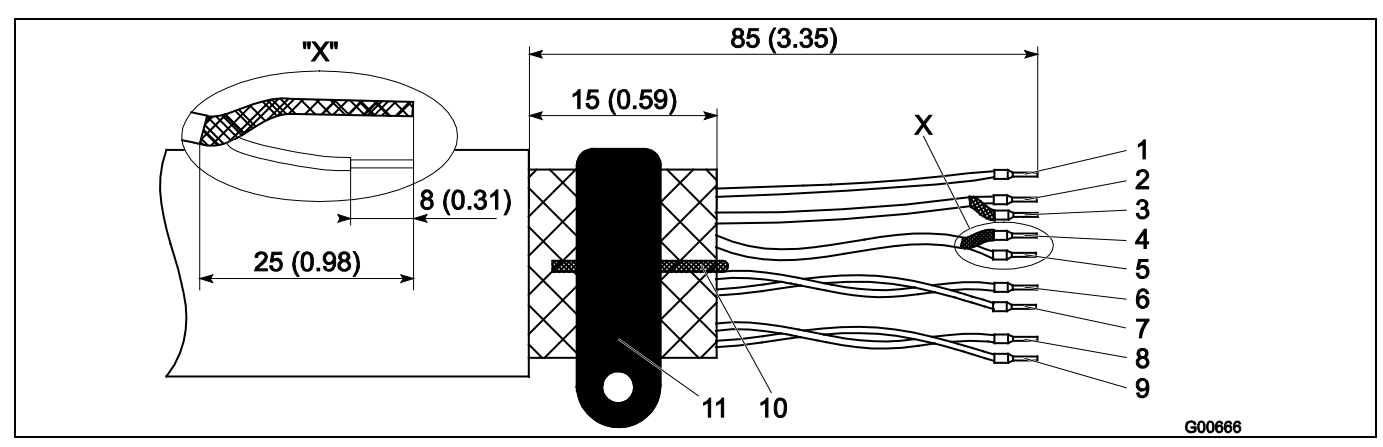

Fig. 25: Flowmeter sensor side, dimensions in mm (inch)

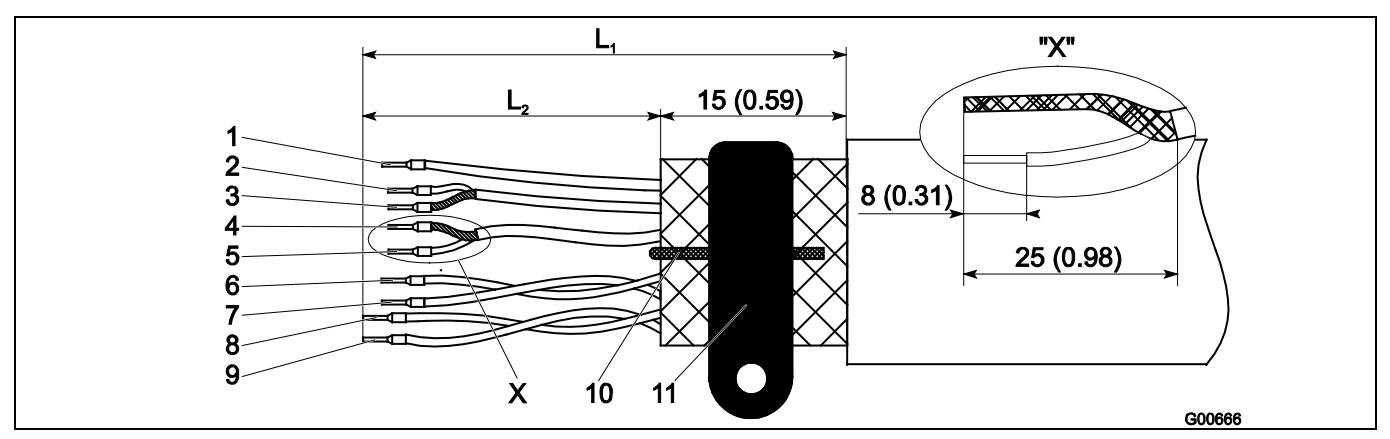

Fig. 26: Transmitter side, dimensions in mm (inch)

 $L_1$  maximum stripped length = 105 (4.10)

Measurement potential 3, green 1 L2 = 70 (2.76)

- 2 Signal line E1, violet
- 3 Shield 1S
- 4 Shield 2S
- 5 Signal line, E2, blue 6 Data line, D2, yellow
- L2 = 60 (2.36)
- L2 = 60 (2.36)L2 = 60 (2.36)
- L2 = 70 (2.76)

L2 = 60 (2.36)

- 7 Data line, D1, orange L2 = 70 (2.76) L2 = 90 (3.54)
- 8 Magnet coil, M2, red
- 9 Magnet coil, M1, brown
- 10 Ground wire, steel
- 11 SE clamp

L2 = 90 (3.54)

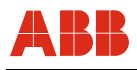

# 5.2.2 Cable with part number D173D031U01

Prepare both cable ends as shown.

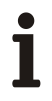

# Important (Note)

Use wire end sleeves.

- Wire end sleeves 0.75 mm<sup>2</sup> (AWG 19), for shielding (1S, 2S)
- Wire end sleeves 0.5 mm<sup>2</sup> (AWG 20), for all other wires

The shields may not touch (signal short circuit).

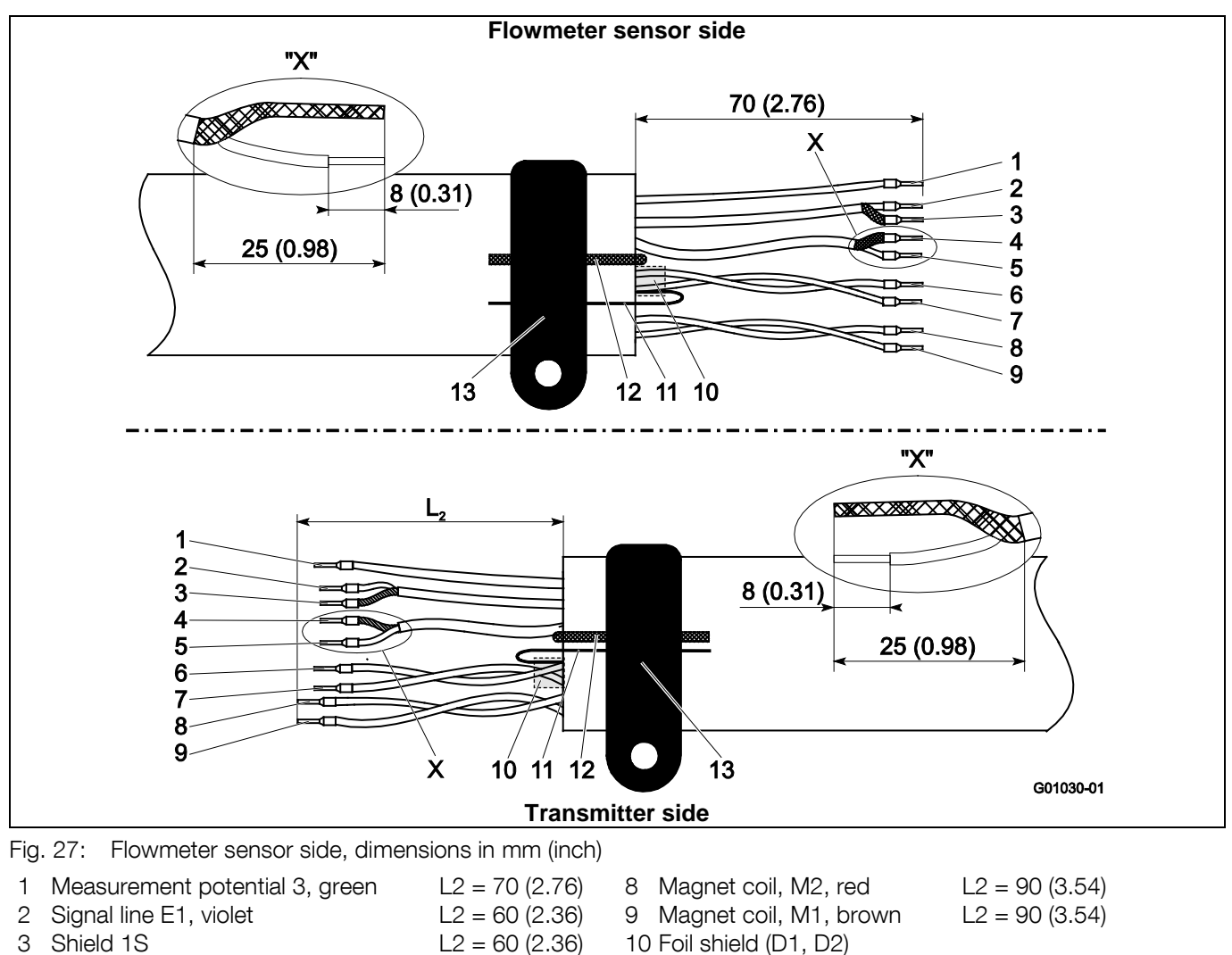

- 4 Shield 2S
- 5 Signal line, E2, blue
- 6 Data line, D2, yellow
- 7 Data line, D1, orange
- L2 = 70 (2.76) L2 = 70 (2.76)

L2 = 60 (2.36)

L2 = 60 (2.36)

- 9 Magnet coil, M1, brown L2 = 10 Foil shield (D1, D2) 11 Foil shield continuity wire (D1, D2) 12 Ground wire, steel
- 13 SE clamp

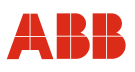

#### 5.3 Connecting the flowmeter sensor

### 5.3.1 Metal terminal box in the case of ProcessMaster

Connections can only be made with the power supply switched off.

The unit must be grounded. The sensor is connected to the transmitter via the signal / magnet coil cable (part no. D173D027U01 or D173D031U01).

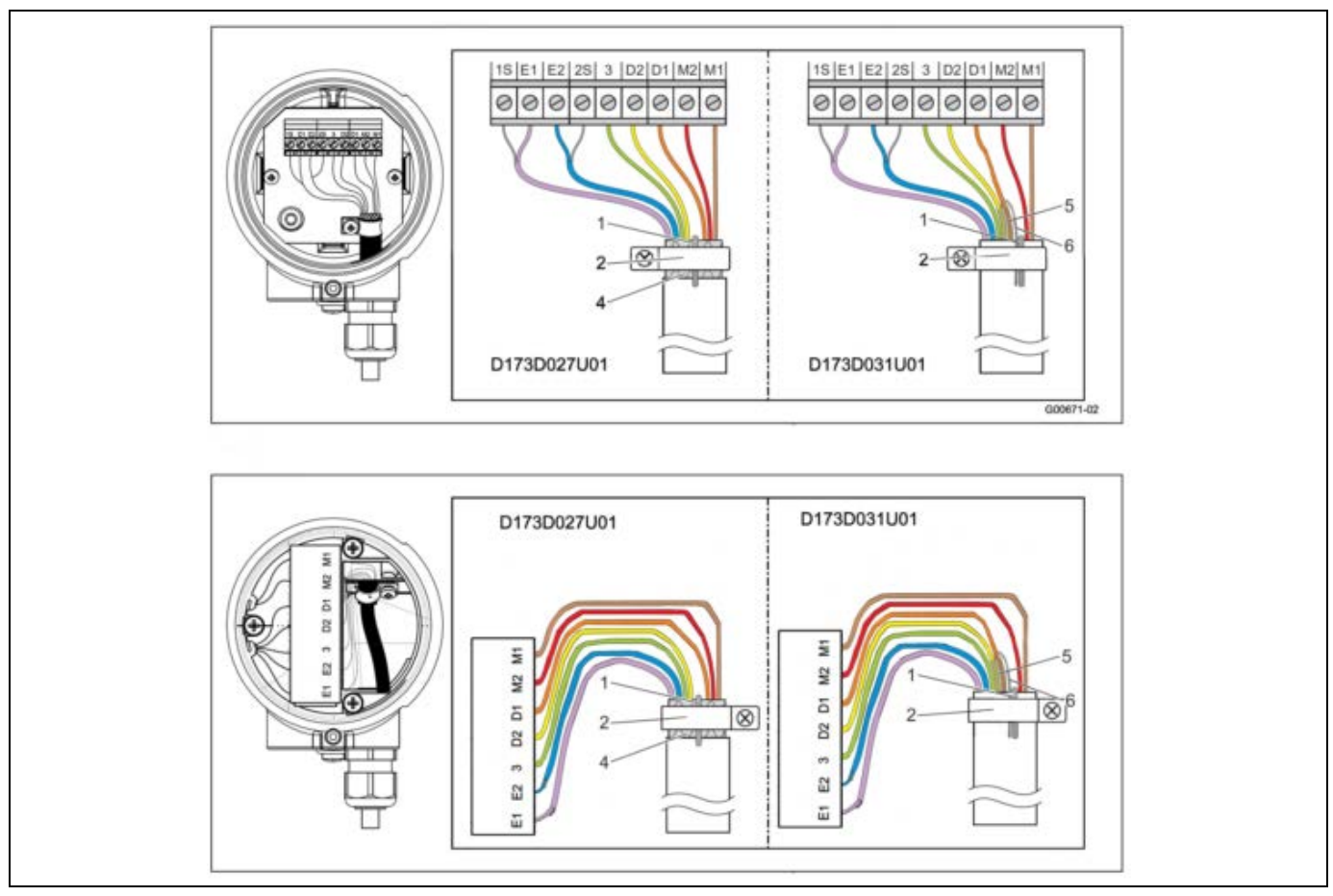

Fig. 28

- 1 Ground wire
- 2 Grounding clamp
- 4 Wire mesh shield (D173D027U01 only)
- 5 Foil shield D1, D2 (D173D031U01 only)

6 Foil shield continuity wire D1, D2 (D173D031U01 only)

| Terminal | Description, wire color      |
|----------|------------------------------|
| M1       | Magnet coil, brown           |
| M2       | Magnet coil, red             |
| D1       | Data line, orange            |
| D2       | Data line, yellow            |
| PE       | Shield                       |
| 3        | Measurement potential, green |
| 1S       | Shield for E2                |
| E2       | Signal line, blue            |
| E1       | Signal line, violet          |
| 2S       | Shield for E1                |

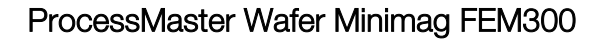

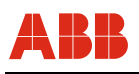

### Important (Note)

The cable with the part number D173D027U01 can be used for all device designs. The cable with the part number D173D031U01 can be used for all device designs.

• Flowmeter sensor for operation in Zone 2 / Div. 2 from size DN15

#### Cable with part number D173D027U01

- Uncover the wire mesh shield of the cable and connect to the grounding clamp together with the grounding wire.
- Connect all other wires as shown in Fig 28.

#### Cable with part number D173D031U01

- Connect the cable ground wire together with the foil shield continuity wire from D1, D2 to the grounding clamp.
- Connect all other wires as shown in Fig 28.

#### 5.3.2 Connection via cable conduit

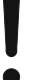

#### Notice - Condensate formation in terminal box

If the flowmeter sensor is permanently connected to cable conduits, there is a possibility that moisture may get into the terminal box as a result of condensate formation in the cable conduit. Ensure that the cable entry points on the terminal box are sealed.

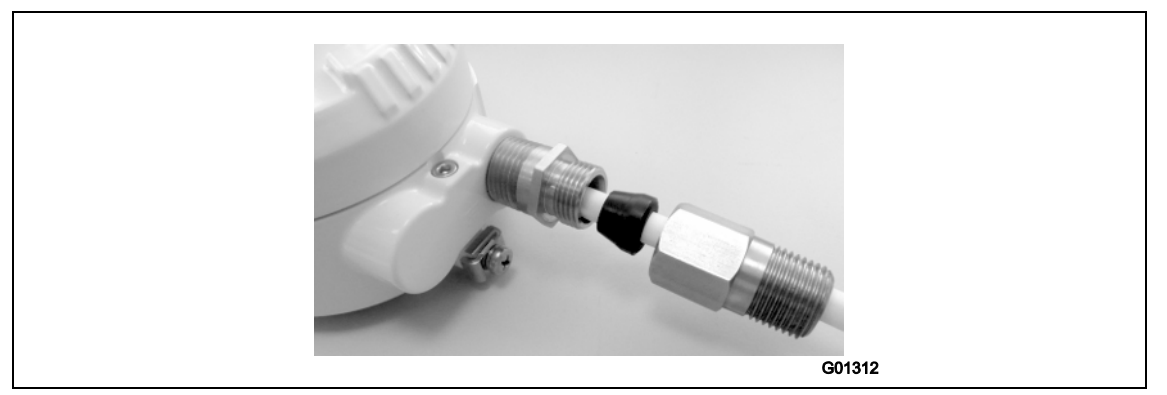

Fig. 29: Installation set for cable conduit

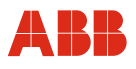

# 5.3.3 Protection class IP 68

For flowmeter sensors with IP 68 degree of protection, the maximum flooding height is 5 m (16.4 ft). The supplied cable (part no. D173D027U01 or D173D031U01) fulfills all submersion requirements

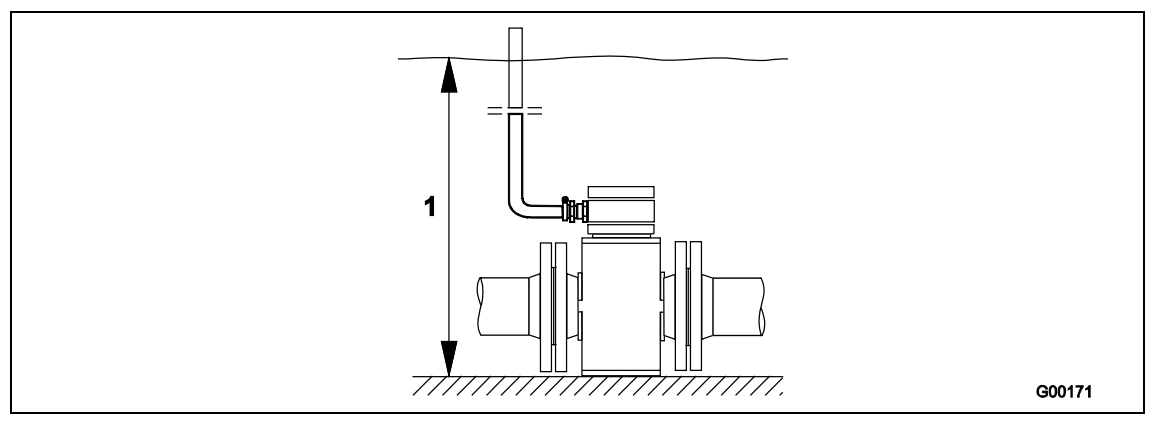

Fig. 30

1 Max. flooding height 5 m (16.4 ft)

### 5.3.3.1 Connection

- 1. Use the supplied cable to connect the sensor and the transmitter.
- 2. Connect The cable in the terminal box of the sensor.
- 3. Route the cable from the terminal box to above the maximum flooding height of 5 m (16.4 ft).
- 4. Tighten the cable gland.
- 5. Carefully seal the terminal box. Make sure the gasket for the cover is seated properly.

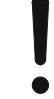

#### Notice- Potentially adverse effect on IP 68 protection class

The sensor's IP 68 protection class may be impaired by damage to the signal cable. The sheathing of the signal cable must not be damaged. Otherwise, the protection class IP 68 for the sensor cannot be ensured.

i

# Important (Note)

As an option, the flowmeter sensor can be ordered with signal cable already connected and a molded terminal box.

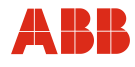

#### 5.3.3.2 Sealing the connection box

The terminal box of flowmeter sensors without explosion protection or explosion protection Zone 2 / Div 2 can be sealed subsequently.

If the terminal box is to be sealed subsequently on-site, a special 2-part sealing compound can be ordered separately (order no. D141B038U01). Sealing is only possible if the flowmeter sensor is installed horizontally. Observe the following instructions during work activity:

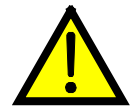

#### Warning - General risks!

The sealing compound is toxic. Observe all relevant safety measures. Risk notes: R20, R36/37/38, R42/43 Harmful by inhalation. Avoid direct skin contact. Irritating to eyes. Safety advice: P4, S23-A, S24/25, S26, S37, S38 Wear suitable protective gloves and ensure sufficient ventilation. Follow the instructions that are provided by the manufacturer prior to starting any preparations.

#### Preparation

- Complete the installation before beginning sealing activities in order avoid moisture penetration. Before starting, check all the connections for correct fitting and stability.
- Do not overfill the terminal box. Keep the sealing compound away from the O-ring and the seal/groove (see fig. Fig. 31).
- Prevent the sealing compound from penetrating a cable conduit if an NPT ½" thread is used.

#### Procedure

- 1. Cut open the protective enclosure of the sealing compound (see packaging).
- 2. Remove the connection clamp of the sealing compound
- 3. Knead both components thoroughly until a good mix is reached.
- 4. Cut open the bag at a corner. Perform work activity within 30 minutes.
- 5. Carefully fill the terminal box with sealing compound until the connecting cable is covered.
- 6. Wait a few hours before closing the cover in order to allow the compound to dry, and to release any possible gas.
- 7. Ensure that the packaging material and the drying bag are disposed of in an environmentally sound manner.

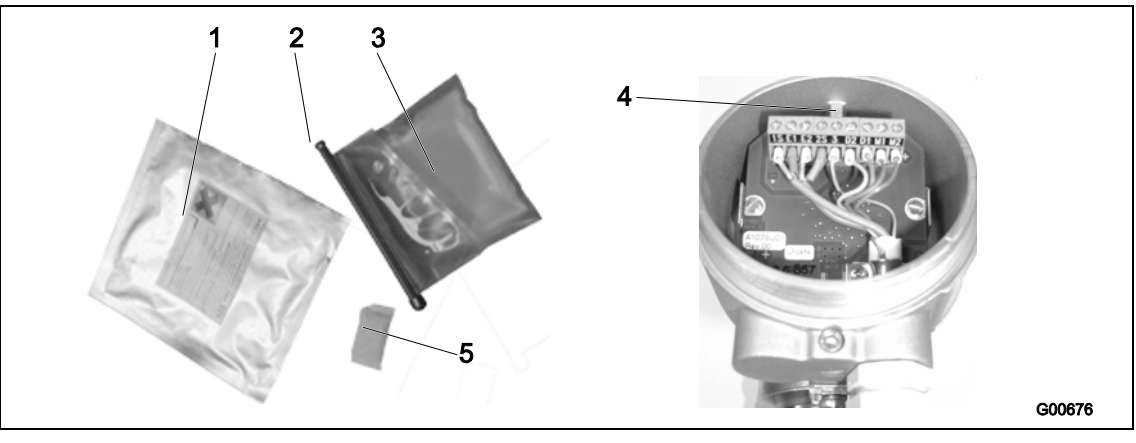

#### Fig. 31

- 1 Packaging bag
- 2 Connection clamp
- 3 Sealing compound

- 4 Max. filling level
- 5 Drying bag

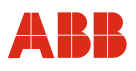

### 5.4 Connecting the transmitter

# Important (Note)

An additional document with Ex safety instructions is available for measuring systems that are used in explosion hazardous areas. As a result, it is crucial that the specifications and data it lists are also observed.

# 5.4.1 Connecting the power supply

The line voltage and power consumption are indicated on the name plate for the transmitter.

A circuit breaker with a maximum rated current of 16 A must be installed in the supply power line of the transmitter.

The wire cross-sectional area of the supply power cable and the circuit breaker used must comply with VDE 0100 and must be dimensioned in accordance with the current consumption of the flowmeter measuring system.

The circuit breaker should be located near the transmitter and marked as being associated with the device.

The power supply is connected to terminal L (phase), N (neutral), or 1+, 2-, and PE, as stated on the name plate.

Connect the transmitter and flowmeter sensor to functional ground.

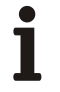

# Important (Note)

- Observe the limit values for the supply power provided in chapter 11.3.1 "Electrical properties".
- Observe the voltage drop for large cable lengths and small cable cross-sections. The voltage at the terminals of the device may not fall below the minimum value required.
- Complete the electrical connection according to the connection diagram.

#### 5.4.2 Transmitter with dual-compartment housing

The terminals for the supply power can be found under the terminal cover (1).

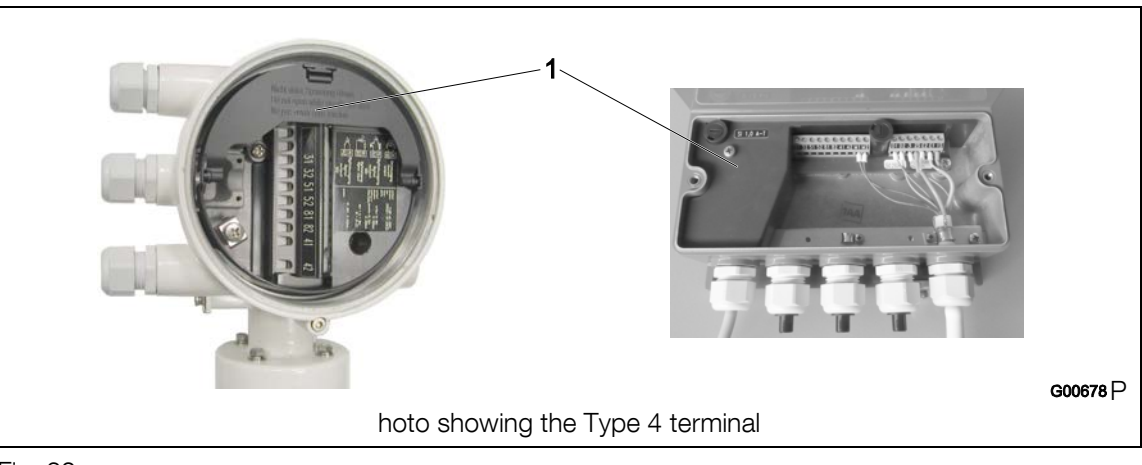

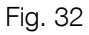

1 Terminal cover

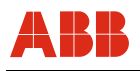

# 5.4.3 Connecting the signal and magnet coil cables

The shielding for the signal wires functions as a driven shield to transmit the measurement signal.

The cable is attached to the flowmeter sensor and transmitter according to the connection diagram.

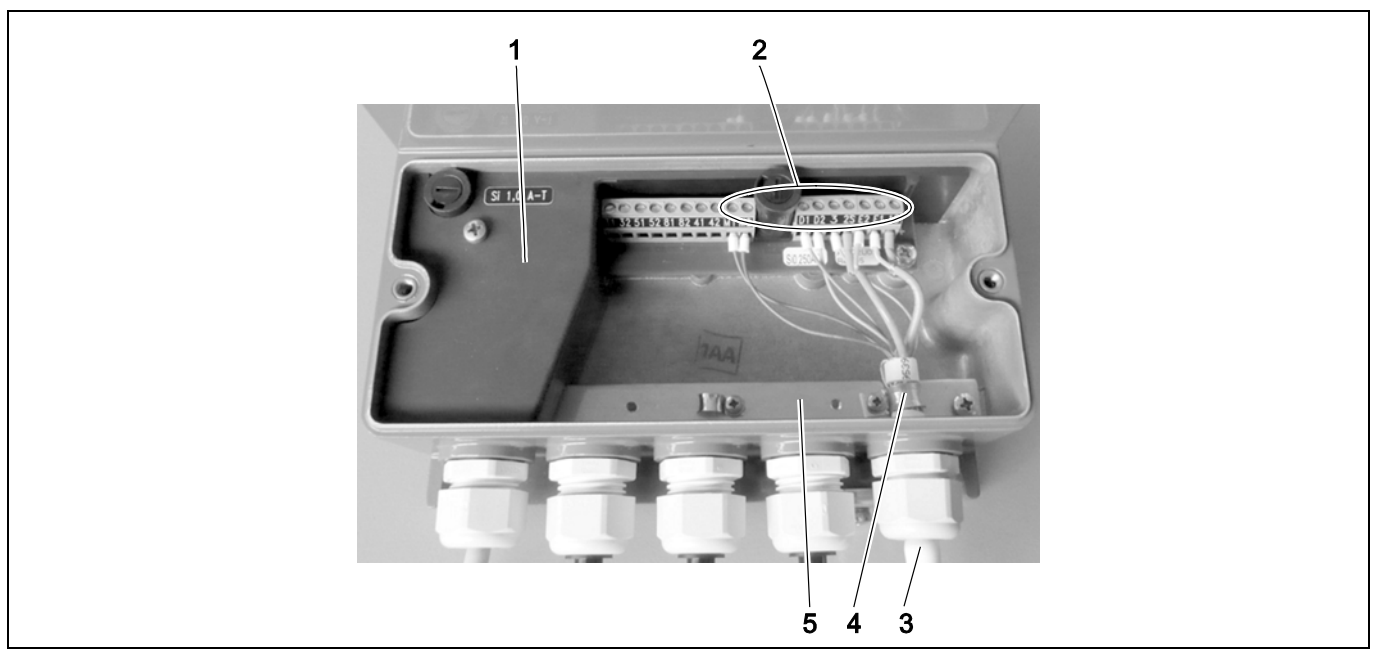

Fig. 33

- 1 Terminal cover
- 2 Terminals for signal and magnet coil cable
- 3 Signal and magnet coil cable
- 4 Clip
- 5 Busbar (SE)

# 5.4.4 Transmitter with dual-compartment housing

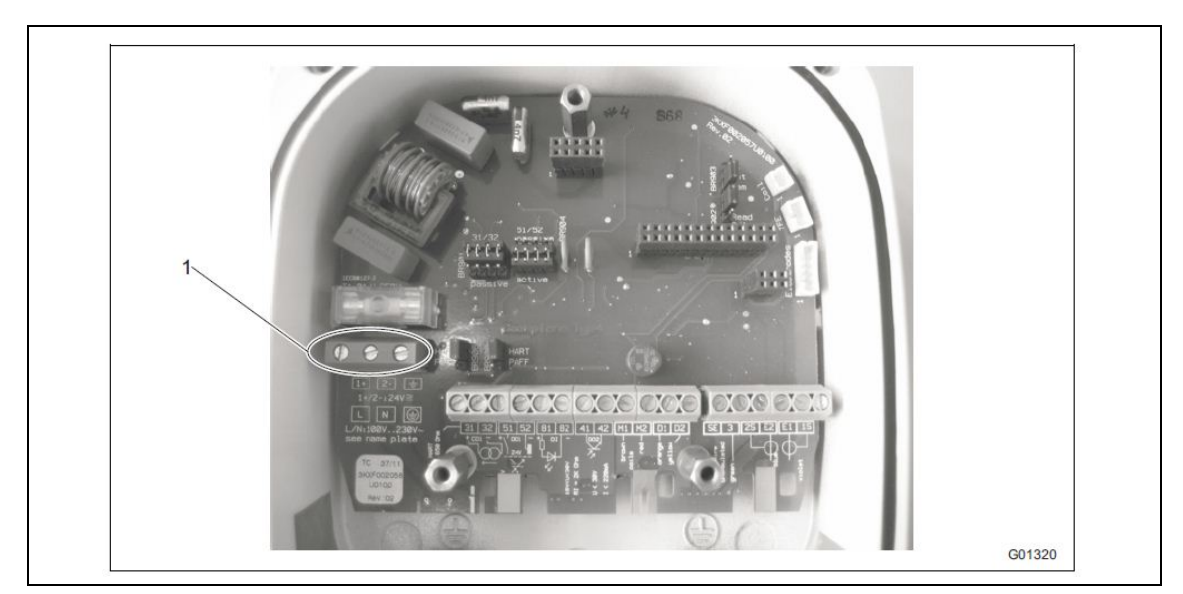

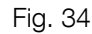

1 Terminals (power supply)

# 5.5 Terminal connection diagrams

### 5.5.1 Devices with HART protocol

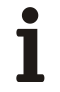

#### Important (Note)

An additional document with Ex safety instructions is available for measuring systems that are used in explosion hazardous areas. As a result, it is crucial that the specifications and data it lists are also observed.

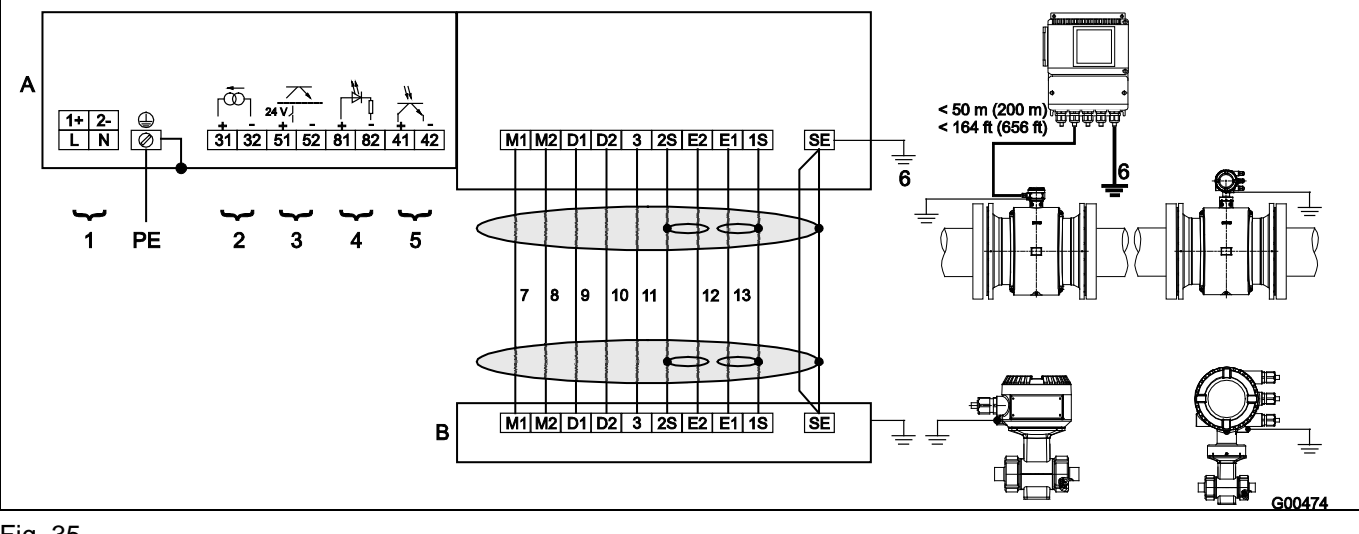

#### Fig. 35

3

- A Transmitter
- B Flowmeter sensor
- 1 **Power supply** See name plate
- 2 Current output (terminals 31 / 32)
  - The current output can be operated in "active" or "passive" mode.
  - Active: 4 ... 20 mA, HART protocol (standard), load: 250  $\Omega \le R \le 650 \Omega$
  - Passive: 4 ... 20 mA, HART protocol (standard), load: 250  $\Omega \le R \le 650 \Omega$
  - Supply voltage for the current output: minimum 11 V, maximum 30 V at terminals 31 / 32.
  - Digital output DO1 (terminals 51 / 52) (pulse output or digital output)

Function can be configured locally as "Pulse Output" or "Digital Output" using software. Factory setting is "Pulse Output". The output can be configured as an "active" or "passive" output (in the case of the transmitter with the dual-compartment housing, the output is configured using the software; in the case of the transmitter with the single-compartment housing, it is configured by means of jumpers on the transmitter backplane).

Configuration using software.

Configuration as pulse output. Max. pulse frequency: 5250 Hz. Pulse width: 0.1 ... 2000 ms.

The pulse factor and pulse width are interdependent and are calculated dynamically.

- Configuration as contact output
- Function: System alarm, empty pipe alarm, max. / min. alarm, flow direction signaling, other • Configuration as "active" output
- $U = 19 \dots 21 \text{ V}, I_{\text{max}} = 220 \text{ mA}, f_{\text{max}} \le 5250 \text{ Hz}$ • Configuration as "passive" output
- $U_{max} = 30 \text{ V}, I_{max} = 220 \text{ mA}, f_{max} \le 5250 \text{ Hz}$
- 4 Digital input (terminals 81 / 82) (contact input) Function can be configured locally using software: External output switch-off, external totalizer reset, external totalizer stop, other Data for the optocoupler: 16 V ≤ U ≤ 30 V, Ri = 2 kΩ

#### 5 Digital output DO2 (terminals 41 / 42) (pulse output or digital output) Function can be configured locally as "Pulse Output" or "Digital Output" using software. Factory setting is "Digital Output", flow direction signaling.

- The output is always a "passive" output (optocoupler). Data for the optocoupler: U<sub>max</sub> = 30 V, I<sub>max</sub> = 220 mA, f<sub>max</sub> ≤ 5250 Hz
- 6 Functional ground 7 8 Brown 9
- 10 Red
- 12 Orange

#### Important (Note)

For detailed information about grounding the transmitter and the flowmeter sensor, please refer to the section titled "Installation / grounding".

Yellow

Green

Blue

Violet

11

13
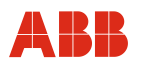

#### 5.5.2 Devices with PROFIBUS PA OR FOUNDATION fieldbus

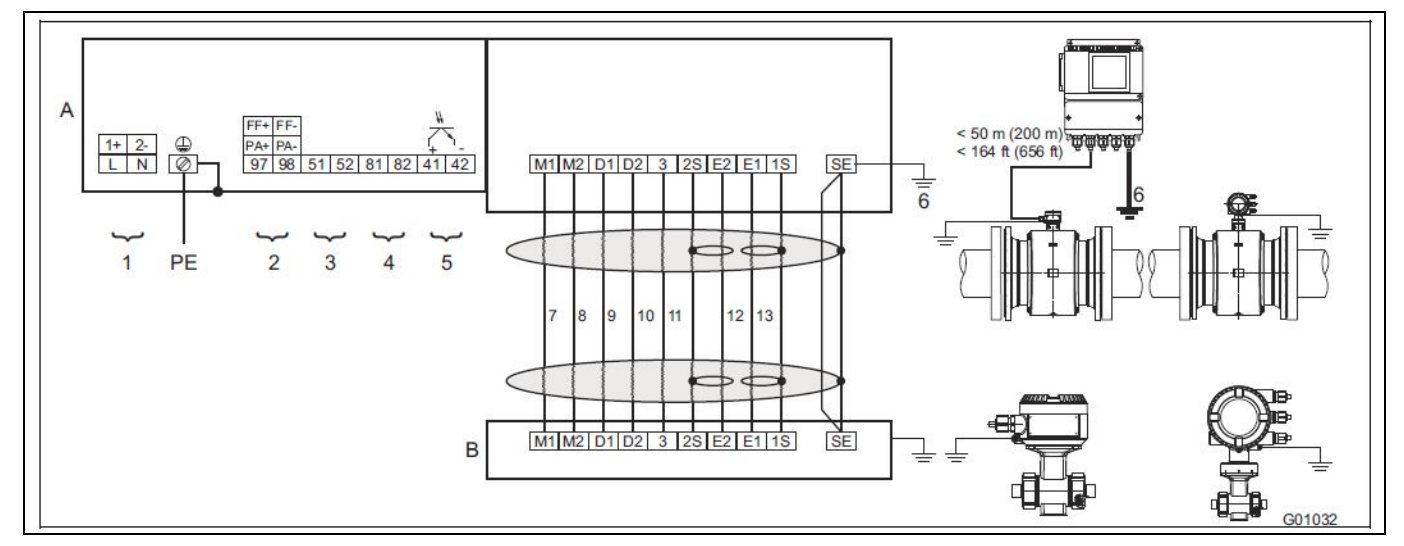

#### Fig. 36

- А Transmitter
- В Flowmeter sensor
- Supply power 1
- See name plate
- 2 Digital communication (terminal 97 / 98)
  - PROFIBUS PA in acc. with IEC 61158-2 (PA+ / PA-) U = 9 ... 32 v, I = 10 mA (normal operation), I = 13 mÅ (in the event of an error / FDE)
    - Bus connection with integrated protection against polarity reversal
    - The bus address can be set via the DIP switches in the device, the transmitter display or the fieldbus.
  - or • FOUNDATION Fieldbus in acc. with IEC 61158-2 (FF+ / FF-) U = 9 ... 32 v, I = 10 mA (normal operation), I = 13 mA (in the event of an error / FDE) Bus connection with integrated protection against polarity reversal
- 3 Not assigned Not assigned
- 4 5 Digital output DO2 (terminals 41/42) (pulse output or digital output)

Function can be configured locally as "Pulse Output" or "Digital Output" using software. Factory setting is "Digital Output", flow direction signaling. The output is always a "passive" output (optocoupler). Data for the optocoupler:  $U_{max} = 30$  V,  $I_{max} = 220$  mA,  $f_{max} \le 5250$  Hz

- Functional ground 6
- 7 Brown
- 8 Red
- 9 Orange
- 10 Yellow
- Green 11
- 12 Blue
- 13 Violet

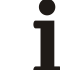

#### Important (Note)

For detailed information about grounding the transmitter and the flowmeter sensor, please refer to the section titled "Installation / grounding".

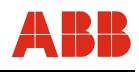

#### 5.5.3 Connection examples for the peripherals

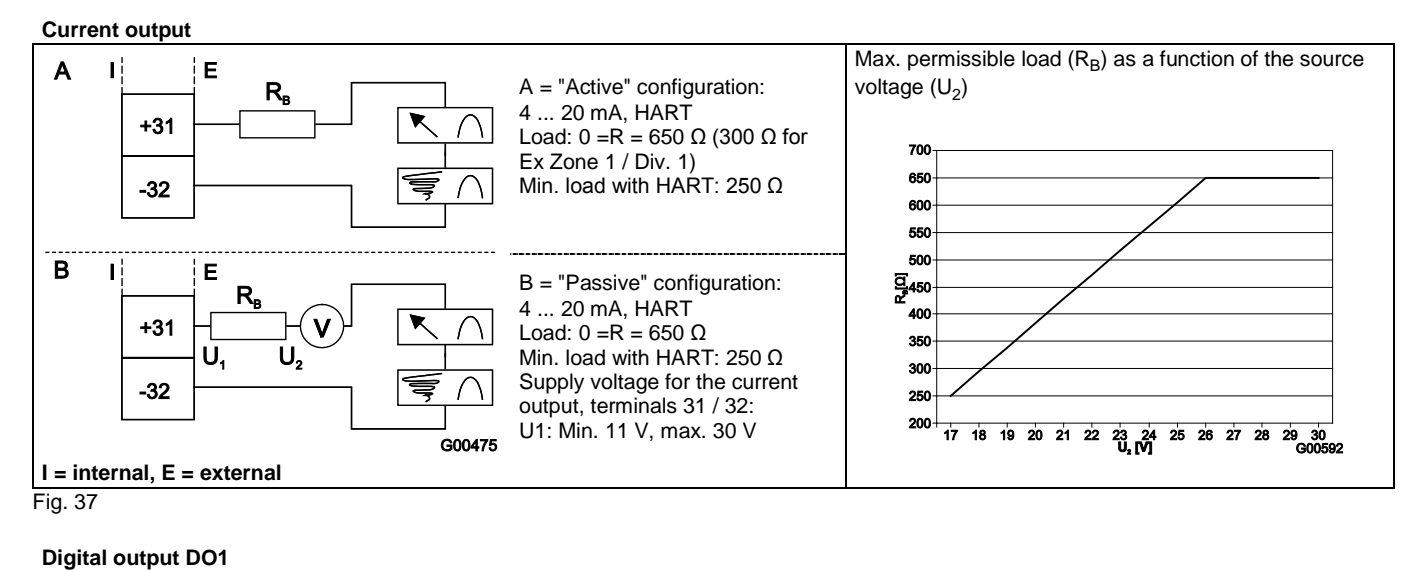

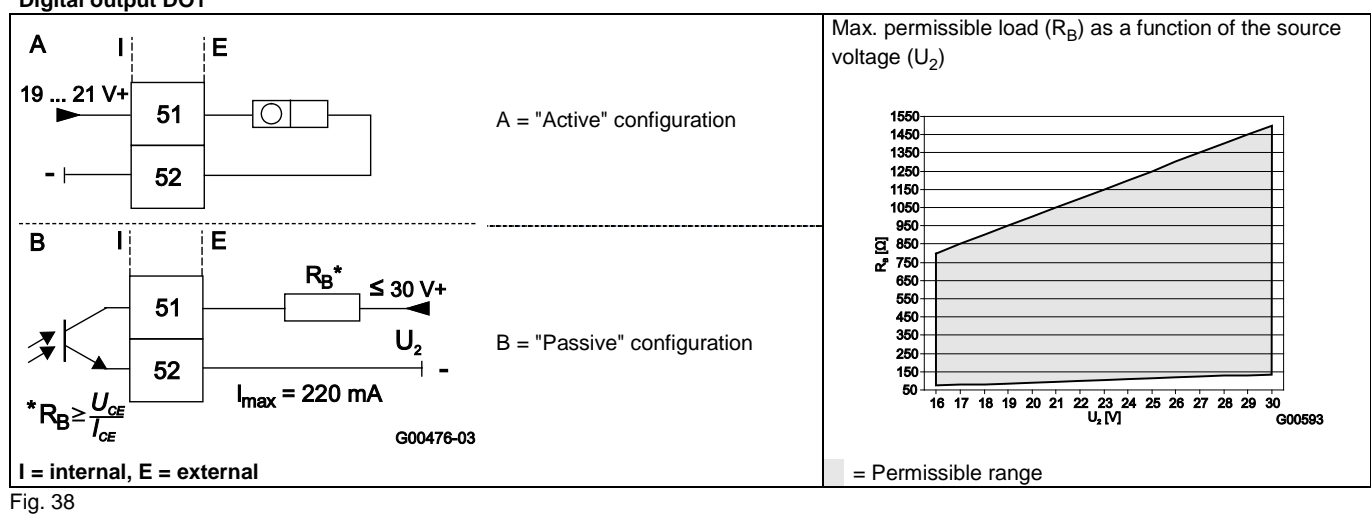

Digital output DO2, e.g., for system monitoring, max. / min. alarm, empty meter tube or forward / reverse signal, or counting pulses (function can be configured using software)

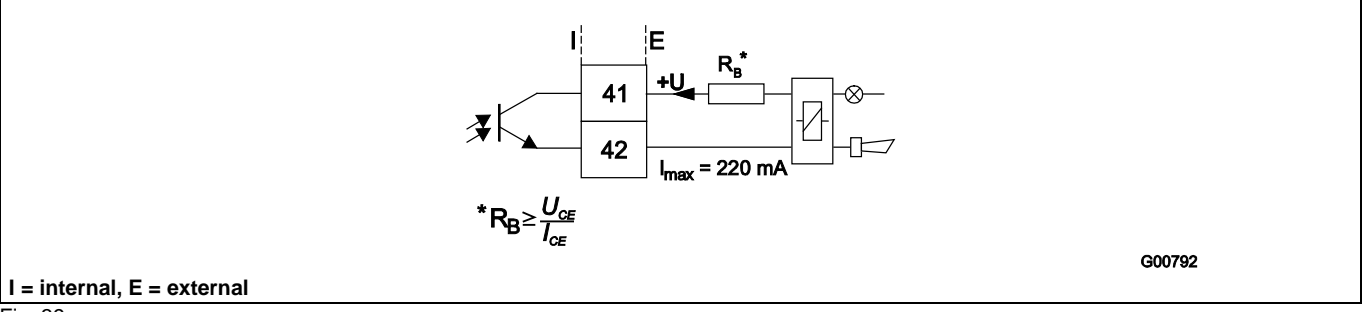

Fig. 39

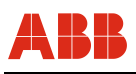

#### Digital outputs DO1 and DO2, separate forward and reverse pulses

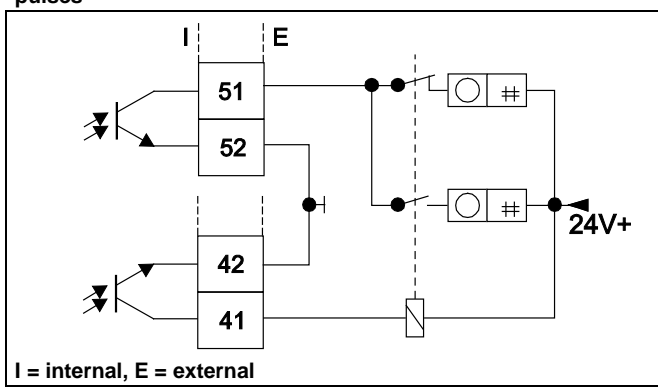

Digital outputs DO1 and DO2, separate forward and reverse pulses (alternative connection)

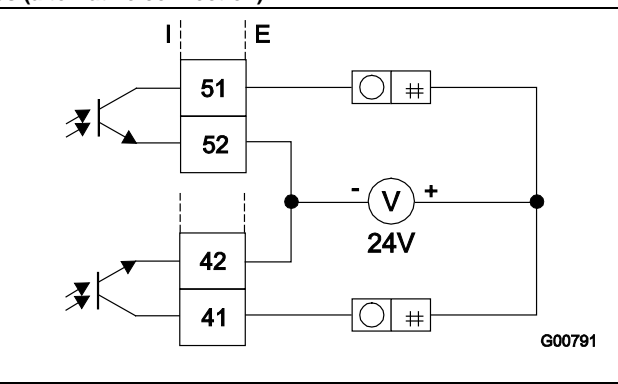

Fig. 40

#### Digital input for external output switch-off or external totalizer reset

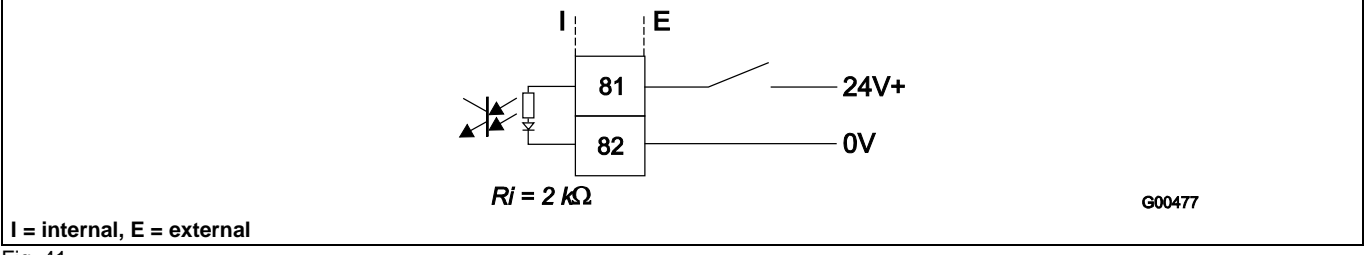

Fig. 41

1

#### Important (Note)

For additional information on configuring the current output, see chapter 6.2 "Configuring the current output"

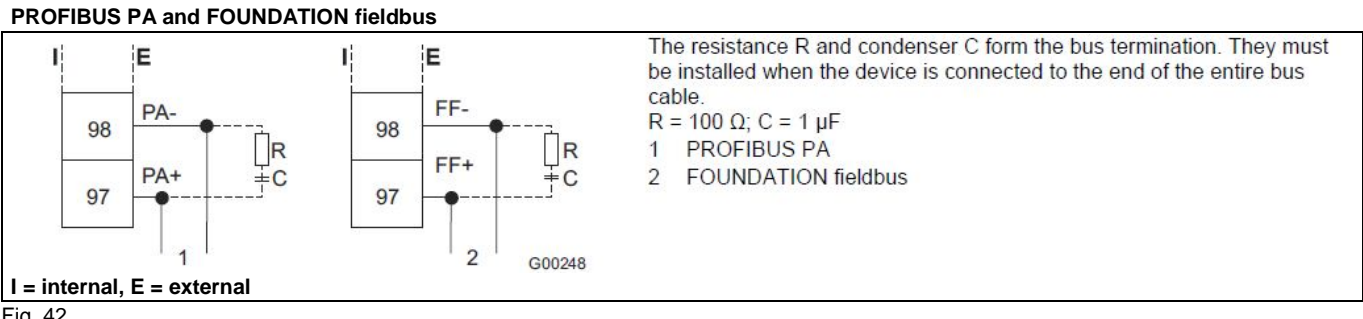

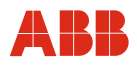

#### Connection Via M12 plug 9only for PROFIBUs pa in non-hazardous areas

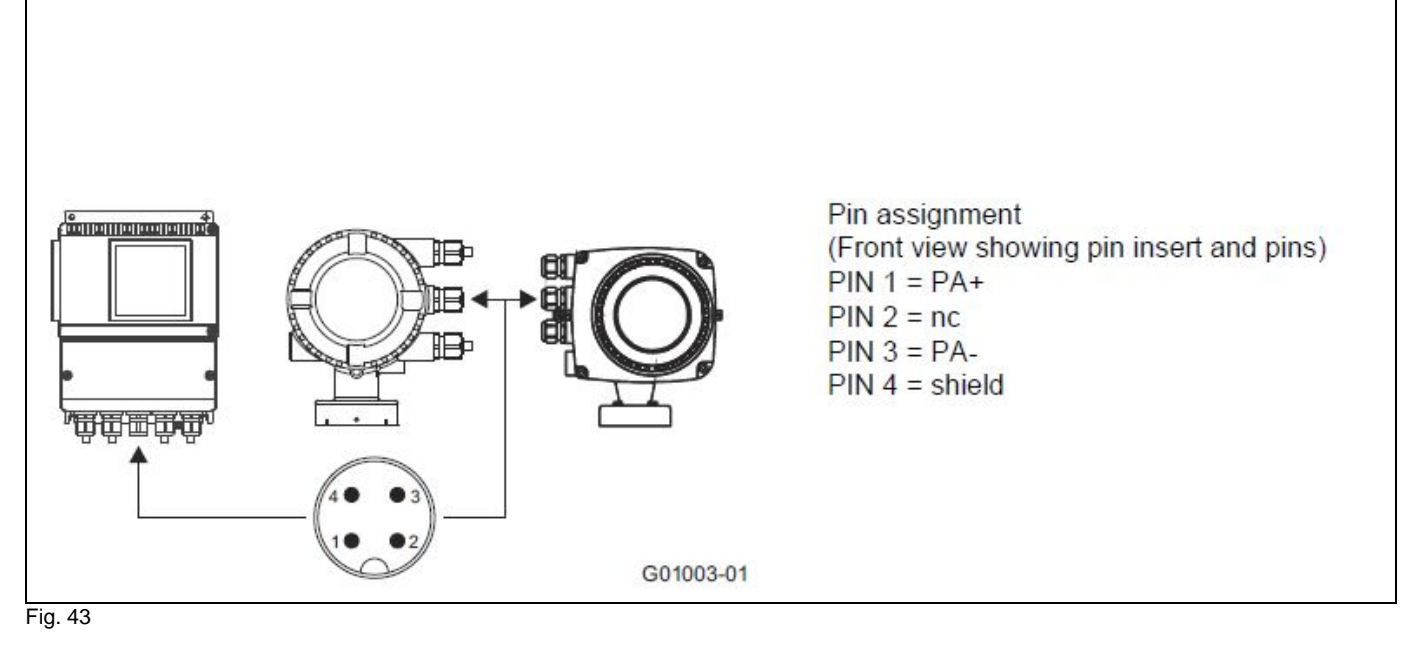

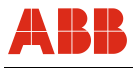

#### **Digital communication**

The transmitter has the following options for digital communication:

#### HART protocol

The unit is registered with the HART Communication Foundation.

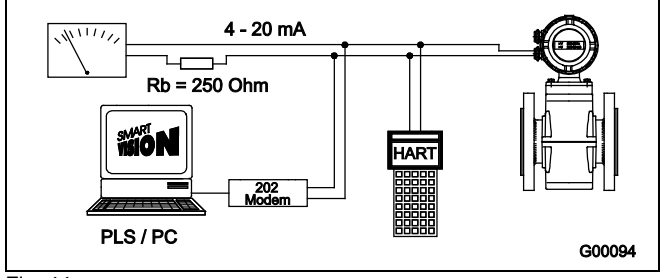

Fig. 44

| HART protocol            | Γ protocol                                                                   |  |
|--------------------------|------------------------------------------------------------------------------|--|
| Configuration            | Directly on the device<br>Software DAT200 Asset Vision Basic<br>(+ HART-DTM) |  |
| Transmission             | FSK modulation on current output<br>4 20 mA acc. to Bell 202 standard        |  |
| Max. signal<br>amplitude | 1.2 mA <sub>ss</sub>                                                         |  |
| Current output<br>load   | Min. 250 Ω, max. = 560 Ω                                                     |  |
| Cable                    | AWG 24 twisted                                                               |  |
| Max. cable length        | 1500 m                                                                       |  |
| Baud rate                | 1,200 baud                                                                   |  |
| Display                  | Log. 1: 1,200 Hz<br>Log. 0: 2200 Hz                                          |  |

For additional information, see the separate interface description.

#### System integration

In conjunction with the DTM (Device Type Manager) available for the device, communication (configuration, parameterization) can occur with the corresponding framework applications according to FDT 1.21 (DAT200 Asset Vision Basic).

Other tool/system integrations (e.g., Emerson AMS/Siemens PCS7) are available upon request.

A free of charge version of the DAT200 Asset Vision Basic framework application for HART  $\ensuremath{\textcircled{}}$  or PROFIBUS is available upon request.

The required DTMs are contained on the DAT200 Asset Vision Basic DVD or in the DTM Library.

They can also be downloaded from www.abb.com/flow.

#### PROFIBUS PA protocol

The interface conforms to profile 3.01 (PROFIBUS standard, EN 50170, DIN 19245 [PRO91]).

| PROFIBUS PA ID no.:          | 0x3430                                                                                  |
|------------------------------|-----------------------------------------------------------------------------------------|
| Alternative standard ID no.: | 0x9700 or 0x9740                                                                        |
| Configuration                | Directly on the device<br>Software DAT200 Asset Vision<br>Basic (+ PROFIBUS PA-<br>DTM) |
| Transmission signal          | Acc. to IEC 61158-2                                                                     |
| Cable                        | Shielded, twisted cable (acc. to<br>IEC 61158-2, types A or<br>B are preferred)         |

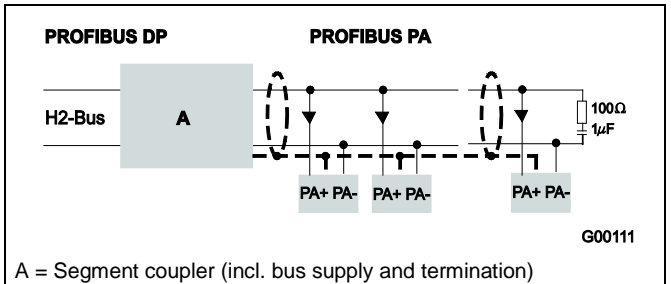

Fig. 45: Example for PROFIBUS PA interface connection

#### **Bus topology**

- Tree and/or line structure
- Bus termination: passive at both ends of the main bus line (RC element R = 100  $\Omega$ , C = 1  $\mu$ F)

#### Voltage / current consumption

- Average current consumption: 10 mA
- In the event of an error, the integrated FDE function (=Fault Disconnection Electronic) integrated in the device is ensures that the current consumption can rise to a maximum of 13 mA.
- The upper current limit is restricted electronically.
- The voltage on the bus line must lie in the range of 9 ... 32 V DC.

For additional information, see the separate interface description.

#### System integration

ABB provides three different GSD files (equipment master data) which can be integrated in the system.

Users decide at system integration whether to install the full range of functions or only part.

The change-over is done using the "ID-number selector" parameter.

ID number 0x9700, GSD file name: PA139700.gsd

ID number 0x9740, GSD file name: PA139740.gsd

ID number 0x3430, GSD file name: ABB\_3430.gsd

The interface description appears on the CD included in the scope of supply.

The GSD files can also be downloaded from www.abb.com/flow.

The files required for operation can be downloaded from www.profibus.com.

#### **FOUNDATION Fieldbus (FF)**

| Interoperability test campaign no. | ITK 5.20                                                                                                    |
|------------------------------------|----------------------------------------------------------------------------------------------------|
| Manufacturer ID                    | 0x000320                                                                                                    |
| Device ID                          | 0x0124                                                                                                    |
| Configuration                      | <ul> <li>Directly on the device</li> <li>Via services integrated in the system</li> <li>National configurator</li> </ul> |
| Transmission signal                | Acc. to IEC 61158-2                                                                                                    |

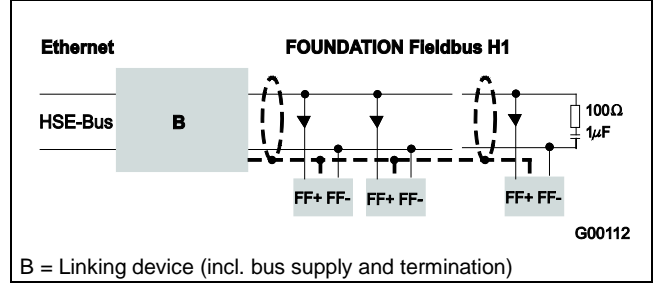

Fig. 46: Example for FOUNDATION Fieldbus interface connection

#### **Bus topology**

- Tree and/or line structure
- Bus termination: passive at both ends of the main bus line (RC element R = 100  $\Omega$ , C = 1  $\mu$ F)

#### Voltage / current consumption

- Average current consumption: 10 mA
- In the event of an error, the integrated FDE function (=Fault Disconnection Electronic) integrated in the device is ensures that the current consumption can rise to a maximum of 13 mA.
- Upper current limit: electronically restricted.
- The voltage on the bus line must lie in the range of 9 ... 32 V DC.

#### Bus address

- The bus address is automatically assigned or can be set in the system manually.
- The identifier (ID) is formed using a unique combination of manufacturer ID, device ID, and device serial number.

#### System integration

The following are required:

- DD (Device Description) file, which includes the device description.
- The CFF (Common File Format) file is required for engineering the segment. Engineering can be performed online or offline.

The interface description appears on the CD included in the scope of supply.

The files can also be downloaded from www.abb.com/flow.

The files required for operation can also be downloaded from http://www.fieldbus.o

#### 6 Commissioning

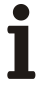

#### Important (Note)

An additional document with Ex safety instructions is available for measuring systems that are used in explosion hazardous areas. As a result, it is crucial that the specifications and data it lists are also observed.

#### 6.1 Preliminary checks prior to start-up

The following points must be checked before commissioning:

- The supply power must be switched off.
- The supply power must match information on the name plate.
- The pin assignment must correspond to the connection diagram.
- Sensor and transmitter must be grounded properly.
- The temperature limits must be observed.
- The sensor must be installed at a largely vibration-free location.
- The housing cover and its safety locking device must be sealed before switching on the supply power.

#### 6.2 Configuring the current output

The factory setting for the current output is 4 ... 20 mA.

#### For devices without explosion protection or for operation in Zone 2 / Div. 2 the following is valid:

The signal can be configured in "active" or "passive" mode. The current setting is contained in the order confirmation.

#### For devices for operation in Zone 1 / Div. 1 the following is valid:

For devices designed for use in Ex Zone 1 / Div.1, the current output cannot be reconfigured subsequently. The configuration required for the current output (active / passive) must be specified when the order is placed.

For the correct current output design (active / passive), see the marking contained in the device's terminal box.

If the signal is configured in "active" mode, no external power may be supplied to the current output.

If the signal is configured in "passive" mode, external power must be supplied to the current output (similar to pressure and temperature transmitters).

#### 6.2.1 Transmitter with dual-compartment housing

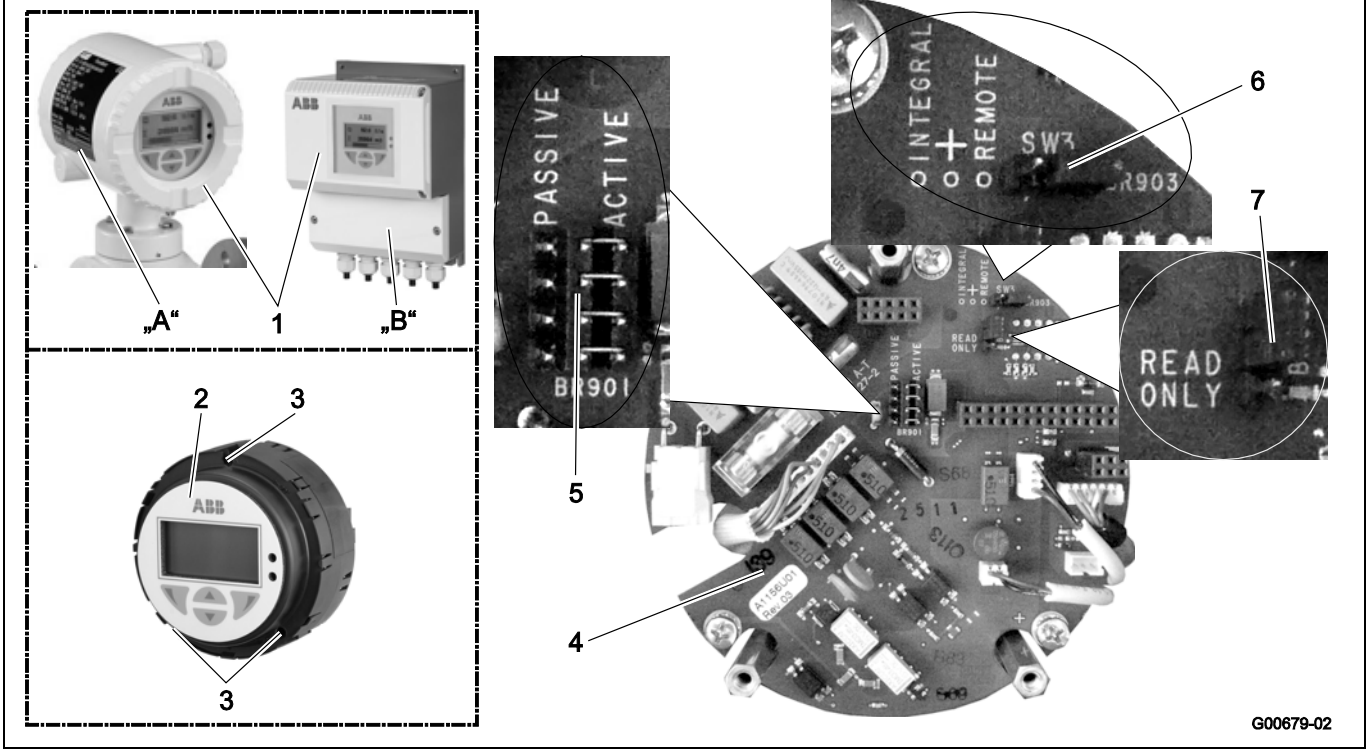

#### Fig. 47

- A Integral mount design
- B Remote mount design
- 1 Housing cover
- 2 Transmitter plug-in module

- 4 Backplane (in the transmitter housing)
- 5 Jumper (BR901) for active / passive current output
- 6 Jumper (BR903) for integral / remote mount design
- 7 Jumper (BR902) for hardware write protection

3 Fixing screws

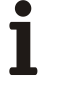

### Important (Note)

The backplane is mounted in the transmitter housing (not the transmitter plug-in module).

Configure the outputs as follows:

- 1. Switch off power supply.
- 2. Open the housing cover.
- 3. Remove the mounting screws for the transmitter electronics unit
- 4. Pull out the transmitter electronics unit
- 5. Set jumpers on backplane in accordance with the following table.

| Jumper | Number    | Function                               |
|--------|-----------|----------------------------------------|
| BR901  | active    | Current output 31 / 32 active          |
|        | passive   | Current output 31 / 32 passive         |
| BR902  | Read only | Hardware write protection active       |
| BR903  | integral  | Transmitter with integral mount design |
|        | remote    | Transmitter with remote mount design   |

6. Reinstall the transmitter electronic unit in reverse order

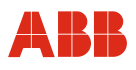

5 Jumpers (BR905, BR906) for communication

9 Jumper (BR902) for hardware write protection

6 Jumper (BR901) for active / passive current output

8 Jumper (BR903) for integral / remote mount design

7 Jumper (BR904) for active / passive pulse output

#### 6.2.2 Transmitter with single-compartment housing

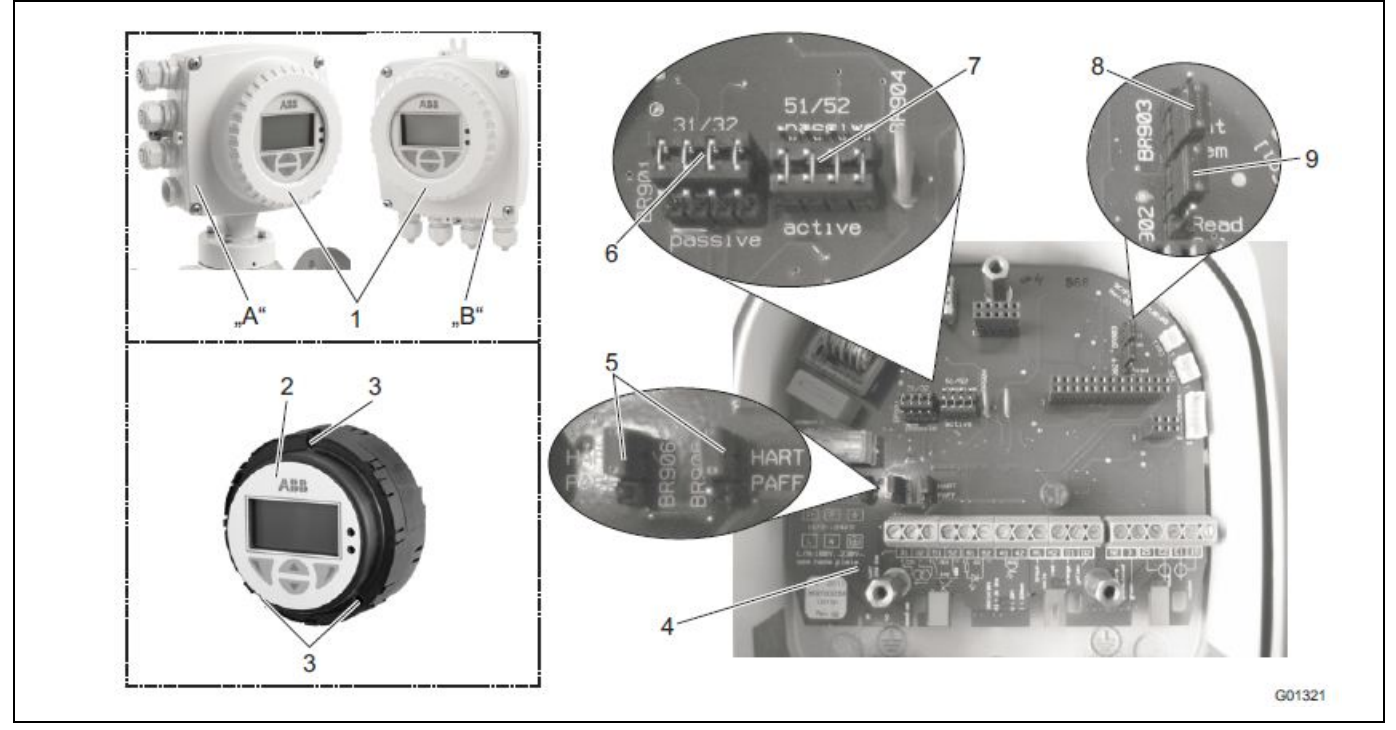

Fig. 48 Jumper in the single-compartment housing

- A Integral mount design
- B Remote mount design
- 1 Housing cover
- 2 Transmitter plug-in module
- 3 Fixing screws
- 4 Backplane (in the transmitter housing)

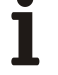

Important (Note)

The backplane is mounted in the transmitter housing (not the transmitter plug-in module).

Configure the outputs as follows:

- 1. Switch off power supply.
- 2. Open the housing cover.
- 3. Remove the mounting screws for the transmitter electronics unit
- 4. Pull out the transmitter electronics unit
- 5. Set jumpers on backplane in accordance with the following table.

| Jumper         | Number             | Function                                                        |  |  |
|----------------|--------------------|-----------------------------------------------------------------|--|--|
| BR901          | active             | Current output 31 / 32 active                                   |  |  |
|                | passive            | Current output 31 / 32 passive                                  |  |  |
| BR902          | Read only          | Hardware write protection active                                |  |  |
| BR903          | integral           | Transmitter with integral mount design                          |  |  |
|                | remote Transmitter | Transmitter with remote mount design                            |  |  |
| BR904          | active             | Pulse output 51 / 52 active                                     |  |  |
| State - Sector | passive            | Pulse output 51 / 52 passive                                    |  |  |
| BR905, BR906   | HART               | Digital communication via HART protocol                         |  |  |
|                | PA/FF              | Digital communication via PROFIBUS PA or<br>FOUNDATION Fieldbus |  |  |

6. Install the transmitter in reverse order.

#### 6.3 Start-up of PROFIBUS PA units

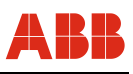

For units with PROFIBUS PA, the bus address must be checked or configured prior to start-up. If no bus address information was supplied by the customer, the unit was shipped with its BUS address set to "126".

The address must be set during start-up to a number within the valid range (0 ... 125).

# i

#### Important (Note)

The address selected may only appear once in the segment.

The PROFIBUS PA interface of the device conforms with Profile 3.01 (fieldbus standard PROFIBUS, EN 50170, alias DIN 19245 [PRO91]).

The transmitter transmission signal is designed according to IEC 61158-2.

# i

#### Important (Note)

The manufacturer-specific PROFIBUS PA ID no. is: 0x3430. The unit can also be operated with the PROFIBUS standard ID nos. 0x9700 or 0x9740.

Address setting in the case of transmitters with dual-compartment housing The address can be set either locally on the device (via the DIP switches on the backplane), using system tools, or via a PROFIBUS DP master class 2 such as Asset Vision Basic (DAT200).

The factory setting for DIP switch 8 is OFF, i.e., the address is set using the fieldbus.

The front cover must be unscrewed to change the settings. It is also possible to set the address

via menu by using the keys on the display board.

Address setting in the case of transmitters with single-compartment housing

The address can be set using system tools or via a PROFIBUS DP master class 2 such as Asset Vision Basic (DAT200).

It is also possible to set the address via a menu by using the transmitter LCD display (refer to the the "Parameterization" section).

It is not possible to set the address locally via DIP switch because there are no DIP switches present in the case of transmitters with single-compartment housing.

#### 6.2.3 Local address setting in the case of transmitters with dual-compartment housing

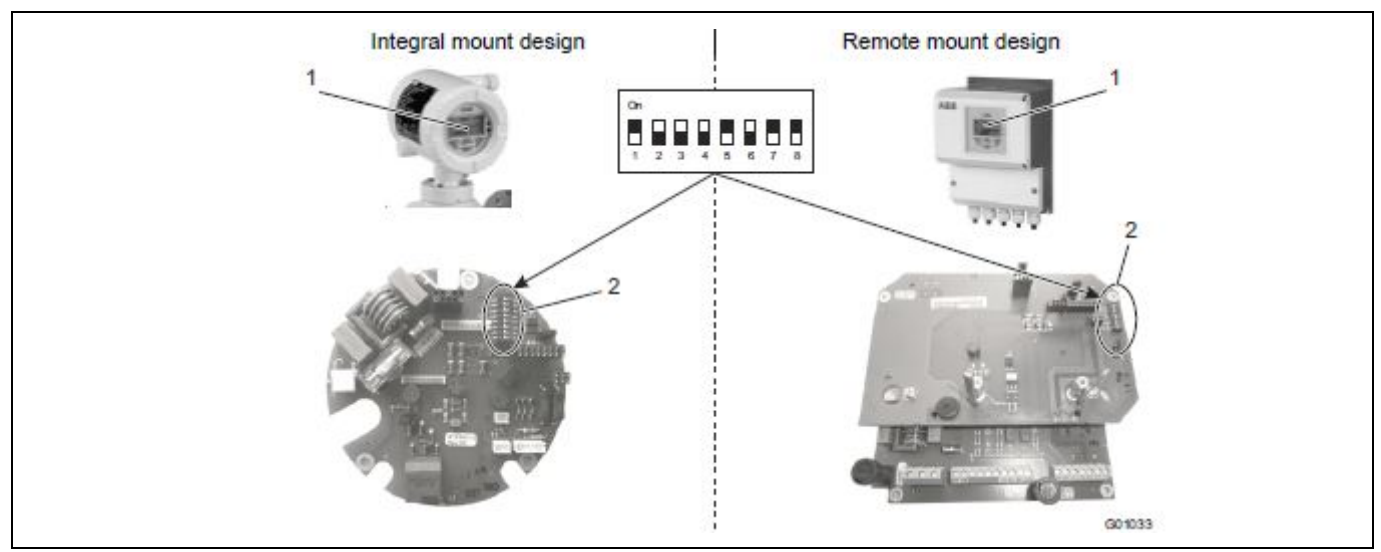

#### Fig. 49 Position of DIP switches

#### Switch assignments

| Switch | Assignment                                                                                                    |  |
|--------|----------------------------------------------------------------------------------------------------|--|
| 17     | PROFIBUS address                                                                                                    |  |
| 8      | Defines the addressing mode:<br>Off = Set address via bus (factory setting)<br>On = Set address via DIP switches 1 7 (local) |  |

Device behavior with power supply switched on

After the power supply has been switched on, DIP switch 8 is polled:

| Status           |                                                                                                    |
|------------------|----------------------------------------------------------------------------------------------------|
| ON               | The address defined by DIP switches 1 7 applies.<br>The address can no longer be changed via the bus once the device is in operation,<br>since DIP switch 8 is polled only once when the power supply is turned on.                                                                                                    |
| OFF<br>(Default) | The transmitter uses the address stored in the FRAM of the gateway. At shipment the address is set to "126" or to the address specified by the customer.<br>Once the unit is in operation, the address can be changed via the bus or directly on the unit using the keys on the display board. The unit must be connected to the bus. |

#### Address setting

Switches 1, 5, 7 = ON means: 1+16+64 = 81 → Bus address 81

| Switch | 1 | 2 | 3   | 4       | 5    | 6  | 7  | 8            |
|--------|---|---|-----|---------|------|----|----|--------------|
| Status |   |   | Dev | ice add | ress |    |    | Address mode |
| Off    | 0 | 0 | 0   | 0       | 0    | 0  | 0  | Bus          |
| On     | 1 | 2 | 4   | 8       | 16   | 32 | 64 | Local        |

### 6.2.4 Configuration in the case of transmitters with single-compartment housing

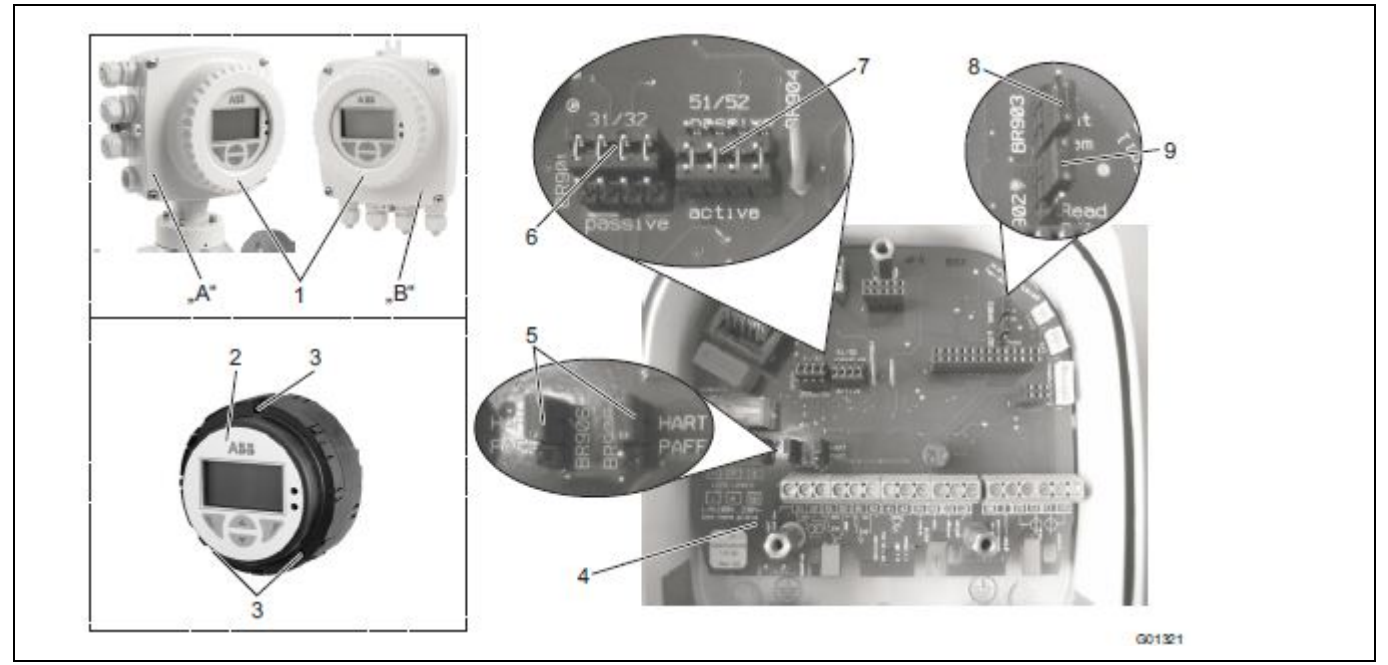

Fig. 50

- A Integral mount design
- B Remote mount design
- 1 Housing cover
- 2 Transmitter plug-in module
- 3 Fixing screws
- 4 Backplane (in the transmitter housing)

- 5 Jumpers (BR905, BR906) for communication
- 6 Jumper (BR901) for active / passive current output
- 7 Jumper (BR904) for active / passive pulse output
- 8 Jumper (BR903) for integral / remote mount design
- 9 Jumper (BR902) for hardware write protection

#### Set jumpers on backplane in accordance with the following table.

| Jumper       | Number                                      | Function                                   |  |
|--------------|---------------------------------------------|--------------------------------------------|--|
| BR901        | passive                                     | For PROFIBUS PA, set position to "passive" |  |
| BR903        | integral                                    | Transmitter with integral mount design     |  |
|              | remote Transmitter with remote mount design |                                            |  |
| BR904        | active                                      | For PROFIBUS PA without function           |  |
|              | passive                                     |                                            |  |
| BR905, BR906 | PA/FF                                       | Digital communication via PROFIBUS PA      |  |

#### 6.2.5 Voltage / current consumption

• Average current consumption: 10 mA.

• In the event of an error, the integrated FDE (= Fault Disconnection Electronic) function integrated in the device ensures that the current consumption can rise to a maximum of 13 mA.

- The upper current limit is restricted electronically.
- $\bullet$  The voltage on the bus line must lie in the range of 9 ... 32 V DC.

#### 6.2.6 System integration

Use of PROFIBUS PA profile B, B3.01 ensures interoperability and interchangeability of devices. Interoperability means that devices from different manufacturers can be physically connected to a bus and are communication-ready. In addition, third-party devices can be interchanged without having to reconfigure the process control system.

To support interchangeability, ABB provides three different GSD files (equipment master data)

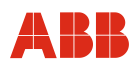

that can be integrated in the system.

Users decide at system integration whether to install the full range of functions or only part.

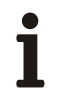

#### Important (Note)

Devices are interchanged using the parameter "ID number selector", which can only be modified on an acyclical basis.

The following table describes the available GSD files:

| Number and type of<br>function blocks                                                     | ID number             | GSD file name |
|-------------------------------------------------------------------------------------------|-----------------------|---------------|
| 1 x AI                                                                                    | 0x9700                | PA139700.gsd  |
| 1 x Al; 1 x TOT                                                                           | 0x9740                | PA139740.gsd  |
| 4 x AI, 2 x TOT,<br>1 x AO, 1 x DI, 1 x DO<br>and all manufacturer-specific<br>parameters | 0x3 <mark>4</mark> 30 | ABB_3430.gsd  |

The manufacturer-specific GSD file "ABB\_3430.gsd" is available to download from the ABB homepage http://www.abb.com/flow.

The standard "PA1397xx.gsd" GSD files are available for download from the Profibus International homepage: http://www.profibus.com

#### 6.2.7 Start-up of FOUNDATION FIELDBUS devices

For devices with a FOUNDATION Fieldbus, the settings of the DIP switch must be checked prior to start-up.

The DIP switches on the unit must be set correctly as follows:

- DIP switch 1 must be OFF.
- DIP switch 2 must be OFF.

Otherwise, the hardware write protection and the process control system prevent the unit from recording information.

When integrating the unit in a process control system, a DD file (device description) and a CFF file (common file format) are required. The DD file contains the device description. The CFF file is required for segment engineering. Engineering can be performed online or offline.

The DD and CFF files are available to download from the ABB homepage http://www.abb.com/flow.

The FOUNDATION Fieldbus interface for the device is compliant with the standards FF-890/891

and FF-902/90. The transmission signal of the transmitter is designed in accordance with IEC 61158-2.

The device is registered with the FOUNDATION fieldbus.

Registration for the FOUNDATION fieldbus is recorded under Manufacturer ID 0x000320 and Device ID 0x0124.

#### 6.2.8 Configuration of transmitters with dual-compartment housing

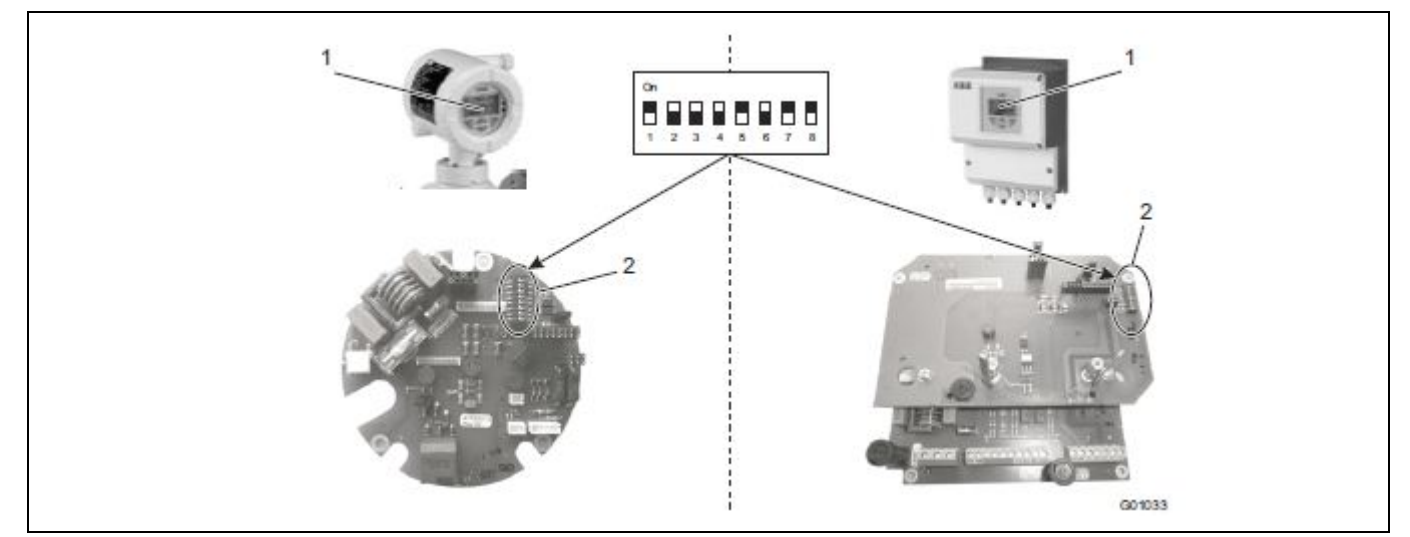

Fig. 51 Position of DIP switches

1 Transmitter plug-in module

2 DIP switch

## Assigning of DIP switches DIP switch 1:

Enables the simulation of the AI function blocks.

#### DIP switch 2:

Hardware write protection for write access via bus (locks all blocks).

| DIP switch | 1               | 2             |
|------------|-----------------|---------------|
| Status     | Simulation Mode | Write Protect |
| Off        | Disabled        | Disabled      |
| On         | Enabled         | Enabled       |

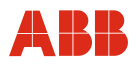

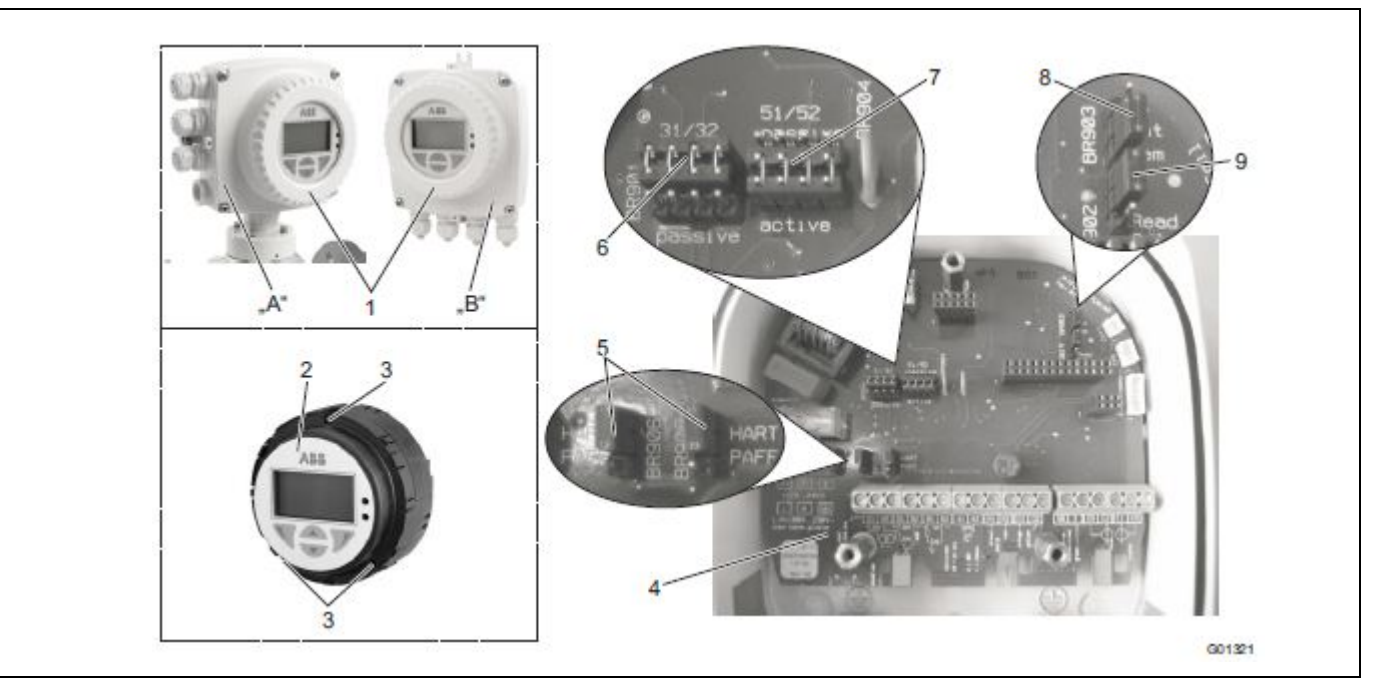

#### 6.2.9 Configuration of transmitters with single-compartment housing

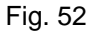

- A Integral mount design
- B Remote mount design
- 1 Housing cover
- 2 Transmitter plug-in module
- 3 Fixing screws
- 4 Backplane (in the transmitter housing)

- 5 Jumpers (BR905, BR906) for communication
- 6 Jumper (BR901) for active / passive current output
- 7 Jumper (BR904) for active / passive pulse output
- 8 Jumper (BR903) for integral / remote mount design
- 9 Jumper (BR902) for hardware write protection

| Jumper             | Number   | Function                                              |
|--------------------|----------|-------------------------------------------------------|
| BR901              | passive  | For FOUNDATION Fieldbus, set position to<br>"passive" |
| BR903              | integral | Transmitter with integral mount design                |
|                    | remote   | Transmitter with remote mount design                  |
| BR904              | active   | For FOUNDATION Fieldbus without function              |
|                    | passive  |                                                       |
| BR905, BR906 PA/FF |          | Digital communication via<br>FOUNDATION Fieldbus      |

#### Set jumpers on backplane in accordance with the following table.

#### 6.2.10 Bus address settings

The bus address is automatically allocated at the FF via LAS (link active scheduler). For address detection, a unique number is used (DEVICE\_ID). This number is a combination of manufacturer ID, device ID and device serial number.

The behavior when switching on the unit corresponds to Draft DIN IEC/65C/155/CDV of June 1996.

The mean current consumption of the device is 10 mA.

The voltage on the bus line must lie in the range of 9  $\dots$  32 V DC.

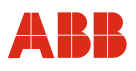

#### Important (Note)

The upper limit of the current is electronically limited. In the event of an error, the FDE (= Fault Disconnection Electronic) function integrated in the device ensures that the current consumption cannot exceed a maximum of 13 mA.

#### 6.3 Commissioning the unit

#### 6.3.1 Downloading the system data

1. Switch on the power supply. After switching on the power supply, the following messages appear in succession on the LCD display:

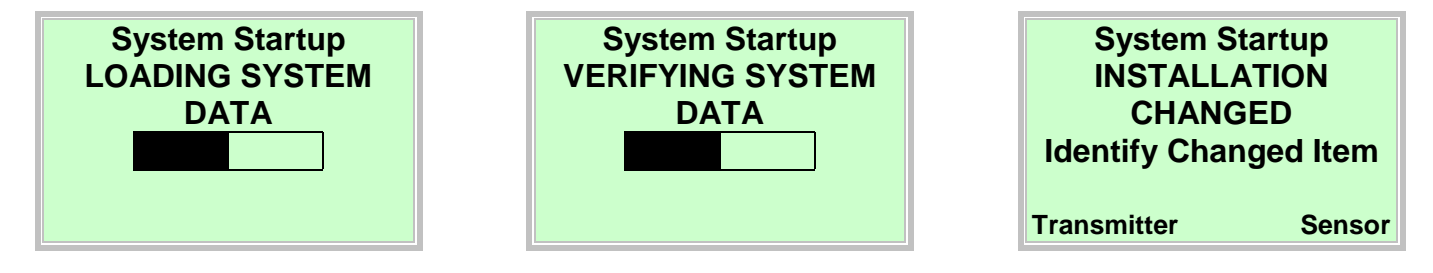

2. Download the system data as follows:

#### For a completely new system or initial start-up

• The calibration data of the flowmeter sensor and the transmitter settings are loaded from the SensorMemory<sup>1</sup>) into the transmitter.

#### After replacing the complete transmitter or transmitter electronic unit

• Select "Transmitter" with V. The calibration data of the flowmeter sensor and the transmitter settings are loaded from the SensorMemory<sup>1</sup>) into the transmitter.

#### After replacing the sensor

- Select "Sensor" with *V*. The calibration data of the flowmeter sensor are loaded from the SensorMemory<sup>1</sup>) into the transmitter. The transmitter settings are stored in the SensorMemory<sup>1</sup>). If the new sensor is a different size, check the currently configured flow range.
- The flowmeter is ready for operation and will operate with factory settings or settings requested by the customer. To change the factory settings, refer to chapter 7 "Parameterization".
- 1) The SensorMemory is a data memory integrated in the flowmeter sensor.

#### Important (Note)

System data must only be loaded during initial start-up. If the power supply is later switched off, the transmitter automatically loads all data the next time the power supply is switched on again.

A selection as described below (1-3) is not required.

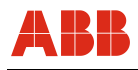

1

#### 6.3.1.1 Error message "Incompatible sensor"

#### Important (Note)

When commissioning the device, make sure that the transmitter is assigned to the sensor correctly. It is not possible to operate a flowmeter sensor of the 300 series with a transmitter of the 500 series.

If the transmitter is operated with a flowmeter sensor of another series, the following message appears on the transmitter display:

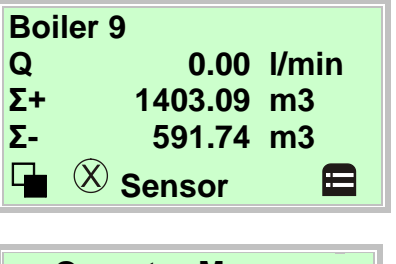

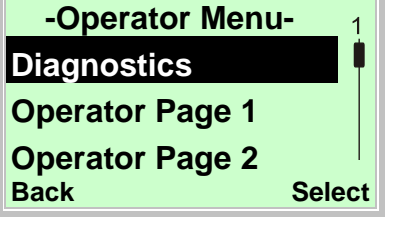

In the process display, a flow of zero flow is indicated, no flow measurement is performed.

- 1. Use to switch to the information level.
- 2. Use A or V, select the "Diagnostics" submenu.
- 3. Use *v* to confirm your selection.

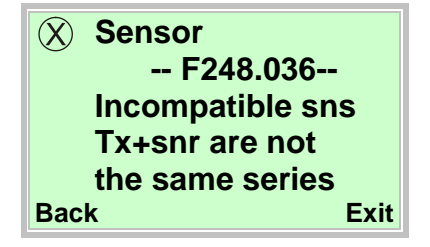

When attempting to commission a mixed installation, the shown error message appears.

The device cannot measure.

The indicated value for the current flowrate is zero flow. The current output assumes its pre-configured state (lout for alarm).

#### 6.3.2 Parameterizing via the "Easy Set-up" menu function

The device can be factory parameterized to customer specifications upon request.

If no customer information is available, the device is delivered with factory settings.

The setting of the most current parameters is summarized in the "Easy Set-up" menu. This menu provides the quickest way to configure the device.

The Easy Set-up menu allows you to select the language, engineering unit for flowrate, flow range, totalizer unit, pulse/frequency mode, pulse per unit, pulse width, damping, status of current output during alarm (lout at Alarm, lout Low Alarm, lout High Alarm).

For detailed descriptions of these menus and parameters, see the chapter on the "Parameter overview".

#### The following section describes parameterization via the "Easy Set-up" menu function.

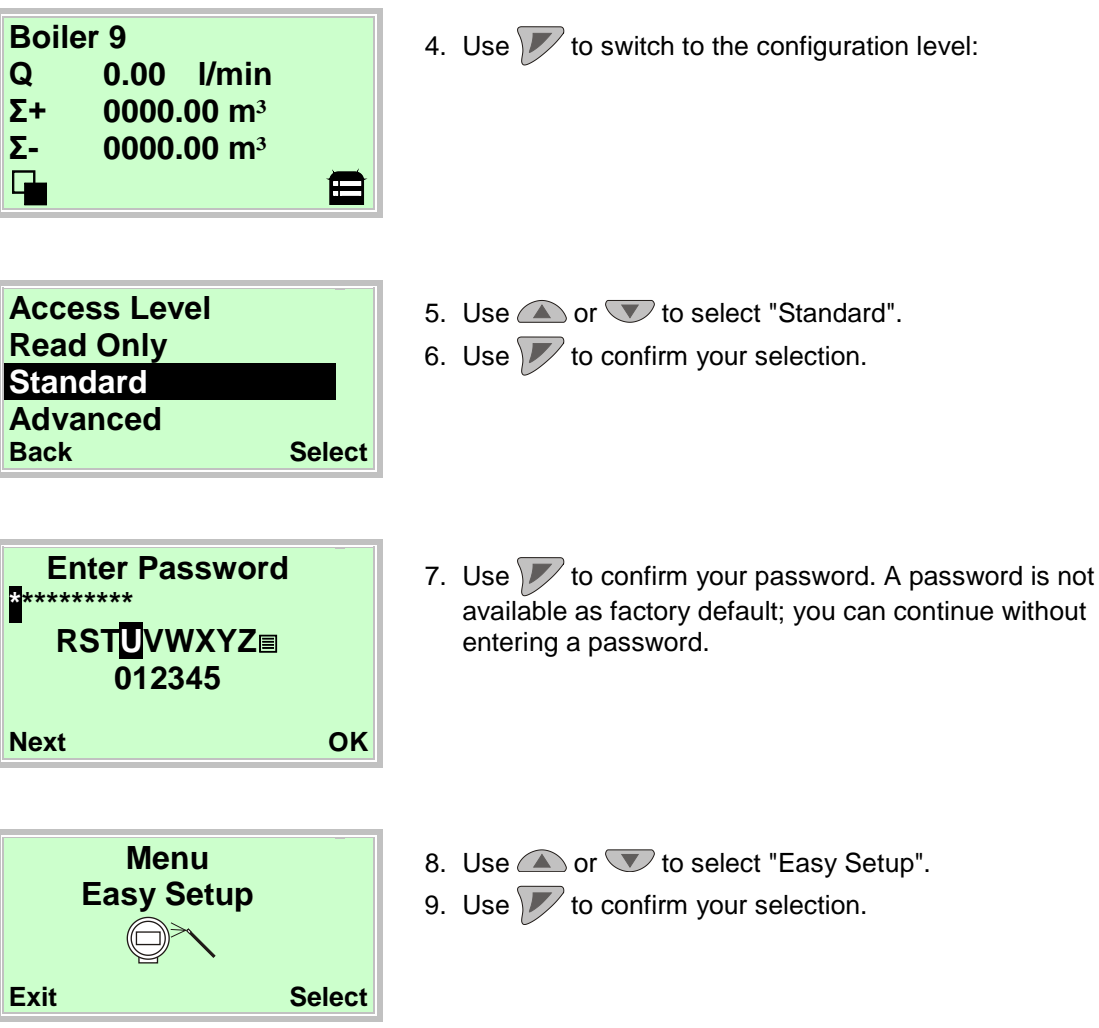

| Easy Setup<br>Language<br>Deutsch<br>Next Edit                    | <ul> <li>10.Use v to call up the edit mode.</li> <li>11.Use a or v to select the required language.</li> <li>12.Use v to confirm your selection.</li> </ul>                                                                                                    |
|-------------------------------------------------------------------|----------------------------------------------------------------------------------------------------|
| Easy Setup<br>Q (Flowrate) Unit<br>I/s<br>Next Edit               | <ul> <li>13.Use  to call up the edit mode.</li> <li>14.Use  or  to select the required unit.</li> <li>15.Use  to confirm your selection.</li> </ul>                                                                                                    |
| Easy Setup<br>Qmax<br>25.000 I/s<br>Next Edit                     | <ul> <li>16.Use v to call up the edit mode.</li> <li>17.Use a or v to set the required flow range end value.</li> <li>18.Use v to confirm your setting.</li> </ul>                                                                                                    |
| Easy Setup<br>Totalizer/Pulse Unit<br>m <sup>3</sup><br>Next Edit | <ul> <li>19.Use  to call up the edit mode.</li> <li>20.Use  or  to select the required unit.</li> <li>21.Use  to confirm your selection.</li> </ul>                                                                                                    |
| Easy Setup<br>Operation<br>Pulse Mode<br>Next Edit                | <ul> <li>22.Use to call up the edit mode.</li> <li>23.Use or to select the required operating mode.</li> <li>"Pulse Mode" In pulse mode, pulses per unit are output. The relevant settings are provided in the next menu.</li> <li>"Fullscale Frequency": In the frequency mode, a frequency proportional to the flowrate is output. The maximum frequency can be configured according to the flow measurement range.</li> <li>The factory default for the operating mode is "Pulse Mode".</li> </ul> |

I ne factory default for the operating m24.UseImage: to confirm your selection.

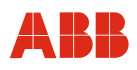

| Easy Setup<br>Pulses per Unit<br>10.000 / m <sup>3</sup> | <ul> <li>25.Use v to call up the edit mode.</li> <li>26.Use or v to set the required value.</li> <li>27.Use v to confirm your setting.</li> </ul> |
|----------------------------------------------------------|----------------------------------------------------------------------------------------------------|
| Next Edit                                                |                                                                                                    |
|                                                          |                                                                                                    |
| Easy Setup                                               | 28.Use 灰 to call up the edit mode.                                                                                                    |
| Pulse Width                                              | 29.Use \land or 🔍 to set the required pulse width.                                                                                                |
| 30.00 ms                                                 | 30.Use 灰 to confirm your setting.                                                                                                    |
| Next Edit                                                |                                                                                                    |
|                                                          |                                                                                                    |
| Easy Setup                                               | 31.Use / to call up the edit mode.                                                                                                    |
| Damping                                                  | 32. Use $\frown$ or $\bigtriangledown$ to set the required damping.                                                                               |
| 30.00 ms                                                 | 33.Use 🚩 to confirm your setting.                                                                                                    |
| Next Edit                                                |                                                                                                    |
|                                                          |                                                                                                    |
| Easy Setup                                               | 34.Use 🚩 to call up the edit mode.                                                                                                    |
| Iout at Alarm                                            | 35.Use $\frown$ or $\frown$ to select the alarm mode.                                                                                             |
|                                                          | 36.Use 灰 to confirm your selection.                                                                                                    |
| Next Edit                                                |                                                                                                    |
|                                                          |                                                                                                    |
| Easy Setup                                               | 37.Use 灰 to call up the edit mode.                                                                                                    |
| Low Alarm Value                                          | 38.Use a or v to set the required current value for                                                                                               |
| 3.5000 mA                                                | low alarm.                                                                                                    |
| Next Edit                                                | 39.Use V to confirm your selection.                                                                                                    |
|                                                          |                                                                                                    |
| Easy Setup                                               | 40.Use 🔎 to call up the edit mode.                                                                                                    |
| High Alarm Value                                         | 41.Use a or to set the required current value for                                                                                                 |
| 21.800 mA                                                | high alarm.                                                                                                    |
| Next Edit                                                | 42.Use 灰 to confirm your selection.                                                                                                    |
|                                                          |                                                                                                    |

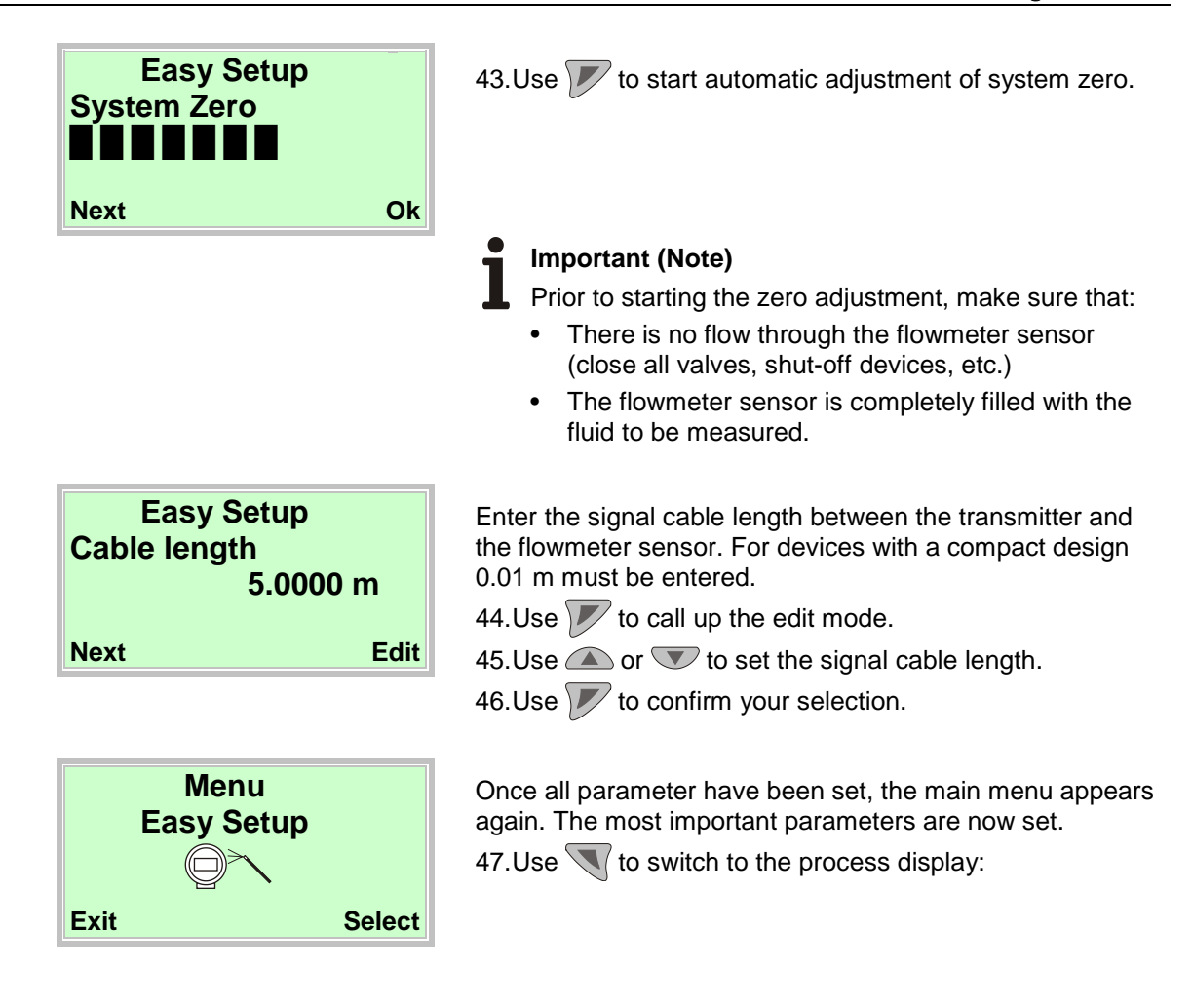

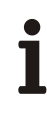

#### Important (Note)

- For additional information regarding operation of the LCD display, refer to chapter "7.1 "Operation".
- For detailed descriptions of all menus and parameters, see chapter 7.4 "Description of parameters".

The LCD display is provided with capacitive control buttons. These enable you to control the device through the glass of the closed cover.

## i

#### Important (Note)

The transmitter automatically calibrates the capacitive control buttons on a regular basis. If the cover should be opened during operation, the buttons' sensitivity is at first increased. As a result, operating errors may occur. The button sensitivity will return to normal during the next automatic calibration.

#### Instructions on using the Qmax menu (flow range end value)

The device is factory calibrated to the flow range end value  $Qmax_{DN}$ , unless other customer information is available. The ideal flow range end values are approximately 2-3 m/s (0.2 ... 0.3 x  $Q_{max}DN$ ).

The smallest and largest possible flow range end values are shown in the Flowmeter sizes, flow range table on the datasheet.

## Information regarding factory settings for further parameters (unless customer has requested a specific parameterization)

|                      | Possible parameter settings                                                                                                    | Factory setting                   |
|----------------------|----------------------------------------------------------------------------------------------------|-----------------------------------|
| Qmax                 | Depending on the size (see table)                                                                                                    | QmaxDN (see table)                |
| Sensor TAG           | Alphanumeric, max.<br>20 characters                                                                                                   | None                              |
| Sensor Location TAG  | Alphanumeric, max.<br>20 characters                                                                                                   | None                              |
| Q (Flowrate) Unit    | l/s; l/min; l/h; ml/s; ml/min;<br>m3/s; m3/min; m3/h; m3/d;<br>hl/h; g/s; g/min; g/h; kg/s;<br>kg/min; kg/h; kg/d; t/min; t/h;<br>t/d | l/min                             |
| Totalizer/Pulse Unit | m3; l; ml; hl; g; kg; t                                                                                                    | 1                                 |
| Pulses per Unit      |                                                                                                    | 1                                 |
| Pulse Width          | 0,1 2,000 ms                                                                                                    | 100 ms                            |
| Damping (1 Tau)      | 0,02 60 sec.                                                                                                    | 1                                 |
| DO1 Alarm Config     | Pulse F/Pulse R, Pulse F,<br>General Alarm, Min. Flowrate<br>Alarm, Max. Flowrate Alarm,<br>Empty Pipe, TFE                           | Pulse F/Pulse R                   |
| DO1 Action           | Active, Passive                                                                                                    | Passive                           |
| DO2 Alarm Config     | F/R Signal, Pulse R, General<br>Alarm, Min. Flowrate Alarm,<br>Max. Flowrate Alarm, Empty<br>Pipe, TFE                                | F/R Signal                        |
| Digital Input Setup  | No Function, Totalizer<br>Reset(All), Flowrate to Zero,<br>System Zero Adjust, Totalizer<br>Stop(All)                                 | Flowrate to Zero                  |
| Current Output       | 4 20 mA, 4 12 20 mA                                                                                                    | 4 - 20 mA                         |
| lout at Alarm        | High Alarm, can be set to 21 23 mA or                                                                                                 | High Alarm, 21.8 mA               |
|                      | Low Alarm, can be set to 3.5 3.6 mA                                                                                                   | For details refer to Section 9.2. |
| lout at Flow >103%   | Off (no signaling, current<br>output holds 20.5 mA), High<br>Alarm, Low Alarm                                                         | Off                               |
| Low Flow Cut Off     | 0 10 %                                                                                                    | 1 %                               |
| Empty Pipe Detector  | On / Off                                                                                                    | Off                               |
| TFE Detector         | On / Off                                                                                                    | Off                               |

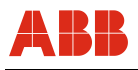

#### 6.4 Flowmeter sizes, flow range

The flow range end value can be set between 0.02 x  $\rm Q_{max}DN$  and 2 x  $\rm Q_{max}DN.$ 

| Nominal | diameter | Min. flow range end value               | Qmax <sub>DN</sub>                      | Max. flow range end value               |
|---------|----------|-----------------------------------------|-----------------------------------------|-----------------------------------------|
| DN      | "        | 0.02 x Q <sub>max</sub> DN (≈ 0.2 m/s)  | 0 … ≈ 10 m/s                            | 2 x Q <sub>max</sub> DN (≈ 20 m/s)      |
| 3       | 1/10     | 0.02 US gal/min (0.08 l/min)            | 1.06 US gal/min (4 l/min)               | 2.11 US gal/min (8 l/min)               |
| 4       | 5/32     | 0.04 US gal/min (0.16 l/min)            | 2.11 US gal/min (8 l/min)               | 4.23 US gal/min (16 l/min)              |
| 6       | 1/4      | 0.11 US gal/min (0.4 l/min)             | 5.28 US gal/min (20 l/min)              | 10.57 US gal/min (40 l/min)             |
| 10      | 3/8      | 0.24 US gal/min (0.9 l/min)             | 11.9 US gal/min (45 l/min)              | 23.78 US gal/min (90 l/min)             |
| 15      | 1/2      | 0.53 US gal/min (2 l/min)               | 26.4 US gal/min (100 l/min)             | 52.8 US gal/min (200 l/min)             |
| 25      | 1        | 1.06 US gal/min (4 l/min)               | 52.8 US gal/min (200 l/min)             | 106 US gal/min (400 l/min)              |
| 40      | 1 1/2    | 3.17 US gal/min (12 l/min)              | 159 US gal/min (600 l/min)              | 317 US gal/min (1200 l/min)             |
| 50      | 2        | 5.28 US gal/min (1.2 m <sup>3</sup> /h) | 264 US gal/min (60 m³/h)                | 528 US gal/min (120 m <sup>3</sup> /h)  |
| 80      | 3        | 15.9 US gal/min (3.6 m <sup>3</sup> /h) | 793 US gal/min (180 m <sup>3</sup> /h)  | 1585 US gal/min (360 m <sup>3</sup> /h) |
| 100     | 4        | 21.1 US gal/min (4.8 m <sup>3</sup> /h) | 1057 US gal/min (240 m <sup>3</sup> /h) | 2113 US gal/min (480 m <sup>3</sup> /h) |

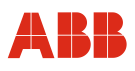

#### 7 Parameterization

#### 7.1 Operation

The LCD display is provided with capacitive control buttons. These enable you to control the device through the glass of the closed cover.

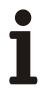

#### Important (Note)

The transmitter automatically calibrates the capacitive control buttons on a regular basis. If the cover should be opened during operation, the buttons' sensitivity is at first increased. As a result, operating errors may occur. The button sensitivity will return to normal during the next automatic calibration.

#### 7.1.1 Menu navigation

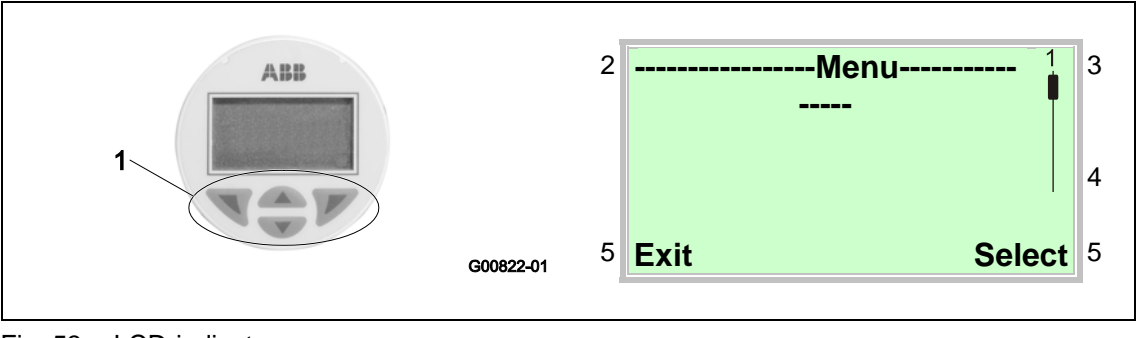

Fig. 53: LCD-indicator

- 1 Control buttons for menu navigation
- 2 Menu name
- 3 Menu number

- 4 Marker for indicating relative position within the menu
- 5 Function currently assigned to the V and V control buttons

You can use the  $\bigcirc$  or  $\bigcirc$  control buttons to browse through the menu or select a number or character within a parameter value.

Different functions can be assigned to the  $\Im$  and  $\swarrow$  control buttons. The function that is currently assigned to them (5) is shown on the display.

#### 7.1.1.1 Control button functions

|        | Meaning                                                                 |
|--------|-------------------------------------------------------------------------|
| Exit   | Exit menu                                                               |
| Back   | Go back one submenu                                                     |
| Cancel | Cancel a parameter entry                                                |
| Next   | Select the next position for entering numerical and alphanumeric values |

|        | Meaning                    |
|--------|----------------------------|
| Select | Select submenu / parameter |
| Edit   | Edit parameter             |
| ок     | Save parameter entered     |

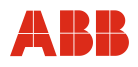

#### 7.2 Menu levels

Two levels exist under the process display.

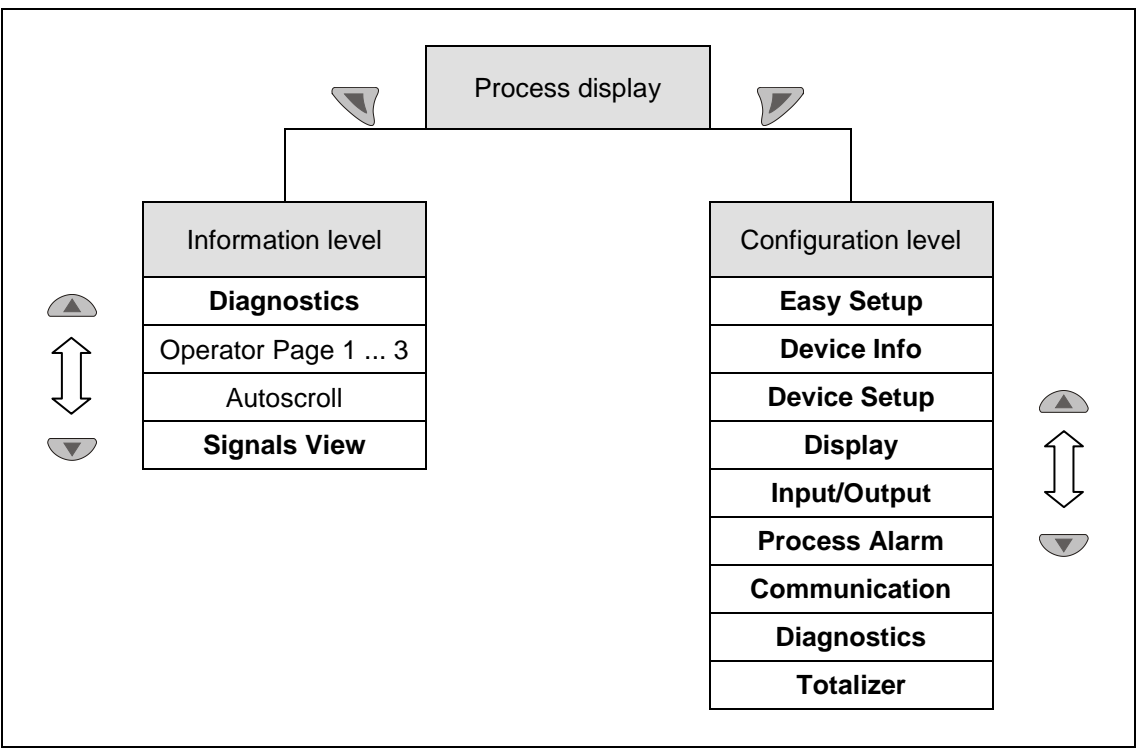

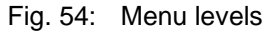

#### Process display

The process display shows the current process values.

#### Information level

The information level contains the parameters and information that are relevant for the user. The device configuration cannot be changed on this level.

#### **Configuration level**

The configuration level contains all the parameters required for device commissioning and configuration. The device configuration can be changed on this level.

#### Note

For a detailed description of the individual parameters and menus on the configuration level refer to the sections **7.3** "Overview of parameters on the configuration level" and **7.4** "Description of parameters".

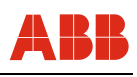

### 7.2.1 Process display

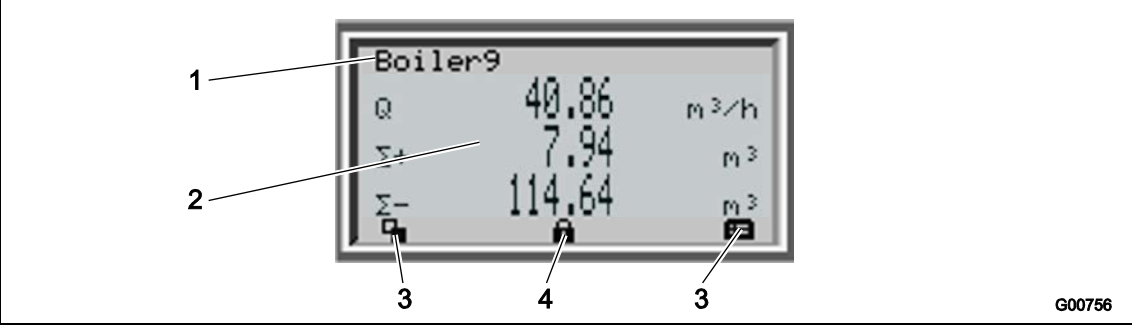

Fig. 55: Process display (example)

- 1 Measuring point identifier
- 2 Current process values

- 3 Symbol indicating button function
- 4 Symbol indicating "Parameterization protected"

The process display appears on the LC display when the device is switched on. It shows information about the device and current process values.

The way in which the current process values (2) are shown can be adjusted on the configuration level.

#### 7.2.1.1 Description of symbols

| Symbol | Description                                                                                                    |
|--------|----------------------------------------------------------------------------------------------------|
|        | Call up information level. When Autoscroll mode is enabled, a $\circlearrowright$ symbol appears here and the operator pages are automatically displayed one after the other. |
| Œ      | Call up configuration level.                                                                                                    |
|        | The device is protected against changes to the parameter settings.                                                                                                    |
| Q      | Display of the current flowrate                                                                                                    |
| Σ+     | Totalizer status in forward direction                                                                                                    |
| Σ-     | Totalizer status in reverse direction                                                                                                    |

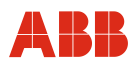

#### 7.2.2 Switching to the information level (operator menu)

On the information level, the operator menu can be used to display diagnostic information and choose which operator pages to display.

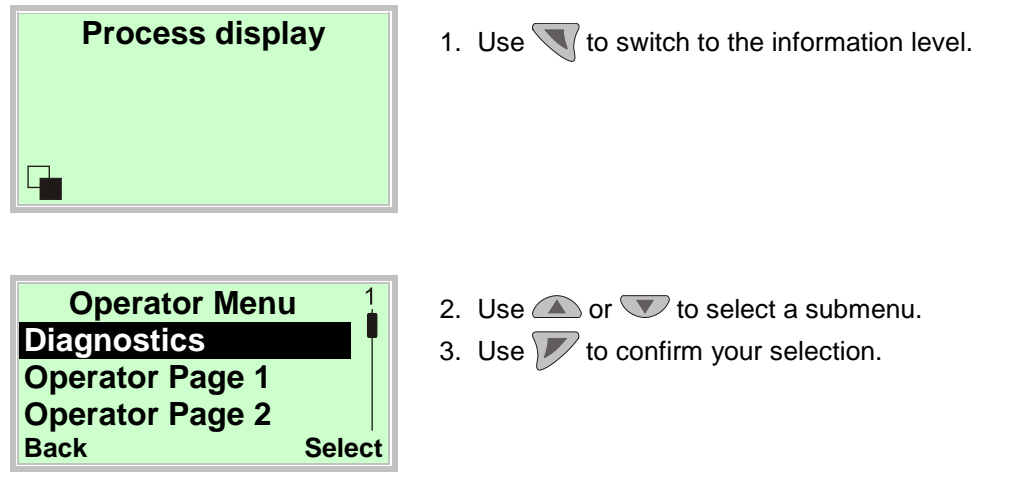

| Menu            | Description                                                                                                    |
|-----------------|----------------------------------------------------------------------------------------------------|
|                 |                                                                                                    |
| / Operator Menu |                                                                                                    |
| Diagnostics     | Selects the "Diagnostics" submenu, see also Chapter 7.2.2.1 "Error messages on the LCD display".                   |
| Operator Page 1 | Selects the operator page to be displayed                                                                          |
| Operator Page 2 |                                                                                                    |
| Operator Page 3 |                                                                                                    |
| Operator Page 4 |                                                                                                    |
| Autoscroll      | When "Multiplex Mode" is enabled, this initiates automatic switching of the operator pages on the process display. |
| Signals View    | Selects the "Signals View" submenu (for service, only).                                                            |

#### 7.2.2.1 Error messages on the LCD display

In case of an error, a message consisting of an icon and text appears at the bottom of the process display. The text displayed provides information about the area in which the error has occurred.

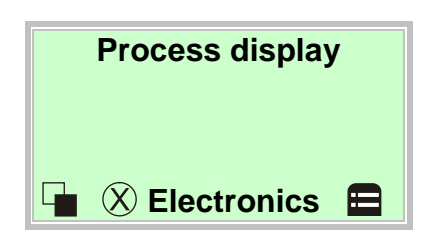

The error messages are divided into four groups in accordance with the NAMUR classification scheme:

| Symbol       | Description          |
|--------------|----------------------|
| $\mathbf{X}$ | Error / Failure      |
|              | Functional check     |
| ?            | Out of specification |
|              | Maintenance required |

Additionally, the error messages are divided into the following areas:

| Area        | Description                                            |
|-------------|--------------------------------------------------------|
| Electronics | Error / alarm of the electronics.                      |
| Sensor      | Error / alarm of the flowmeter sensor.                 |
| Status      | Alarm due to the current device status.                |
| Operation   | Error / alarm due to the current operating conditions. |

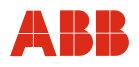

#### 7.2.2.2 Invoking the error description

Additional details about the occurred error can be called up on the information level.

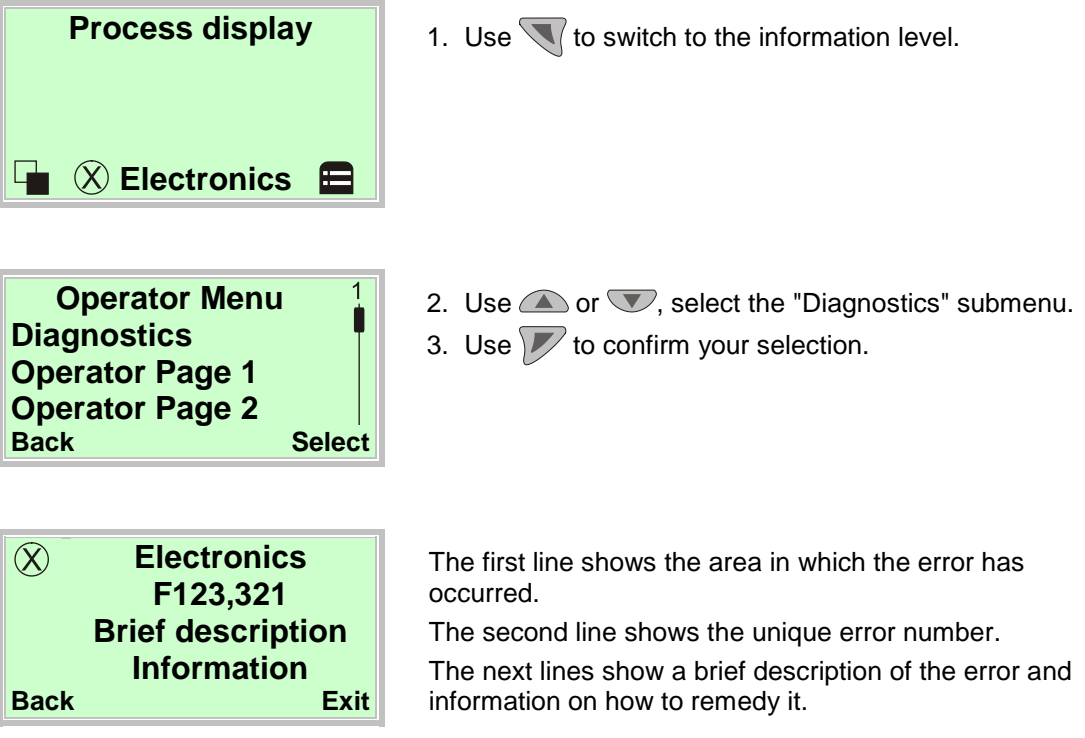

#### Note

For a detailed description of the errors and information on their remedy refer to Chapter 8 "Error messages".

#### 7.2.3 Switching to the configuration level (parameterization)

The device parameters can be displayed and changed on the configuration level.

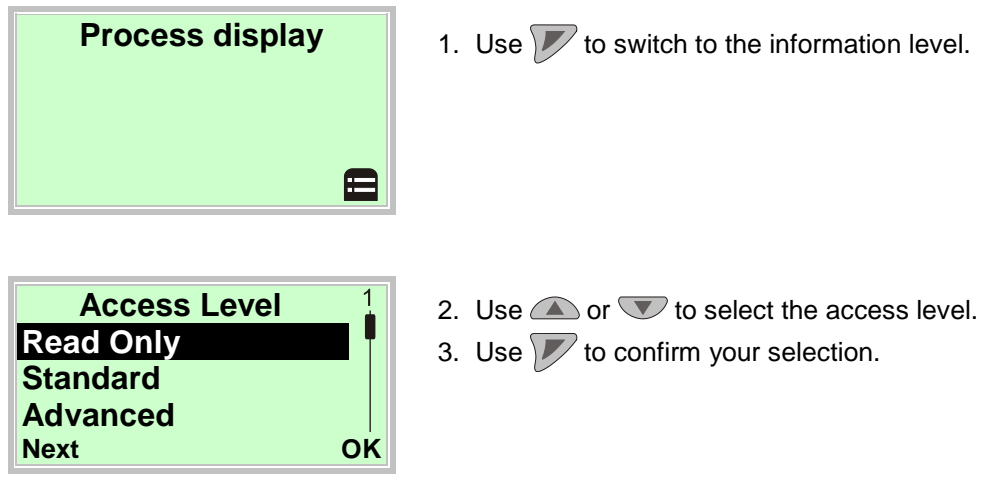

# 1

### Important (Note)

There are four access levels: For the **"Standard"** and **"Advanced"** levels you can define passwords. There are no factory default passwords.

- On the "**Read Only**" level all entries are disabled. Parameters are read only and cannot be modified.
- On the "Standard" level you can edit all parameters described in Chapter 7.4 "Description of parameters" except for those written in *italics*.
- On the "Advanced" level all parameters can be modified.
- The Service menu is reserved to the customer service.

| Enter Passwo | ord |
|--------------|-----|
| QRSTUVWXY    | Z∎  |
| Novt         | OK  |

4. Enter the corresponding password (see Chapter "Selecting and changing parameters"). There is no factory default for the password. You can switch to the configuration level without entering a password.

The selected access level remains active for 3 minutes. Within this time period you can toggle between the process display and the configuration level without reentering the password.

5. Use 🚩 to confirm your password.

The LCD display now indicates the first menu item on the configuration level.

- 6. Use  $\bigcirc$  or  $\bigtriangledown$  to select a menu.
- 7. Use 🚩 to confirm your selection.

FEM300

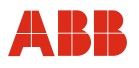

#### Hardware write protection 7.2.4

In addition to password protection, it is possible to activate hardware write protection.

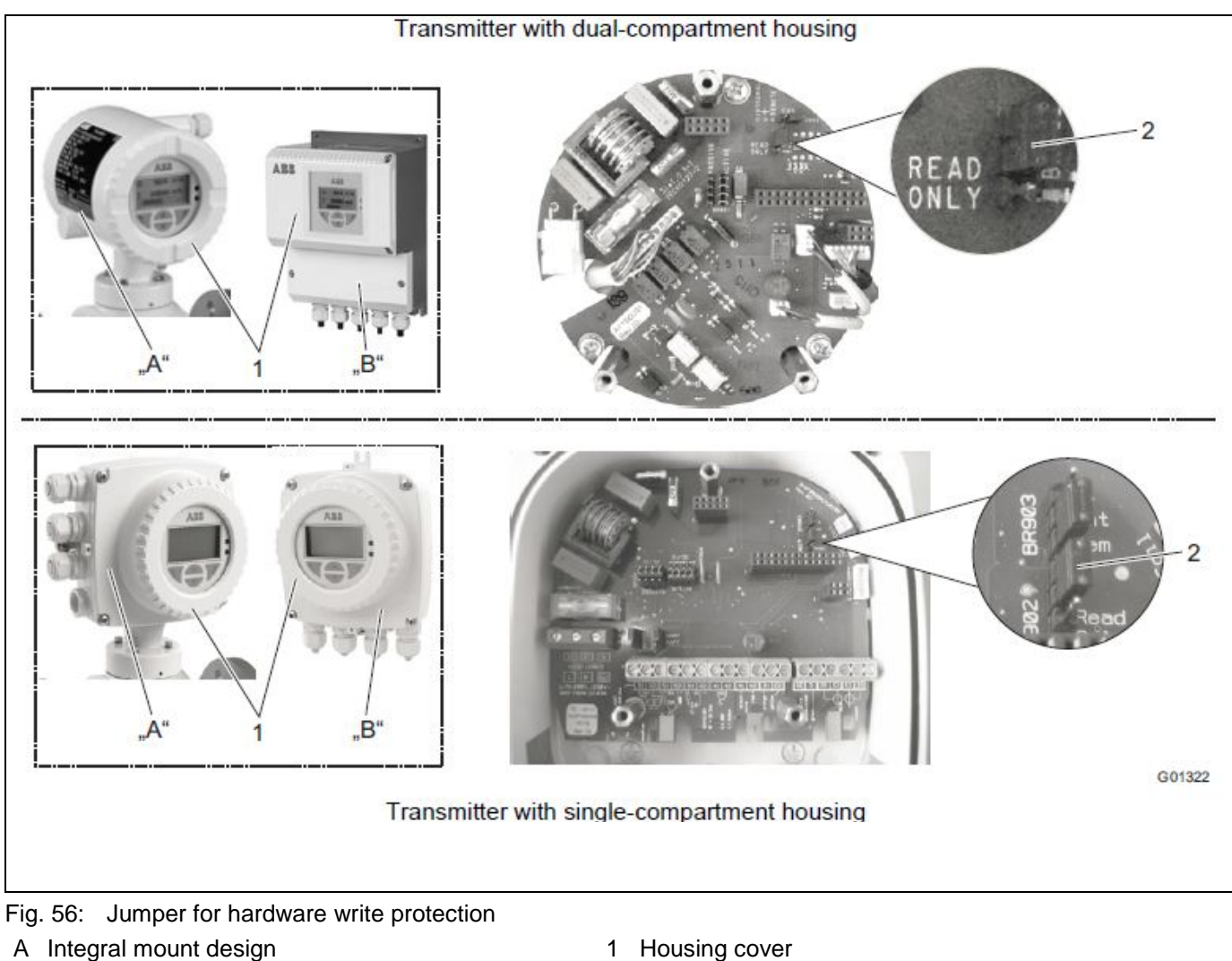

B Remote mount design

- Housing cover 1
- 2 Jumper (BR902) for hardware write protection
- 1. Switch off power supply.
- 2. Open the housing cover.
- 3. Remove the mounting screws for the transmitter electronics unit
- 4. Pull out the transmitter electronics unit
- 5. Set jumpers on backplane in accordance with the following table.

| Jumper | Number    | Function                         |
|--------|-----------|----------------------------------|
| BR902  | Read only | Hardware write protection active |

6. Reinstall the transmitter electronic unit in reverse order

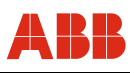

#### 7.2.5 Selecting and changing parameters

#### 7.2.5.1 Entry from table

When an entry is made from a table, a value is selected from a list of parameter values.

| Menu name           |      |
|---------------------|------|
| Parameter name      |      |
| Value currently set |      |
|                     |      |
| Next                | Edit |

| Parameter name | 1  |
|----------------|----|
| Parameter 1    |    |
| Parameter 2    |    |
| Parameter 3    |    |
| Cancel         | OK |

- 1. Select the parameters you want to set in the menu.
- 2. Use vote to call up the list of available parameter values. The parameter value that is currently set is highlighted.
- 3. Use  $\bigcirc$  or  $\bigtriangledown$  to select the required value.
- 4. Use *v* to confirm your selection.
- This concludes the procedure for selecting a parameter value.

#### 7.2.5.2 Numerical entry

Next

When a numerical entry is made, a value is set by entering the individual decimal positions.

| Menu name<br>Parameter name<br>12.3456 [unit] | <ol> <li>Select the parameters you want to set in the menu.</li> <li>Use provide the parameter for editing. The position that is currently selected is highlighted.</li> </ol> |
|-----------------------------------------------|----------------------------------------------------------------------------------------------------|
| Next Edit                                     |                                                                                                    |
| Parameter name<br>12.3456 [unit]              | <ol> <li>Use to select the decimal position to be changed.</li> <li>Use or to set the required value.</li> <li>Use to select the next decimal position.</li> </ol>             |

OK

- If necessary, select and set other decimal positions using the same procedure as described in steps 3 and 4.
- 7. Use *r* to confirm your setting.

This concludes the procedure for changing a parameter value.

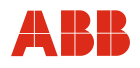

#### 7.2.5.3 Alphanumeric entry

When an alphanumeric entry is made, a value is set by entering the individual decimal positions.

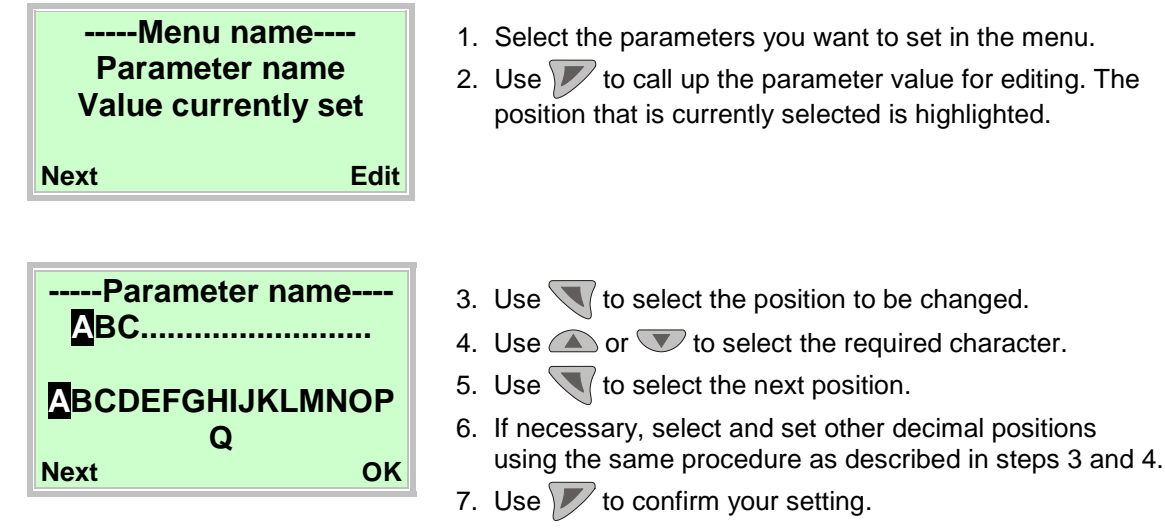

This concludes the procedure for changing a parameter value.

#### 7.2.5.4 Exiting the setup

For some menu items, values must be entered. If you don't want to change the parameter, you can exit the menu as described below.

- 1 By pressing (Next) repeatedly you can move the cursor to the right. Once the cursor reaches the end position, "Cancel" is displayed in the lower right.
- 2 With *y* you can terminate editing and exit the menu item. With *y* you can return to the start.

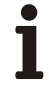

#### Important (Note)

The LCD display automatically returns to the process display three minutes after the last button has been actuated.

#### 7.3 Overview of parameters on the configuration level

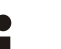

#### Important (Note)

This overview of parameters shows all the menus and parameters available on the device. Depending on the version and configuration of the device, not all of the menus and parameters may be visible on it.

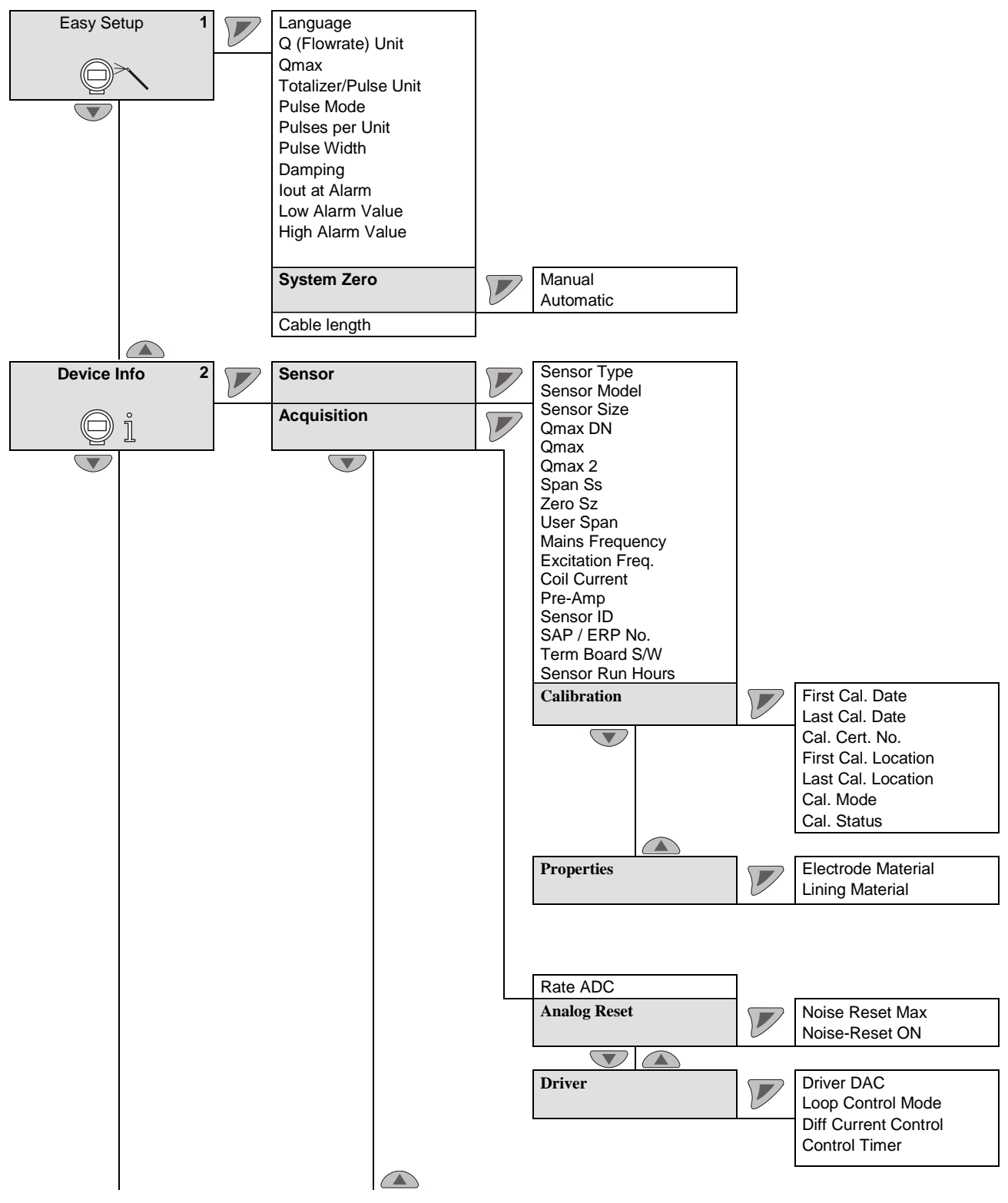

italics = Parameter can only be changed at the "advanced" password level.

70

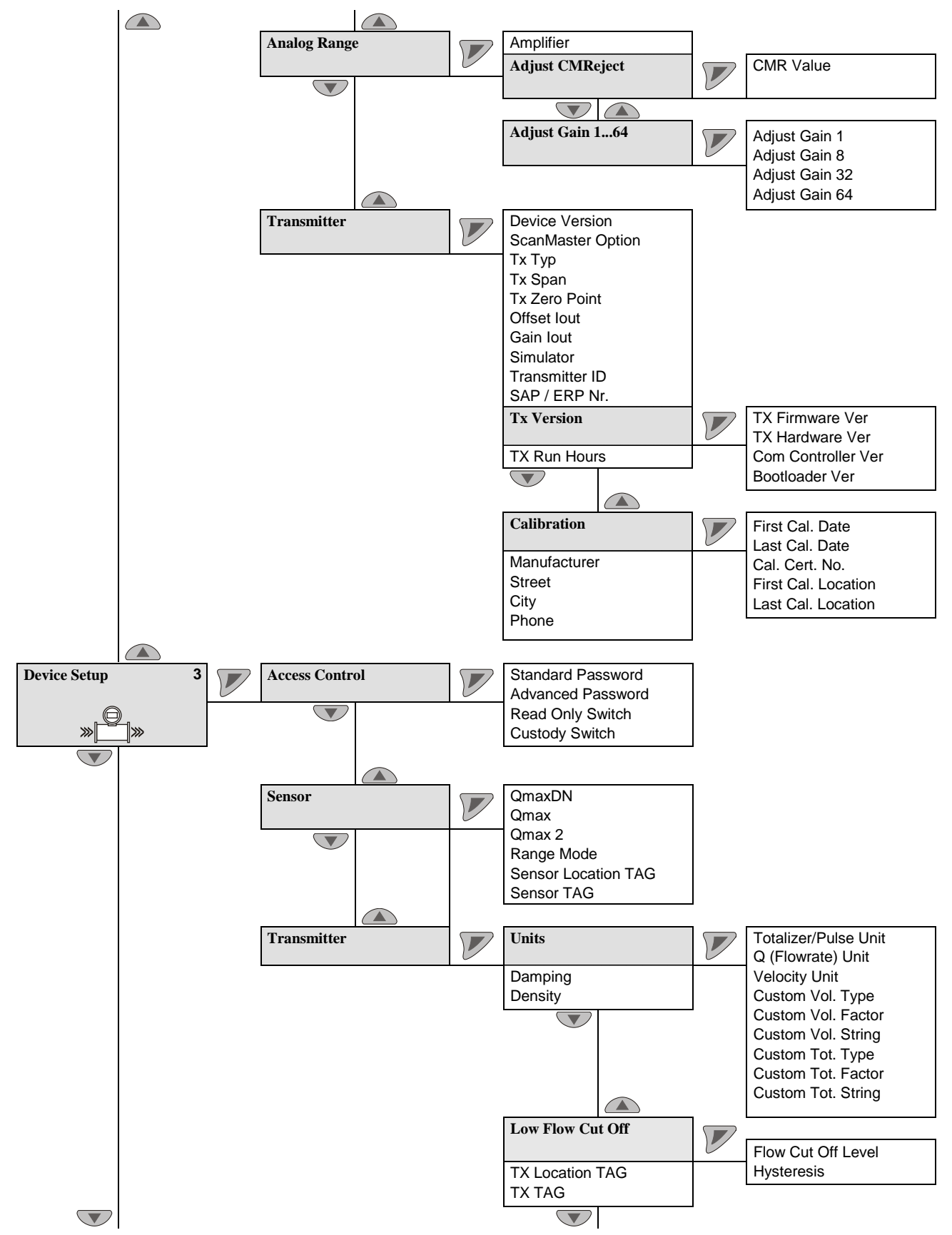

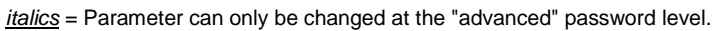

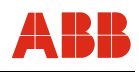

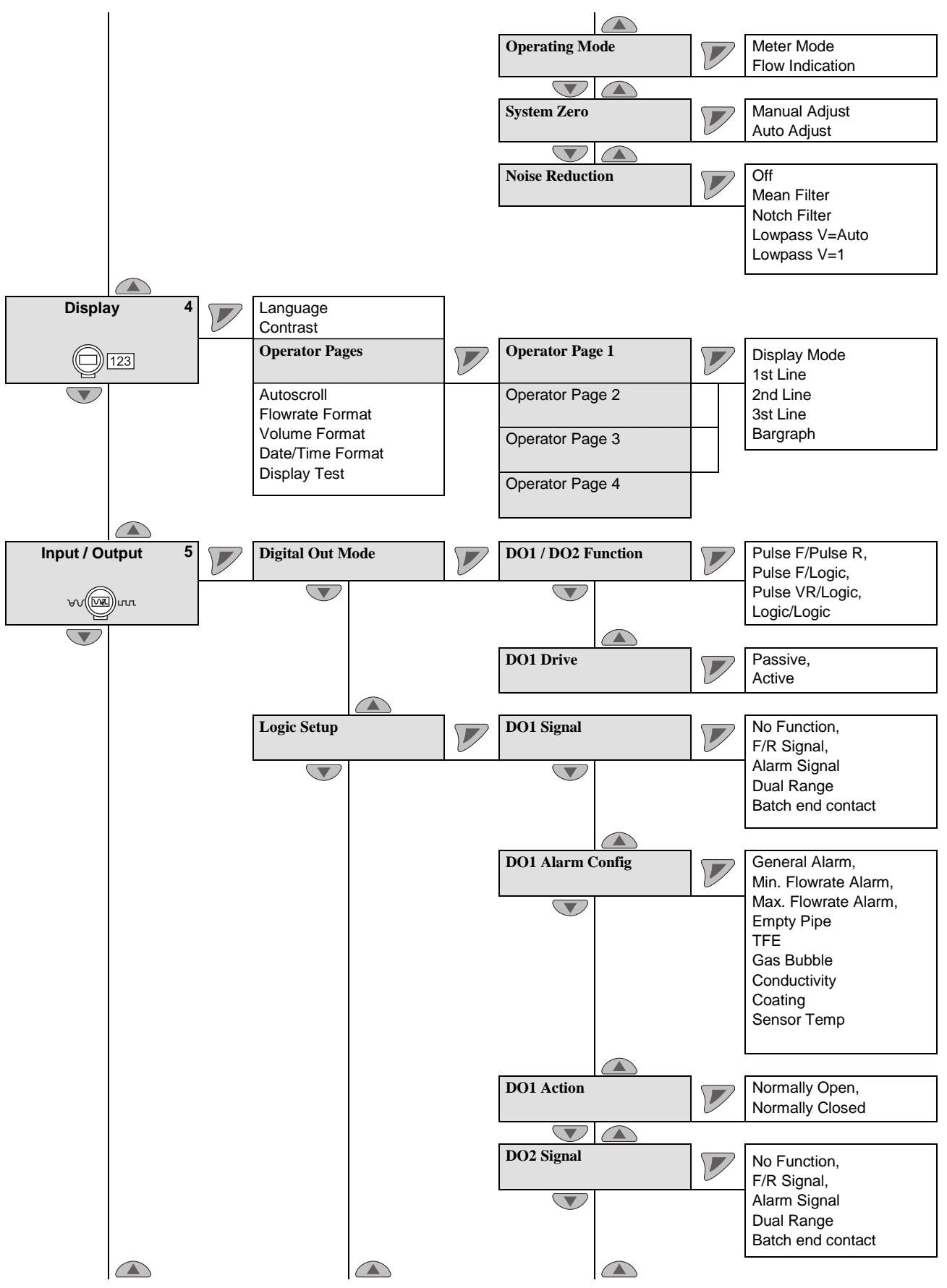

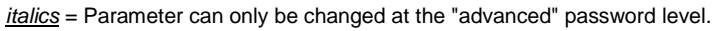
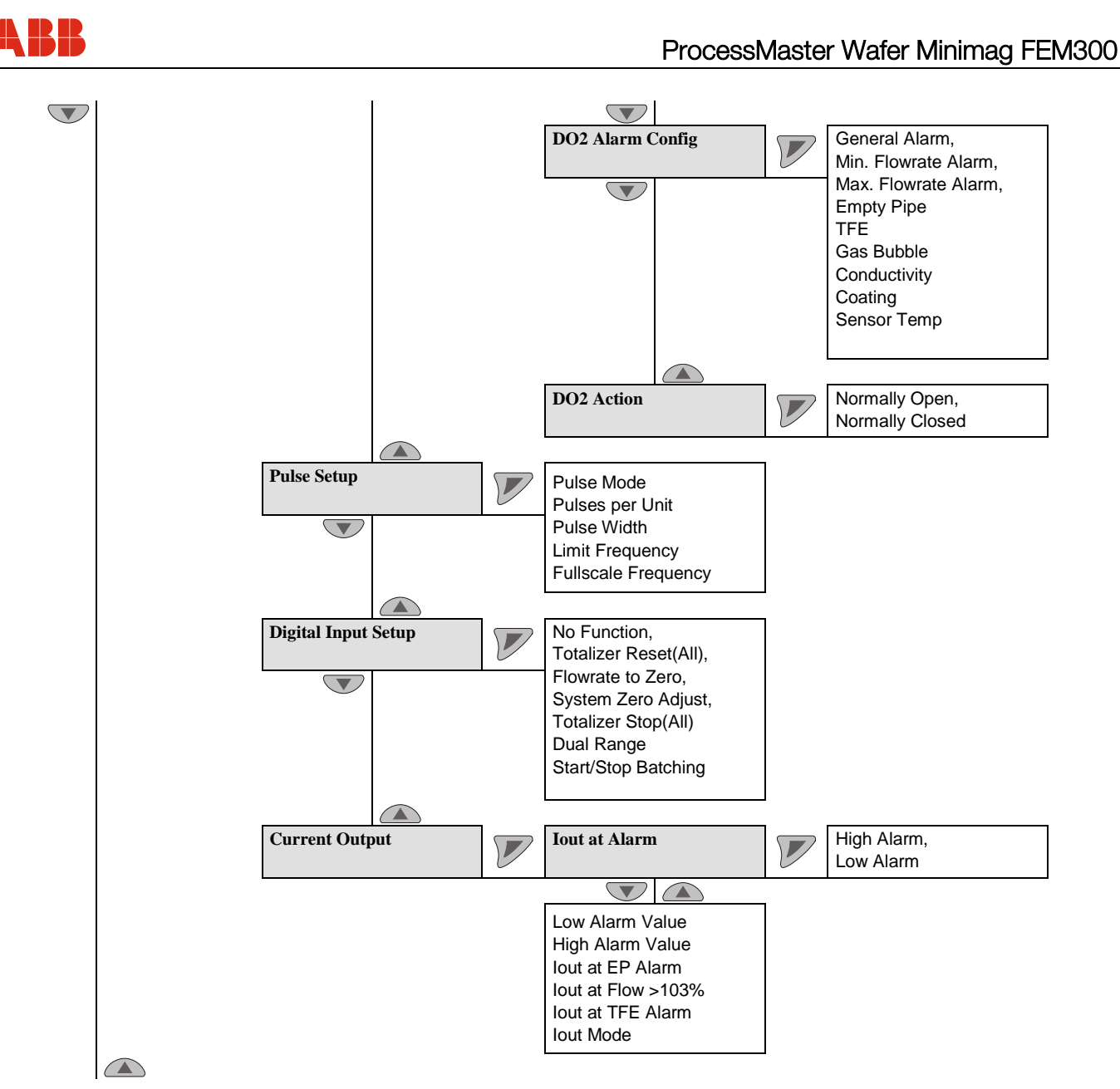

<u>italics</u> = Parameter can only be changed at the "advanced" password level.

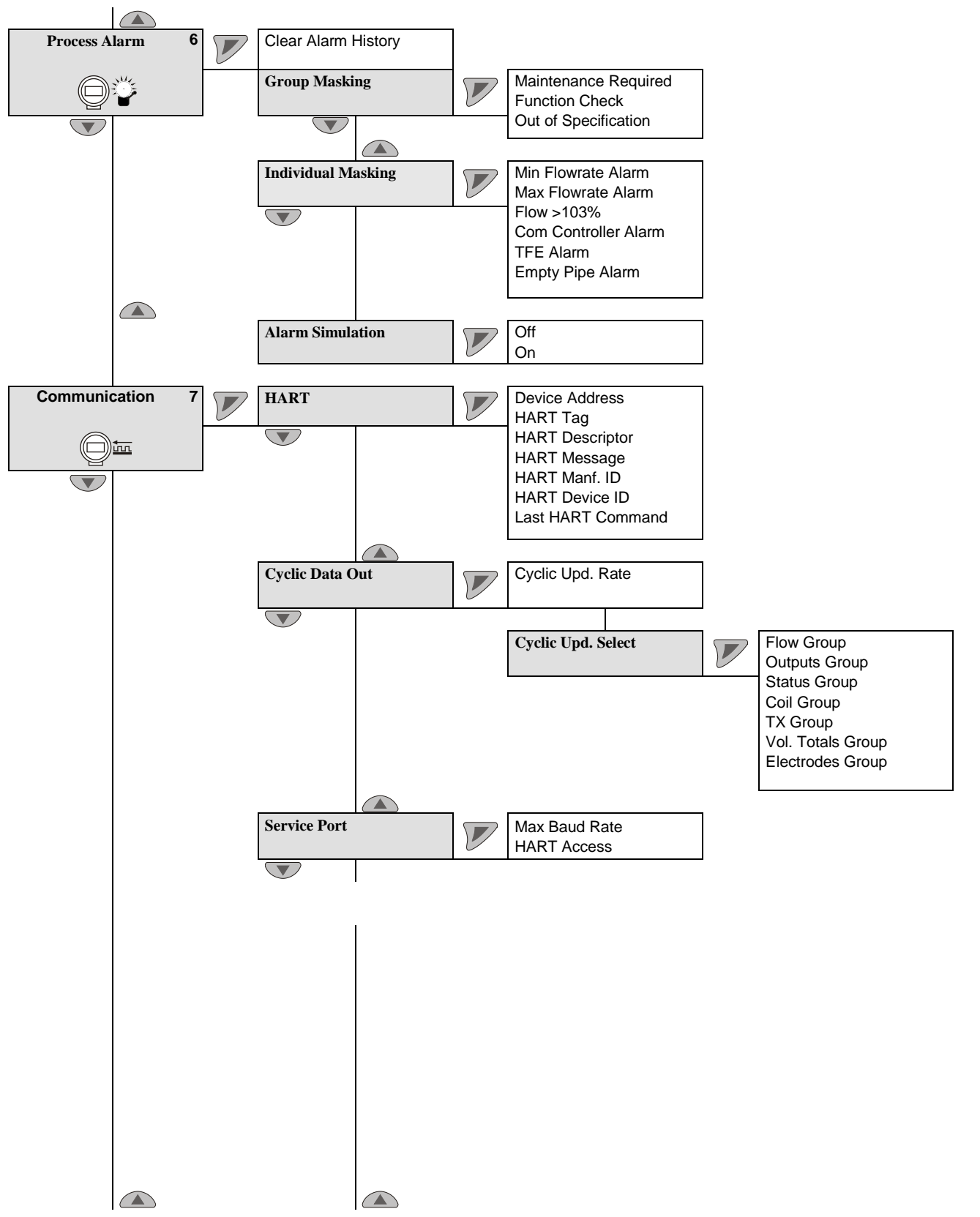

italics = Parameter can only be changed at the "advanced" password level.

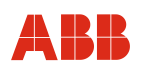

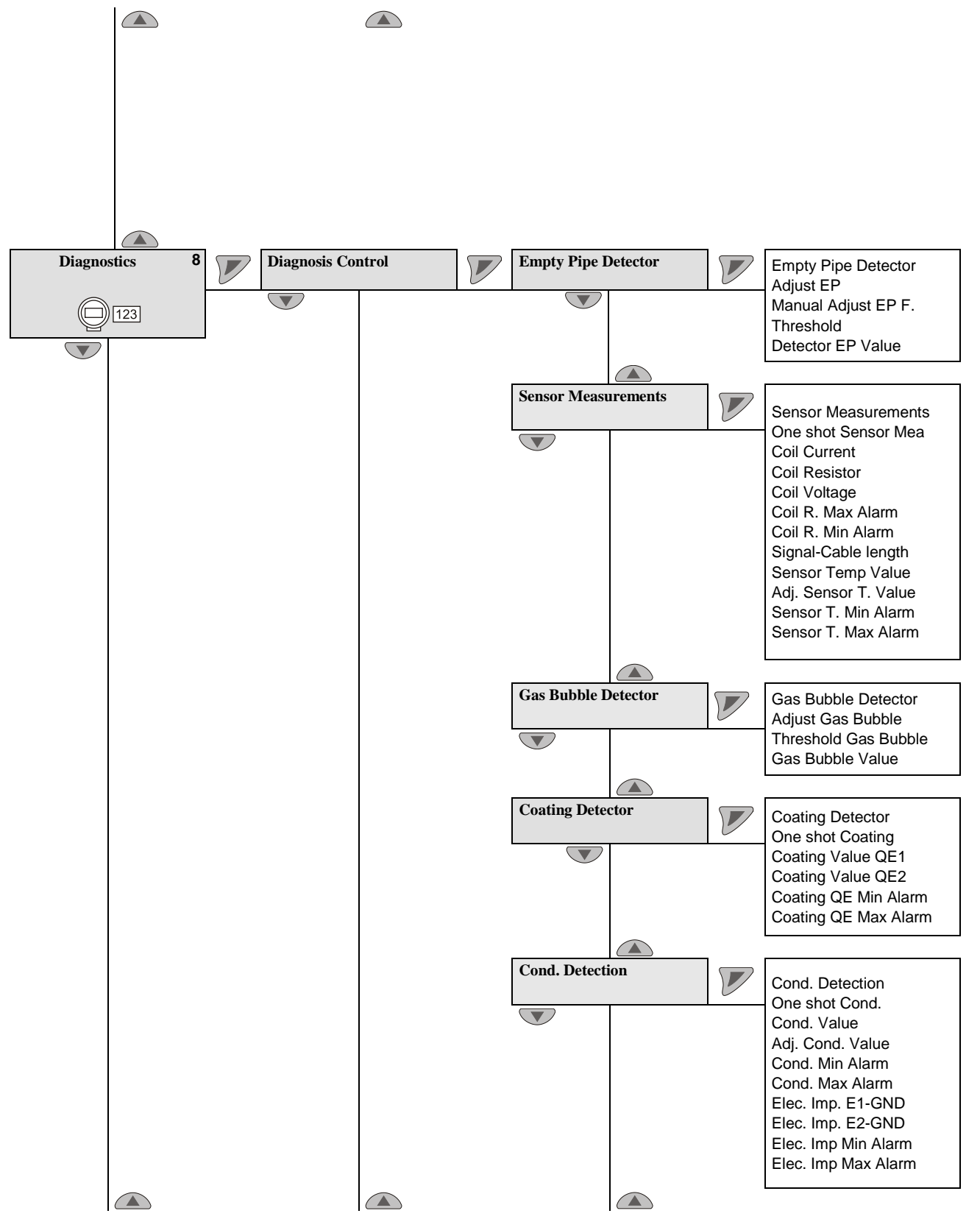

*italics* = Parameter can only be changed at the "advanced" password level.

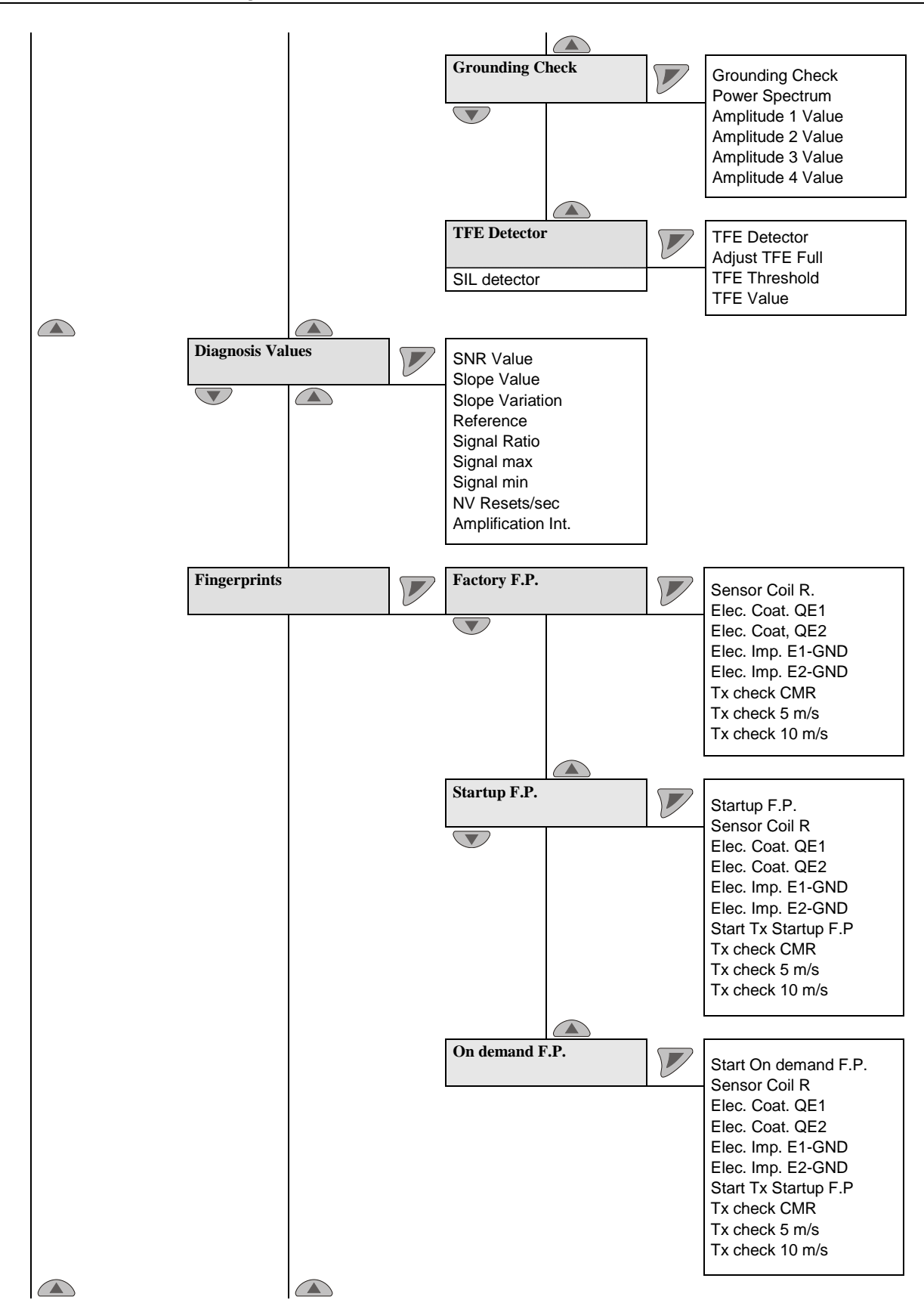

*italics* = Parameter can only be changed at the "advanced" password level.

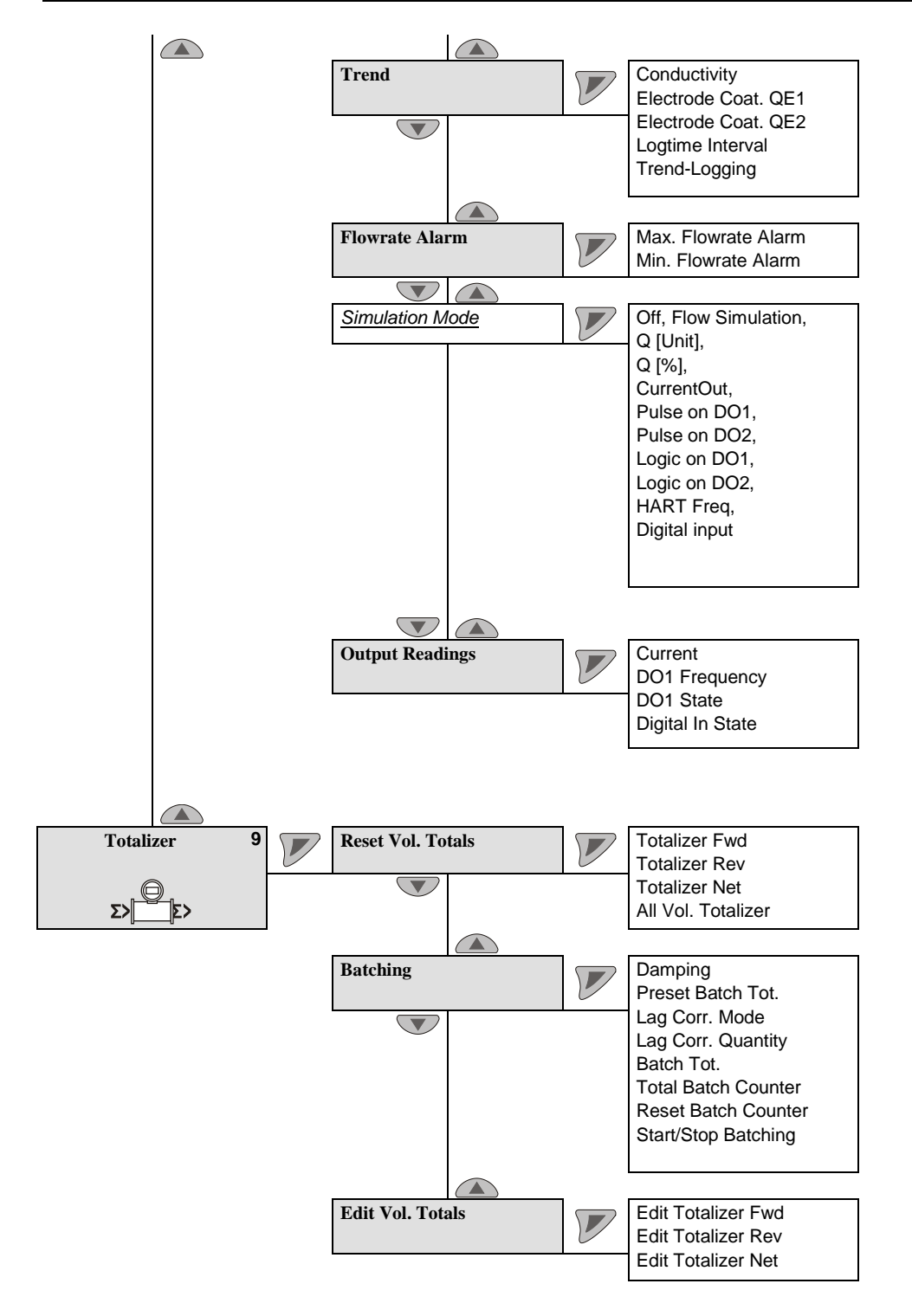

# 7.4 Description of parameters

#### 7.4.1 Menu: Easy Setup

| Menu / Parameter     | Value range                                                                                                    | Description                                                                                                    |
|----------------------|----------------------------------------------------------------------------------------------------|----------------------------------------------------------------------------------------------------|
|                      |                                                                                                    | 7                                                                                                    |
| Easy Setup           |                                                                                                    | "Easy Setup" Menu                                                                                                    |
| Language             | Deutsch, English, Français,<br>Español, Italiano, Dansk,<br>Svenska, Polski, Russki,<br>Zhongweng, Turkce                                                                                                    | Select the menu language.                                                                                                    |
| Q (Flowrate) Unit    | <ul> <li>I/s; I/min; I/h; ml/s; ml/min;<br/>m3/s; m3/min; m3/h; m3/d;<br/>MI/d; ft3/s; ft3/min; ft3/h; ft3/d;<br/>ugal/s; ugal/min; ugal/h;<br/>ugal/d; Mugal/d; igal/s;<br/>igal/min; igal/h; igal/d; bls/s;<br/>bls/min; bls/h; bls/d; hl/h; g/s;<br/>g/min; g/h; kg/s; kg/min; kg/h;<br/>kg/d; t/min; t/h; t/d; lb/s;<br/>lb/min; lb/h; lb/d; custom/s</li> </ul> | Select the unit for the flow indicator.<br>Default setting: I/min                                                                                                    |
| Qmax                 | Min. flow range: 0 0.2 m/s<br>(0 0.02 x Q <sub>max</sub> DN)<br>Max. flow range: 0 20 m/s<br>(02 x Q <sub>max</sub> DN)                                                                                                    | Select the flow range for forward and reverse flow.<br>Default setting: 1 x Q <sub>max</sub> DN.                                                                                                    |
| Totalizer/Pulse Unit | m3; l; ml; ft3; hl; g; kg; t; lb;<br>igal; ugal; bls; Ml; Mugal;<br>custom                                                                                                    | Select the unit for the flowmeters.<br>Default setting: I                                                                                                    |
| Operation            | Pulse Mode, Fullscale<br>Frequency                                                                                                    | <ul> <li>Select the operating mode for the digital output.</li> <li>There are two operating modes available:</li> <li>"Pulse Mode": In pulse mode, pulses per unit are output (e.g., 1 pulse per m<sup>3</sup>).</li> <li>"Fullscale Frequency": In frequency mode, a frequency proportional to the flowrate is output. The maximum frequency corresponding to the flow range end value is configurable (max. 5.25 kHz).</li> <li>Default setting: "Pulse Mode"</li> </ul> |
| Pulses per Unit      | -                                                                                                    | Display of the pulses per unit output by the digital output. The max. possible number of pulses is 5250 per second.                                                                                                    |
| Fullscale Frequency  | 0 5250 Hz                                                                                                    | Set the frequency for the flow range end value in Fullscale Frequency operating mode.                                                                                                    |

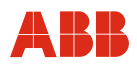

| Menu / Parameter Value range Description |
|------------------------------------------|
|------------------------------------------|

| Easy Setup (continued) |             | "Easy Setup" Menu                                                                                                    |
|------------------------|-------------|----------------------------------------------------------------------------------------------------|
| Pulse Width            | 0.1 2000 ms | Select the pulse width for the digital output. The pulse factor and pulse width are interdependent and are calculated dynamically.                                                                                            |
| Damping                | 0.02 60 s   | Select the damping.                                                                                                    |
|                        |             | The value set here relates to 1 T (Tau).<br>The value refers to the response time for a step<br>flowrate change. It affects the instantaneous value in<br>the display and at the current output.<br>Default setting: 1 second |
| lout at Alarm          | Low, High   | Status of the current output during an error.<br>The "low" or "high" status is set in the subsequent<br>menu.<br>Default setting: "High".                                                                                     |
| Low Alarm Value        | 3.5 3.6 mA  | Current for Low Alarm.                                                                                                    |
|                        |             | Default setting: 3.5 mA                                                                                                    |
| High Alarm Value       | 21 23 mA    | Current for High Alarm.                                                                                                    |
|                        |             | Default setting: 21.8 mA                                                                                                    |
| System Zero            |             | Select the "System Zero" submenu.                                                                                                    |

| Menu / Parameter       | Value range | Description                                                                                                    |
|------------------------|-------------|----------------------------------------------------------------------------------------------------|
|                        |             |                                                                                                    |
| Easy Setup (continued) |             | "Easy Setup" Menu                                                                                                    |
| Cable length           | 0.01 200 m  | Enter the signal cable length between the transmitter<br>and the flowmeter sensor.<br>For devices with an integral design 0.01 m must be<br>entered. |

| Easy Setup / System Zero |  | Submenu "System Zero"                                                                                            |
|--------------------------|--|----------------------------------------------------------------------------------------------------|
| Manual                   |  | Starts the manual zero adjustment.                                                                               |
| Automatic                |  | Starts the automatic zero adjustment.                                                                            |
|                          |  | Prior to starting the zero adjustment, make sure                                                                 |
|                          |  | <ul> <li>There is no flow through the flowmeter sensor<br/>(close all valves, shut-off devices, etc.)</li> </ul> |
|                          |  | • The flowmeter sensor is completely filled with the fluid to be measured.                                       |

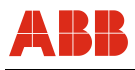

#### 7.4.2 Menu: Device Info

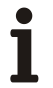

#### Important (Note)

This menu is used only to display the device parameters. The parameters are displayed independently of the configured access level, but cannot be changed.

| Menu / Parameter | Value range | Description                        |
|------------------|-------------|------------------------------------|
|                  |             |                                    |
| Device Info      |             |                                    |
| Sensor           |             | Select the "Sensor" submenu.       |
| Acquisition      |             | Select the "Acquisition" submenu.  |
| Analog Range     |             | Select the "Analog Range" submenu. |
| Transmitter      | V           | Select the "Transmitter" submenu.  |

| Device Info / Sensor |   |                                                                                                    |
|----------------------|---|----------------------------------------------------------------------------------------------------|
| Sensor Type          | - | Type of flowmeter sensor (ProcessMaster 300).                                                                                           |
| Sensor Model         | - | Indication of model number                                                                                                    |
| Sensor Size          | - | Size of sensor.                                                                                                    |
| <u>QmaxDN</u>        | - | This value is the maximum flow at a velocity of 10 m/s.<br>The value is set automatically via the selected flowmeter size.              |
| Qmax                 | - | Set flow range end value for flow range 1.<br>Factory setting: Flow range 1 activated.                                                  |
| Qmax 2               | - | Set flow range end value for flow range 2.<br>Factory setting: Flow range 2 deactivated.                                                |
|                      |   | Important (Note)                                                                                                    |
|                      |   | The switchover between the two measuring ranges is done via the digital input or via the menu "Config. Device / Sensor / 2 flow ranges" |
| Span Ss              | - | Calibration value for the sensor (span)                                                                                                 |
| Zero Sz              | - | Calibration value for the sensor (zero)                                                                                                 |

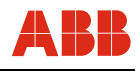

| Menu / Parameter | Value range | Description |
|------------------|-------------|-------------|

| Device Info / Sensor |   |                                                                                     |
|----------------------|---|-------------------------------------------------------------------------------------|
| User Span            |   | Indication of the correction value for the sensor span                              |
| Mains Frequency      | - | Mains frequency for the supply power.                                               |
| Excitation Freq.     | - | Frequency used to operate the magnet coils of the flowmeter sensor.                 |
| Coil Current         | - | Current used to operate the magnet coils of the flowmeter sensor.                   |
| Pre-Amp              | - | Indication whether a preamplifier exists in the flowmeter sensor or not (Yes / No). |
| Sensor ID            | - | ID number of the sensor.                                                            |
| SAP / ERP No.        | - | Order number of the sensor.                                                         |
| Term Board S/W       | - | Software version of the sensor memory integrated in the sensor.                     |
| Sensor Run Hours     | - | Run hours of the flowmeter sensor.                                                  |
| Calibration          |   | Select the "Calibration" submenu.                                                   |
| Properties           |   | Select the "Properties" submenu.                                                    |

| Device Information / Sensor / Calibration |   |                                                                  |
|-------------------------------------------|---|------------------------------------------------------------------|
| First Cal. Date                           | - | Date of first calibration of sensor (calibration of new device). |
| Last Cal. Date                            | - | Date of last calibration of sensor.                              |
| Cal. Cert. No.                            | - | Identification (no.) of the relevant calibration certificate.    |
| First Cal. Location                       | - | Place of first calibration of the sensor.                        |
| Last Cal. Location                        | - | Place of last calibration of sensor.                             |
| Cal. Mode                                 | - | Calibration mode of the sensor.                                  |
| Cal. Status                               | - | Calibration status of the sensor.                                |

| Device Info / Sensor / Properties |   |                                   |
|-----------------------------------|---|-----------------------------------|
| Electrode Material                | - | Electrode material of the sensor. |
| Lining Material                   | - | Liner material of the sensor.     |

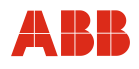

| Menu / Parameter          | Value range | Description                         |
|---------------------------|-------------|-------------------------------------|
|                           |             |                                     |
| Device Info / Acquisition |             |                                     |
| Rate ADC                  | -           | Display for service purposes, only. |
| Analog Reset              |             | Select the "Analog Reset" submenu.  |
| Driver                    |             | Select the "Driver" submenu.        |

| Device Info / Acquisition / Analog Reset |   |                                     |
|------------------------------------------|---|-------------------------------------|
| Noise Reset Max                          | - | Display for service purposes, only. |
| Noise Reset On                           | - |                                     |

| Device Info / Acquisition / Driver |   |                                     |
|------------------------------------|---|-------------------------------------|
| Driver DAC                         | - | Display for service purposes, only. |
| Loop Control Mode                  | - |                                     |
| Diff Current Control               | - |                                     |
| Control Timer                      | - |                                     |

| Device Info / Analog Range |   |                                       |
|----------------------------|---|---------------------------------------|
| Amplifier                  | - | Display for service purposes, only.   |
| Adjust CMReject            |   | Select the "Adjust CMReject" submenu. |
| Adjust Gain 1 64           |   | Select the "Adjust Gain" submenu.     |

| Device Info / Analog Range / Adjust CMReject |   |                                     |
|----------------------------------------------|---|-------------------------------------|
| CMR Value                                    | - | Display for service purposes, only. |

| Device Info / Analog Range / Adjust Gain 1 64 |   |                                     |
|-----------------------------------------------|---|-------------------------------------|
| Adjust Gain 1                                 | - | Display for service purposes, only. |
| Adjust Gain 8                                 |   |                                     |
| Adjust Gain 16                                |   |                                     |
| Adjust Gain 64                                |   |                                     |

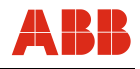

Menu / Parameter

Value range

Description

| Device Info / Transmitter |   |                                                                                                    |
|---------------------------|---|----------------------------------------------------------------------------------------------------|
| Device Version            |   | Indication of the transmitter series (300 HART series)                                                                                                    |
| Scanmaster option         |   | Indication whether the ScanMaster option is activated or not.                                                                                                    |
|                           |   | For diagnostics or verification, the device can be<br>checked with a separate tool (ScanMaster). This<br>option is available for an extra charge and must be<br>activated in the transmitter. |
| ТХ Туре                   | - | Display the transmitter type.                                                                                                    |
| TX Span                   | - | Calibration value for the transmitter (span)                                                                                                    |
| TX Zero                   | - | Calibration value for the transmitter (zero)                                                                                                    |
| Offset lout               |   | Indication of the adjustment value for the current output (zero).                                                                                                    |
| Gain lout                 |   | Indication of the adjustment value for the current output (span).                                                                                                    |
| Simulator                 |   | Display for service purposes, only.                                                                                                    |
| Transmitter ID            | - | ID number of the transmitter.                                                                                                    |
| SAP / ERP No.             | - | Order number of the transmitter.                                                                                                    |
| TX Version                |   | Select the "TX Version" submenu.                                                                                                    |
| <u>TX Run Hours</u>       | - | Run hours of the transmitter.                                                                                                    |
| Calibration               |   | Select the "Calibration" submenu.                                                                                                    |
| Manufacturer              | - | Name of manufacturer                                                                                                    |
| Street                    | - | Address of manufacturer (street).                                                                                                    |
| City                      | - | Address (town) of manufacturer.                                                                                                    |
| Phone                     | - | Phone number of manufacturer                                                                                                    |

| Device Info / Transmitter / <b>TX Version</b> |   |                                         |
|-----------------------------------------------|---|-----------------------------------------|
| TX Firmware Ver.                              | - | Software version of the transmitter.    |
| TX Hardware Ver.                              | - | Hardware version of the transmitter.    |
| Com-Controller Ver.                           | - | Software version of the COM controller. |
| Bootloader Ver.                               | - | Software version of the bootloader.     |

| Device Info / Transmitter / Calibration |   |                                                                        |
|-----------------------------------------|---|------------------------------------------------------------------------|
| First Cal. Date                         | - | Date of first calibration for transmitter (calibration of new device). |
| Last Cal. Date                          | - | Date of last calibration of transmitter.                               |
| Cal. Cert. No.                          | - | Identification (no.) of the relevant calibration certificate.          |
| First Cal. Location                     | - | Place of first calibration for the transmitter.                        |
| Last Cal. Location                      | - | Place of last calibration of transmitter.                              |

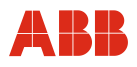

# 7.4.3 Menu: Config. Device

| Menu / Parameter | Value range | Description                          |
|------------------|-------------|--------------------------------------|
|                  |             |                                      |
| Device Setup     |             |                                      |
| Access Control   |             | Select the "Access Control" submenu. |
| Sensor           |             | Select the "Sensor" submenu.         |
| Transmitter      |             | Select the "Transmitter" submenu.    |

| Device Setup / Access Control |                         |                                                                                                    |
|-------------------------------|-------------------------|----------------------------------------------------------------------------------------------------|
| Standard Password             | Alphanumeric            | Enter / change the password for the "Standard" access level.                                                                                                  |
| Advanced Password             | Alphanumeric            | Enter / change the password for the "Advanced" access level.                                                                                                  |
| Read Only Switch              | Display only (ON / OFF) | Display of switch position of BR902 (hardware write<br>protection).<br>For further information read and observe chapter<br>7.2.4 "Hardware write protection". |
| Custody Switch                | Display only (ON / OFF) | Display of the switch position of the calibration circuit<br>breaker<br>(must be activated for calibrated devices).                                           |

| Device Setup / Sensor |                                                                                                    |                                                                                                    |  |
|-----------------------|----------------------------------------------------------------------------------------------------|----------------------------------------------------------------------------------------------------|--|
| Q <sub>max</sub> DN   | Display only                                                                                                    | The displayed value is the flow at a velocity of 10 m/s.<br>The value is determined automatically via the selected<br>flowmeter size.                                                                                                    |  |
| Qmax                  | Min. flow range: 0 0.2 m/s<br>(0 0.2 x Q <sub>max</sub> DN)<br>Max. flow range: 0 20 m/s<br>(02 x Q <sub>max</sub> DN) | Select the flow range end value (flow range 1) for forward and reverse flow.<br>Default setting: 1 x Q <sub>max</sub> DN.                                                                                                    |  |
| Qmax 2                | See Qmax                                                                                                    | <ul> <li>Select the flow range end value (flow range 2) for forward and reverse flow.</li> <li>Default setting: 1 x Q<sub>max</sub>DN, flow range 2 is deactivated.</li> <li>Important (Note)</li> <li>The switchover between the two measuring ranges is done via the digital input or via the menu "Device Setup / Sensor / Range Mode"</li> </ul> |  |

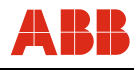

| Menu / Parameter | Value range | Description |
|------------------|-------------|-------------|

| Device Setup / Sensor (continued) |                                          |                                                                                                |
|-----------------------------------|------------------------------------------|------------------------------------------------------------------------------------------------|
| Range Mode                        | MB Qmax activated<br>MB Qmax 2 activated | Manual switchover between flow ranges Qmax and Qmax 2.                                         |
| Sensor Location TAG               | Alphanumeric, max.<br>20 characters      | Enter the TAG number of the flowmeter sensor (shown in the upper left of the process display). |
| Sensor TAG                        | Alphanumeric, max.<br>20 characters      | Enter the TAG number of the sensor.                                                            |

| Device Setup / Transmitter |                                                                     |                                                                                                    |
|----------------------------|---------------------------------------------------------------------|----------------------------------------------------------------------------------------------------|
| Units                      |                                                                     | Select the "Units" submenu.                                                                                                    |
| Damping                    | 0,02 60 s                                                           | Set the damping (the value relates to 1 T (Tau).<br>The value relates to a step flowrate change.<br>It affects the instantaneous value in the display and at<br>the current output.<br>Default setting: 1 second |
| Density                    | 0,01 5,0 g/cm <sup>3</sup>                                          | If the flow is measured and indicated in the units g/s, g/min, g/h, kg/s, kg/min, kg/h, kg/d, t/min, t/h, t/d, lb/s, lb/min, lb/h and lb/d, a fixed density must be taken into account for the calculations.     |
|                            |                                                                     | To convert the flowrate to mass flow units, a density value from 0.01 to 5.0 g/cm <sup>3</sup> can be entered.                                                                                                   |
| Low Flow Cut Off           |                                                                     | Select the "Low Flow Cut Off" submenu.                                                                                                    |
| TX Location TAG            | Alphanumeric, max.<br>20 characters                                 | Enter the TAG number for the transmitter.                                                                                                    |
| TX TAG                     | Alphanumeric, max.<br>20 characters                                 | Enter the TAG number for the transmitter.                                                                                                    |
| Operating Mode             |                                                                     | Select the "Operating Mode" submenu.                                                                                                    |
| System Zero                |                                                                     | Select the "System Zero" submenu.                                                                                                    |
| Noise Reduction            | Off<br>Mean Filter<br>Notch Filter<br>Lowpass V=Auto<br>Lowpass V=1 | Activates noise reduction in case of unstable flow<br>signal. Activating noise reduction increases the<br>response time.<br>Factory setting: Off                                                                 |

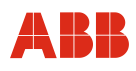

| Menu / Parameter       | Value range                                                                                                    | Description                                                                                                    |
|------------------------|----------------------------------------------------------------------------------------------------|----------------------------------------------------------------------------------------------------|
|                        |                                                                                                    |                                                                                                    |
| Device Setup / Transmi | tter / Units                                                                                                    |                                                                                                    |
| Totalizer/Pulse Unit   | m3, l, ml, ft3, hl, g, kg, t, lb,                                                                                                    | Select the unit for the flowmeters.                                                                                          |
|                        | igal, ugal, bls, Ml, Mugal,                                                                                                    | Important (Note)                                                                                                    |
|                        | Cusion                                                                                                    | When a mass flow unit is selected, the corresponding density must be set in the "Device Info / Transmitter / Density" menu.  |
| Q (Flowrate) Unit      | l/s, l/min, l/h, ml/s, ml/min,                                                                                                    | Select the unit for the flow indicator.                                                                                      |
|                        | m3/s, m3/min, m3/h, m3/d,                                                                                                    | Important (Note)                                                                                                    |
|                        | Mil/d, ft3/s, ft3/min, ft3/n, ft3/d,<br>ugal/s, ugal/min, ugal/h,<br>ugal/d, Mugal/d, igal/s,<br>igal/min, igal/h, igal/d, bls/s,<br>bls/min, bls/h, bls/d, hl/h, g/s,<br>g/min, g/h, kg/s, kg/min, kg/h,<br>kg/d, t/min, t/h, t/d, lb/s,<br>lb/min, lb/h, lb/d, custom | When a mass flow unit is selected, the corresponding density must be set in the "Device Info / Transmitter / Density" menu.  |
| Velocity Unit          | m/s, m/min, cm/s, cm/min,<br>feet/s, feet/min, inch/s,<br>inch/min                                                                                                    | Select the unit for the display of the flow velocity.                                                                        |
| Custom Vol. Type       | Volume Flow<br>Mass Flow                                                                                                    | Select whether the user-defined flow unit is displayed<br>as a mass flow (with density) or volume flow (without<br>density). |
|                        |                                                                                                    | Important (Note)                                                                                                    |
|                        |                                                                                                    | When a mass flow unit is selected, the corresponding density must be set in the "Device Info / Transmitter / Density" menu.  |
| Custom Vol. Factor     | 0,0001 100000 l/s                                                                                                    | Enter the factor for a user-defined flow unit. The factor relates to the flow per liter.                                     |
| Custom Vol. String     | Alphanumeric, max.<br>20 characters                                                                                                    | Enter the name for the user-defined flow unit.                                                                               |
| Custom Tot. Type       | Volume Flow<br>Mass Flow                                                                                                    | Select whether the used-defined totalizer unit is displayed as a mass flow (with density) or volume flow (without density).  |
|                        |                                                                                                    | Important (Note)                                                                                                    |
|                        |                                                                                                    | When a mass flow unit is selected, the corresponding density must be set in the "Device Setup / Transmitter / Density" menu. |
| Custom Tot. Factor     | 0,0001 100000 I                                                                                                    | Enter the factor for a user-defined totalizer unit. The factor relates to the flow per liter.                                |
| Custom Tot. String     | Alphanumeric, max.<br>20 characters                                                                                                    | Enter the name for the user-defined totalizer unit.                                                                          |

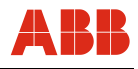

| Menu / Parameter | Value range | Description |
|------------------|-------------|-------------|

| Device Setup / Transmitter / Low Flow Cut Off |        |                                                                                                    |
|-----------------------------------------------|--------|----------------------------------------------------------------------------------------------------|
| Flow Cut Off Level                            | 0 10 % | Select the switching threshold for leak flow volume<br>monitoring.<br>If the flowrate is below the switching threshold for the<br>leak flow volume, the flow is not measured. The<br>current output is set to zero.<br>Default setting: 1% |
| Hysteresis                                    | 0 50 % | Set the hysteresis for the leak flow volume.                                                                                                    |

| Device Setup / Transmitter / Operating Mode |                     |                                                                             |
|---------------------------------------------|---------------------|-----------------------------------------------------------------------------|
| Meter Mode                                  | Forward and Reverse | Set the measuring direction for the flowmeter sensor.                       |
|                                             |                     | • "Forward only": The device measures only forward direction.               |
|                                             |                     | • "Forward and Reverse": The device measures and totalizes both directions. |
|                                             |                     | Default setting: "Forward and Reverse"                                      |
| Flow Indication                             | Normal, Reverse     | Inverts the flow direction displayed.<br>Default setting: "Normal"          |

| Device Setup / Transmitter / System Zero |              |                                                                                                  |
|------------------------------------------|--------------|--------------------------------------------------------------------------------------------------|
| Manual Adjust                            | -50 +50 mm/s | Enter the flow velocity for system zero.                                                         |
| Auto Adjust                              |              | Starts the automatic zero adjustment.                                                            |
|                                          |              | Important (Note)                                                                                 |
|                                          |              | Prior to starting the zero adjustment, make sure that:                                           |
|                                          |              | There is no flow through the flowmeter sensor (close all valves, shut-off devices, etc.)         |
|                                          |              | <ul> <li>The flowmeter sensor is completely filled with<br/>the fluid to be measured.</li> </ul> |

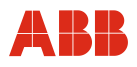

# 7.4.4 Menu: Display

| Menu / Parameter | Value range                                                                                               | Description                                                                                                    |
|------------------|----------------------------------------------------------------------------------------------------|----------------------------------------------------------------------------------------------------|
|                  |                                                                                                    |                                                                                                    |
| Display          |                                                                                                    |                                                                                                    |
| Language         | Deutsch, English, Français,<br>Español, Italiano, Dansk,<br>Svenska, Polski, Russki,<br>Zhongweng, Turkce | Select the menu language.                                                                                                    |
| Contrast         | 0 100 %                                                                                                   | Contrast setting for the LCD display                                                                                                    |
| Operator Pages   |                                                                                                    | Select the "Operator Pages" submenu.                                                                                                    |
|                  | -                                                                                                    | Important (Note)                                                                                                    |
|                  |                                                                                                    | Up to four user-specific operator pages (layouts)<br>can be configured for the process display. If<br>several operator pages have been configured,<br>these can be scrolled <u>manually</u> . In the factory<br>setting only Operator Page 1 is enabled. |
| Autoscroll       | On / Off                                                                                                  | If Multiplex mode is enabled, you can also activate the "Autoscroll" function on the information level.                                                                                                    |
|                  |                                                                                                    | In this function, operator pages appear on the LCD window in ten-second intervals. Manual scrolling through pre-configured operator pages as described above is no longer necessary.                                                                     |
|                  |                                                                                                    | When Autoscroll mode is enabled, the $\circlearrowright$ icon is displayed on the lower left.                                                                                                    |
|                  |                                                                                                    | Default setting: Off                                                                                                    |
| Flowrate Format  | X, X.X, X.XX, X.XXX, X.XXXX                                                                               | Select the decimal places for the flow indicator.<br>Default setting: x.xx                                                                                                    |
| Volume Format    | X, X.X, X.XX, X.XXX, X.XXXX                                                                               | Select the decimal places for the flow totalizer.<br>Factory setting: x.xx                                                                                                    |
| Date/Time Format | DD-MM-YYYY, MM-DD-<br>YYYY, YYYY-MM-DD                                                                    | Set the display format for the date and time. Factory setting: YYYY-MM-DD                                                                                                    |
| Display Test     |                                                                                                    | Start the test of the LCD display with "OK".                                                                                                    |

| Display / Operator Pages |  |                                       |
|--------------------------|--|---------------------------------------|
| Operator Page 1          |  | Select the "Operator Page 1" submenu. |
| Operator Page 2          |  | Select the "Operator Page 2" submenu. |
| Operator Page 3          |  | Select the "Operator Page 3" submenu. |
| Operator Page 4          |  | Select the "Operator Page 4" submenu. |

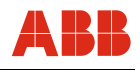

| Menu / Parameter         | Value range                                                                                                    | Description                                                                                           |
|--------------------------|----------------------------------------------------------------------------------------------------|----------------------------------------------------------------------------------------------------|
|                          |                                                                                                    |                                                                                                    |
| Display / Operator Pages | / Operator Page 1 (n)                                                                                                    |                                                                                                    |
| Display Mode             | <ul> <li>1 line with 6 characters.</li> <li>1 line with 6 characters + bar graph.</li> <li>1 line with 9 characters.</li> <li>1 line with 9 characters + bar graph.</li> <li>2 lines with 9 characters.</li> <li>2 lines with 9 characters + bar graph.</li> <li>3 lines with 9 characters (factory default).</li> <li>Graphic (line recorder)</li> <li>Off (the option disables the respective operator page)</li> </ul> | Configure each operator page. The following variants in the value range can be selected:              |
| 1st Line                 | <ul> <li>Flowrate [%]</li> <li>Flowrate [Unit]</li> <li>Totalizer Fwd</li> <li>Totalizer Rev</li> <li>Totalizer Net</li> </ul>                                                                                                    | Select the value displayed in each line. The following variants in the value range can be selected:   |
| 2nd Line                 | <ul> <li>Flow Velocity [Unit]</li> <li>Current Output [mA]</li> <li>SignalProportion</li> <li>Reference</li> <li>Signal Max</li> <li>Signal Min</li> </ul>                                                                                                    |                                                                                                    |
| 3st Line                 | <ul> <li>Amplification</li> <li>Noise Reset Counter</li> </ul>                                                                                                    |                                                                                                    |
| Bargraph                 | <ul><li>Flowrate [%]</li><li>Current Output [mA]</li></ul>                                                                                                    | Select the value displayed in the bar graph. The measuring values in the value range can be selected. |

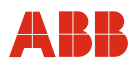

# 7.4.5 Menu: Input / Output

| Menu / Parameter    | Value range                                             | Description                                                                                 |
|---------------------|---------------------------------------------------------|---------------------------------------------------------------------------------------------|
|                     |                                                         |                                                                                             |
| Input/Output        |                                                         |                                                                                             |
| Digital Out Mode    |                                                         | Select the "Digital Output Mode" submenu.                                                   |
| Logic Setup         |                                                         | Select the "Logic Setup" submenu.                                                           |
| Pulse Setup         |                                                         | Select the "Pulse Setup" submenu.                                                           |
| Digital Input Setup | No Function, Totalizer<br>Reset(All), Flowrate to Zero, | Select the operating mode for the digital output. There are four operating modes available: |

|                | System Zero Adjust, Totalizer<br>Stop(All), Dual Range | <ul> <li>Totalizer reset for all totalizers (forward, reverse<br/>and differential totalizers)</li> <li>Ext. zero return</li> <li>External adjustment of zero point</li> <li>External totalizer stop for all totalizers (forward,<br/>reverse, and differential totalizers)</li> <li>Switchover between flow ranges 1 and 2 (Qmax<br/>and Qmax 2)</li> <li>Default setting: external switch-off</li> </ul> |
|----------------|--------------------------------------------------------|----------------------------------------------------------------------------------------------------|
|                |                                                        | Important (Note)<br>If the fill operation is stopped before the<br>configured fill quantity is reached, the fill totalizer<br>is set to zero. When the fill function is restarted,<br>the interrupted fill operation is <u>not</u> continued.                                                                                                    |
| Current Output |                                                        | Select the "Current Output" submenu.                                                                                                    |

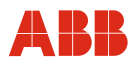

| Menu / Parameter            | Value range                                                                  | Description                                                                                                    |
|-----------------------------|------------------------------------------------------------------------------|----------------------------------------------------------------------------------------------------|
|                             |                                                                              |                                                                                                    |
| Input/Output / Digital Outp | out Mode                                                                     |                                                                                                    |
| Function DO1 / DO2          | Pulse F / Pulse R,<br>Pulse F / Logic,<br>Pulse FR / Logic,<br>Logic / Logic | <ul> <li>Select the functions for the digital outputs DO1 and DO2.</li> <li>Pulse F / Pulse R: <ul> <li>DO1 = Pulse output forward direction</li> <li>DO2 = Pulse output reverse direction</li> </ul> </li> <li>Pulse F / Logic: <ul> <li>DO1 = Pulse output forward direction</li> <li>DO2 = Digital output</li> </ul> </li> <li>Pulse FR / Logic: <ul> <li>DO1 = Pulse output forward and reverse direction</li> <li>DO2 = Digital output</li> </ul> </li> <li>Pulse FR / Logic: <ul> <li>DO1 = Pulse output forward and reverse direction</li> <li>DO2 = Digital output</li> </ul> </li> <li>Logic / Logic: <ul> <li>DO1 = Digital output</li> <li>Logic / Logic: <ul> <li>DO1 = Digital output</li> </ul> </li> <li>DO2 = Digital output</li> <li>DO2 = Digital output</li> </ul> </li> <li>DO2 = Digital output</li> <li>DO2 = Digital output</li> <li>DO2 = Digital output</li> <li>DO2 = Digital output</li> <li>DO2 = Digital output</li> <li>DO2 = Digital output</li> <li>DO2 = Digital output</li> </ul> |
| DO1 Drive                   | Passive, Active                                                              | The digital output DO1 can be configured as an<br>"active" or "passive" output. For information on the<br>current configuration, refer to the order confirmation.<br>Default setting: Passive                                                                                                    |

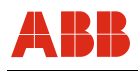

| Menu / Parameter          | Value range                                                                    | Description                                                                                                    |
|---------------------------|--------------------------------------------------------------------------------|----------------------------------------------------------------------------------------------------|
|                           |                                                                                |                                                                                                    |
| Input/Output / Logic Setu | р                                                                              |                                                                                                    |
| DO1 Signal                | No Function, F/R Signal,<br>Alarm Signal, Dual Range 1,<br>Batch end contact 1 | <ul> <li>The menu is displayed only if in the "DO1 / DO2</li> <li>Function " menu the Logic / Logic function is set. This menu is not displayed in the factory default setup.</li> <li>F/R Signal:<br/>The digital output signals the flow direction.</li> <li>Alarm-Signal:<br/>The digital output functions as an alarm output.<br/>The alarm type is set in the "DO1 Alarm Config" menu.</li> <li>Dual Range:<br/>The digital output is activated when flow range 2 (Qmax 2) is selected.</li> <li>Batch end contact:<br/>The digital output is activated when the configured fill quantity is reached.</li> <li>Default setting: F/R Signal.</li> </ul> |
| DO1 Alarm Config          |                                                                                | Select the "DO1 Alarm Config" submenu.<br>The menu is displayed only if in the "DO1 Signal"<br>menu the "Alarm Signal" function is set.                                                                                                    |
| DO1 Action                | Normally Open, Normally<br>Closed                                              | Select the switching behavior for the digital output.<br>Default setting: Normally open.                                                                                                    |
| DO2 Signal                | No Function, F/R Signal,<br>Alarm Signal, Dual Range 1,<br>Batch end contact 1 | Refer to the description "DO1 Signal".                                                                                                    |
| DO2 Alarm Config          |                                                                                | Select the "DO2 Alarm Config" submenu.<br>The menu is displayed only if in the "DO2 Signal"<br>menu the "Alarm Signal" function is set.                                                                                                    |
| DO2 Action                | Normally Open, Normally<br>Closed                                              | Refer to the description "DO1 Action".                                                                                                    |

|  |  | D |
|--|--|---|

| Menu / Parameter | Value range | Description |
|------------------|-------------|-------------|

| Input/Output / Logic Setup / DO1 Alarm Config |          |                                                        |  |
|-----------------------------------------------|----------|--------------------------------------------------------|--|
| General Alarm                                 | On / Off | Each alarm can be activated separately. This allows to |  |
| Min. Flowrate Alarm                           | On / Off | configure individually when the digital output DO1     |  |
| Max. Flowrate Alarm                           | On / Off | signais an aiarm.                                      |  |
| Empty Pipe                                    | On / Off |                                                        |  |
| TFE                                           | On / Off |                                                        |  |
| Gas Bubble <sup>1)</sup>                      | On / Off |                                                        |  |
| Conductivity <sup>1)</sup>                    | On / Off |                                                        |  |
| Coating <sup>1)</sup>                         | On / Off |                                                        |  |
| Sensor Temp <sup>1)</sup>                     | On / Off |                                                        |  |

| Input/Output / Logic Setup / DO2 Alarm Config |   |                                         |
|-----------------------------------------------|---|-----------------------------------------|
| -                                             | - | See the description "DO1 Alarm Config". |

| Input/Output / Pulse Setup |                                  |                                                                                                    |  |
|----------------------------|----------------------------------|----------------------------------------------------------------------------------------------------|--|
| Pulse Mode                 | Pulses per Unit,<br>Frequenzmode | <ul> <li>The menu is only displayed if under "Input/Output /<br/>Digital Out Mode / DO1/DO2 Function" a Pulse<br/>function has been selected.</li> <li>Select the operating mode for the digital output.</li> <li>There are two operating modes available:</li> <li>"Pulses per Unit": In pulse mode, pulses per unit<br/>are output (e.g., 1 pulse per m<sup>3</sup>).</li> <li>"Fullscale Frequency": In frequency mode, a<br/>frequency proportional to the flowrate is output.<br/>The maximum frequency corresponding to the flow<br/>range end value is configurable (max. 5 kHz).</li> <li>Default setting: "Pulses per Unit"</li> </ul> |  |
| Pulses per Unit            | 1 5250/s                         | Set the pulses per unit in the "Pulses per Unit" operating mode.                                                                                                    |  |
| Pulse Width                | 0.1 2000 ms                      | Set the pulse width in the "Pulses per Unit" operating mode. The pulse factor and pulse width are interdependent and are calculated dynamically.                                                                                                    |  |
| Limit Frequency            | Display only                     | Display of the limiting frequency for the pulse output.                                                                                                    |  |
| Fullscale Frequency        | 0 5000 Hz                        | Set the frequency for the flow range end value in<br>"Frequenzmode" operating mode.                                                                                                    |  |

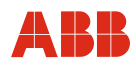

| Menu / Parameter       | Value range                          | Description                                                                                                    |
|------------------------|--------------------------------------|----------------------------------------------------------------------------------------------------|
|                        |                                      |                                                                                                    |
| Input/Output / Current | Output                               |                                                                                                    |
| lout at Alarm          | High Alarm Value, Low Alarm<br>Value | Select the status of the current output in error<br>condition.<br>The output "low" or "high" current is set in the<br>subsequent menu.<br>Default setting: "High Alarm Value".                                                                                                    |
| Low Alarm Value        | 3,5 3,6 mA                           | Select the current for Low Alarm.<br>Default setting: 3.5 mA.                                                                                                    |
| High Alarm Value       | 21 23 mA                             | Select the current for High Alarm.<br>Factory setting: 21.8 mA.                                                                                                    |
| lout at EP Alarm       | Off, Q=0%, High Alarm, Low<br>Alarm  | <ul> <li>Select the status of the current output for an empty pipe.</li> <li>Off:<br/>Error is not output at the current output.</li> <li>Q = 0 %:<br/>The current output assumes the value for "No flow".</li> <li>High Alarm:<br/>The current output assumes the value for "High Alarm".</li> <li>Low Alarm<br/>The current output assumes the value for "Low Alarm".</li> <li>Default setting: Off.</li> </ul> |
| lout at Flow >103%     | Off, High Alarm, Low Alarm           | <ul> <li>Select the status of the current output for overshoot of the flow range end value.</li> <li>Off:<br/>Error is not output at the current output.</li> <li>High Alarm:<br/>The current output assumes the value for "High Alarm".</li> <li>Low Alarm<br/>The current output assumes the value for "Low Alarm"</li> </ul>                                                                                   |

Default setting: Off.

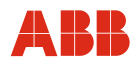

| Menu / Parameter          | Value range                            | Description                                                                                                    |
|---------------------------|----------------------------------------|----------------------------------------------------------------------------------------------------|
|                           | -                                      |                                                                                                    |
| Input/Output / Current Ou | itput (continued)                      |                                                                                                    |
| lout at TFE Alarm         | Off, Q = 0 %, High Alarm, Low<br>Alarm | <ul> <li>Select the status that the current output shall assume in the case of a partial filling alarm.</li> <li>Off:<br/>Error is not output at the current output.</li> <li>Q = 0 %:<br/>The current output assumes the value for "No flow" (4 mA).</li> <li>High Alarm:<br/>The current output assumes the value for "High Alarm".</li> <li>Low Alarm<br/>The current output assumes the value for "Low Alarm".</li> </ul> |
| lout Mode                 | 4 20 mA, 4 - 12 - 20 mA                | <ul> <li>Select the operating mode for the current output.</li> <li>4 20 mA <ul> <li>4 mA = No flow</li> <li>20 mA = Maximum flow</li> </ul> </li> <li>4 - 12 - 20 mA <ul> <li>4 mA = Maximum reverse flow</li> <li>12 mA = No flow</li> <li>20 mA = Maximum forward flow</li> </ul> </li> </ul>                                                                                                    |

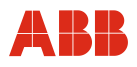

П

# 7.4.6 Menu: Process Alarm

| Menu / Parameter    | Value range | Description                                                          |
|---------------------|-------------|----------------------------------------------------------------------|
|                     |             |                                                                      |
| Process Alarm       |             |                                                                      |
| Clear Alarm History | -           | Allows you to clear the alarm list.                                  |
| Group Masking       |             | Select the "Group Masking" submenu.                                  |
| Individual Masking  |             | Select the "Individual Masking" submenu.                             |
| Alarm Simulation    | Off,        | A variety of alarm messages and output conditions can be simulated.  |
|                     |             | For further information read and observe chapter "Alarm simulation". |

| Process Alarm / Group Masking |          |                                                                                 |  |
|-------------------------------|----------|---------------------------------------------------------------------------------|--|
| Maintenance Required          | On / Off | Alarm messages are divided into groups. If masking is                           |  |
| Function Check                | On / Off | activated for a group (On), no alarm occurs.                                    |  |
| Out of Specification          | On / Off | For further information read and observe Chapter "Error conditions and alarms". |  |

| Process Alarm / Individual Masking |          |                                                         |  |
|------------------------------------|----------|---------------------------------------------------------|--|
| Min Flowrate Alarm                 | On / Off | Individual alarm messages can also be masked.           |  |
| Max Flowrate Alarm                 | On / Off | These are not included in the masking for the group. If |  |
| Flow >103%                         | On / Off | masking is activated for an alarm (On), no alarm        |  |
| Com Controller Alarm               | On / Off |                                                         |  |
| TFE Alarm                          | On / Off | For further information read and observe chapter        |  |
| Empty Pipe Alarm                   | On / Off |                                                         |  |

# 7.4.7 Menu: Communication

| Menu / Parameter | Value range | Description                           |
|------------------|-------------|---------------------------------------|
|                  |             |                                       |
| Communication    |             |                                       |
| HART             |             | Select the "HART" submenu.            |
| Cyclic Data Out  |             | Select the "Cyclic Data Out" submenu. |
| Service Port     |             | Select the "Service Port" submenu.    |

| Communication / HART |                                                       |                                                                                                    |  |
|----------------------|-------------------------------------------------------|----------------------------------------------------------------------------------------------------|--|
| Device Address       | 0 15                                                  | Select the HART device address.<br>The HART protocol has provisions for creating a bus<br>with up to 15 devices (1 15).                                                                   |  |
|                      |                                                       | Important (Note)                                                                                                    |  |
|                      |                                                       | If an address greater than 0 is set, the device operates in multidrop mode. The current output is fixed at 4 mA. Apart from that, the current output is only used for HART communication. |  |
|                      |                                                       | Default setting: 0                                                                                                    |  |
| HART TAG             | 8 characters, uppercase only, no special characters.  | Enter a HART TAG number as unique identifier for the device.                                                                                                    |  |
| HART Descriptor      | 16 characters, uppercase only, no special characters. | Enter a HART descriptor.                                                                                                    |  |
| HART Message         | Display only.                                         | Display of the alphanumeric TAG number.                                                                                                    |  |
| HART Manf. ID        | Display only.                                         | Display of the HART manufacturer ID.<br>ABB = 26                                                                                                    |  |
| HART Device ID       | Display only.                                         | Display of the HART device ID.<br>FEX300 / FEX500 = 30                                                                                                    |  |
| Last HART Command    | Display only.                                         | Display of the most recently sent HART command.                                                                                                    |  |

| Communication / Cyclic Data Out |              |                                                                                                    |  |
|---------------------------------|--------------|----------------------------------------------------------------------------------------------------|--|
| Cyclic Upd. Rate                | 0,2 3600 sec | Set the interval for data output via the infrared service<br>port<br>Default setting: 1 sec<br>Important (Note)<br>For detailed information about how to use the<br>infrared service port refer to the separate<br>operating instructions OI/FZA100. |  |
| Cyclic Upd. Select              |              | Select the "Cyclic Upd. Select" submenu.                                                                                                    |  |

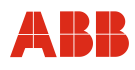

| Menu / Parameter         | Value range                                                                                                    | Description                                                                                             |  |  |
|--------------------------|----------------------------------------------------------------------------------------------------|----------------------------------------------------------------------------------------------------|--|--|
|                          |                                                                                                    |                                                                                                    |  |  |
| Communication / Cyclic I | Data Out / Cyclic Upd. Select                                                                                                    |                                                                                                    |  |  |
| Flow Group               | ON / OFF<br>Contents: Q(%), Q(l/s), v(m/s)                                                                                                    | Select the data to be output via the infrared service port. Diagnostic data is compiled in groups. Each |  |  |
| Outputs Group            | ON / OFF<br>Contents: 20mA output<br>[lo(mA)], frequency at digital<br>output DO1 [f1(Hz)],<br>frequency at digital output<br>DO2 [f2(Hz)]                                                                                                    | group can be separately switched on or off, and<br>thereby added to the diagnostic data set.            |  |  |
| Status Group             | ON / OFF<br>Contents: Alarm, Empty Pipe<br>Frequency [EPD (Hz)], TFE<br>Frequency [TFE (Hz)]                                                                                                    |                                                                                                    |  |  |
| Coil Group               | ON / OFF<br>Contents: Coil current<br>[Ic(mA)], Coil voltage [CV(V)],<br>Total coil resistance<br>[CR(Ohm)]                                                                                                    |                                                                                                    |  |  |
| TX Group                 | Contents:<br>Reference voltage digits [Ref],<br>Differential signal at ADC<br>[SP], SignalMax [SM],<br>SignalMin [Sm], SignalError<br>from NR filter [SE], Signal DC<br>errors [SDE], Internal<br>amplification [Api], Signal to<br>noise ratio SNR                                                                             |                                                                                                    |  |  |
| Vol. Totals Group        | ON / OFF<br>Contents:<br>Forward totalizer [Fwd (m <sup>3</sup> )],<br>Reverse totalizer [Rev (m <sup>3</sup> )],<br>Differential totalizer [Net (m <sup>3</sup> )]                                                                                                    |                                                                                                    |  |  |
| Electrodes Group         | ON / OFF<br>Contents: Electrode<br>impedance E1 to ground [IE1<br>(kOhm)], Electrode<br>impedance E2 to ground [IE2<br>(kOhm)], Deposit values of<br>electrode 1 [QE1] and aE1,<br>Electrode values of electrode<br>2<br>[QE2] and aE2, Gas bubble<br>value [Gasb], Conductivity<br>[conduS], Sensor temperature<br>[sensorT°C] |                                                                                                    |  |  |

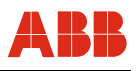

| Menu / Parameter             | Value range | Description |
|------------------------------|-------------|-------------|
|                              |             |             |
| Communication / Service Port |             |             |

| Communication / Service Port |                                   |                                                                      |  |
|------------------------------|-----------------------------------|----------------------------------------------------------------------|--|
| Max Baud Rate                | 2400, 4800, 9600, 19200,<br>38400 | Set the transmission rate (baud rate) for the infrared service port. |  |
| HART Access                  | On / Off                          | Activate / deactivate the infrared service port                      |  |

| Communication / PROFIBUS |                               | The menu is displayed only for devices with<br>PROFIBUS PA.                                                                                                    |
|--------------------------|-------------------------------|----------------------------------------------------------------------------------------------------|
| PA Addr. (-BUS-)         | 0 126                         | The "PROFIBUS" is displayed only if this option has<br>been ordered for the device. Displays the slave<br>address.                                                                                                    |
|                          |                               | Factory setting: 126                                                                                                    |
|                          |                               | Information about the DIP switches (transmitters with dual-compartment housing only):                                                                                                    |
|                          |                               | <ul> <li>DIP switches 1 to 7 define the PROFIBUS address,</li> <li>DIP switch 8 defines the address mode:</li> <li>DIP switch 8 = Off = Addressing via bus or keypad using the menus for the device. The message "-BUS-" is displayed.</li> <li>DIP switch 8 = On = Addressing via DIP switches 1-7; the message "(HW Switch)" is displayed. The address switch setting is only adopted when the device is restarted, not during running operation. Factory setting for DIP switch 8: Off</li> <li>For further information read and observe chapter 6.3 "Start-up of PROFIBUS PA units".</li> </ul> |
| Ident Nr. Selector       | 0x9700, 0x9740, 0x3430        | Selection of the ID No. Selector. The parameter can<br>be changed only when cyclic communication is<br>stopped (Com State = OFF).<br>Default setting: 0x3430                                                                                                    |
| Comm State               | Offline, Operate, Clear, Stop | <ul> <li>Display of the communication status.</li> <li>Offline:<br/>BUS communication is deactivated.</li> <li>Operate:<br/>Cyclic communication is running.</li> <li>Clear:<br/>Device is being initialized.</li> <li>Stop:<br/>Cyclic communication is stopped, BUS<br/>communication remains active.</li> </ul>                                                                                                    |

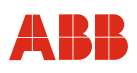

| Menu / Parameter                     | Value range                                                                                                    | Description                                                                                                    |
|--------------------------------------|----------------------------------------------------------------------------------------------------|----------------------------------------------------------------------------------------------------|
| Communication / PROFIBUS (continued) |                                                                                                    | The menu is displayed only for devices with<br>PROFIBUS PA.                                                                                                    |
| AI1-Q Flowrate                       | Display only                                                                                                    | Current flow in the selected unit from the Transducer<br>Block Flow, including status,                                                                                                    |
| TOT1-Q Flowrate                      | Display only                                                                                                    | Current totalizer status in the selected unit from the<br>Transducer Block Flow, including status.                                                                                                    |
| TOT2-Q Flowrate                      | Display only                                                                                                    | Current totalizer status in the selected unit from the<br>Transducer Block Flow, including status.                                                                                                    |
| Al2-Internal Tot Fwd                 | Display only                                                                                                    | Current totalizer status of the forward totalizer in the selected unit from the Transducer Block Flow, including status.                                                                               |
| AI3-Internal Tot Rev                 | Display only                                                                                                    | Current totalizer status of the reverse totalizer in the selected unit from the Transducer Block Flow, including status.                                                                               |
| AI4-Diagnostics                      | Display only                                                                                                    | Current output value, including status. The channel<br>can be selected using the "AI4 Channel" parameter.                                                                                              |
|                                      |                                                                                                    | This function block delivers active values for FEX500 only. For this purpose, the sensor measurement or the conductivity measurement must be switched on. For FEX300 this function block delivers "0". |
| Al4-Channel                          | Sensor Temp,<br>Conductivity                                                                                                    | Selection of the channel output by Al4. The<br>PV_SCALE and OUT_SCALE structure is not<br>adapted. This channel is active for FEX500 only.                                                             |
| AO-Density Adjust                    | Display only                                                                                                    | Current density output value from the Transducer<br>Block Flow, including status.                                                                                                    |
| DI-Alarm Info                        | Display only                                                                                                    | Current output value, including status. The channel<br>can be selected using the "DI Channel" parameter.                                                                                               |
| DI-Channel                           | Maintenance, Out of Spec,<br>Function Check, Failure                                                                              | Select the channel output by "DI Alarm Info".                                                                                                    |
| DO-Cyclic Control                    | Display only                                                                                                    | Current function, including status. The function can be selected using the "DO Channel" parameter.                                                                                                    |
| DO-Channel                           | Off, Totalizer Reset(All),<br>Flowrate to Zero, System<br>Zero Adjust, Totalizer<br>Stop(All), Dual Range,<br>Start/Stop Batching | Select the function for "DO Cyclic Control".                                                                                                    |

| 4 |  |  |  |
|---|--|--|--|
| F |  |  |  |

| Menu / Parameter Value range |              | Description                                                                                                    |  |
|------------------------------|--------------|----------------------------------------------------------------------------------------------------|--|
|                              |              |                                                                                                    |  |
| Communication / FF           |              | The menu is displayed only for devices with<br>FOUNDATION Fieldbus.                                                            |  |
| Show FF Address              | Display only | Display of the FOUNDATION Fieldbus address. The<br>address is set via the FOUNDATION Fieldbus Master.                          |  |
| AI1-Q Flowrate               | Display only | Current flow in the selected unit from the Transducer<br>Block Flow, including status.                                         |  |
| INT1-Q Flowrate              | Display only | Current output value, with status.                                                                                             |  |
| Al2-Internal Tot Fwd         | Display only | Current totalizer status of the forward totalizer in the selected unit from the Transducer Block Flow, including status.       |  |
| Al3-Internal Tot Rev         | Display only | Current totalizer status of the reverse totalizer in the<br>selected unit from the Transducer Block Flow,<br>including status. |  |
| AI4-Diagnostics              | Display only | Current output value, including status. The channel<br>can be selected via the bus, only.                                      |  |
| AO-Density Adjust            | Display only | Current density output value from the Transducer<br>Block Flow, including status.                                              |  |
| DI-Alarm Info                | Display only | Current output value, including status. The channel<br>can be selected via the bus, only.                                      |  |
| DO-Cyclic Control            | Display only | Current function, including status. The channel can be selected via the bus, only.                                             |  |

# 7.4.8 Menu: Diagnostics

| Menu / Parameter  | Value range                                                                                                    | Description                                                                                                    |
|-------------------|----------------------------------------------------------------------------------------------------|----------------------------------------------------------------------------------------------------|
|                   |                                                                                                    |                                                                                                    |
| Diagnostics       |                                                                                                    |                                                                                                    |
| Diagnosis Control |                                                                                                    | Select the "Diagnosis Control" submenu.                                                                                                    |
| Diagnosis Values  |                                                                                                    | Select the "Diagnosis Values" submenu.                                                                                                    |
| Fingerprints      |                                                                                                    | Select the "Fingerprints" submenu.                                                                                                    |
| Trend             |                                                                                                    | Select the "Trend" submenu.                                                                                                    |
| Flowrate Alarm    |                                                                                                    | Select the "Flowrate Alarm" submenu.                                                                                                    |
| Simulation Mode   | Off, Flow Velocity, Q [units], Q<br>[%],lout, Freq on DO1, Freq<br>on DO2, Logic DO1, Logic<br>DO2, HART Freq, Digital in | Manual simulation of measured values.<br>The output values correspond to the simulated<br>flowrate entered.<br>The "Configuration" information is displayed in the<br>lower line of the display.<br>Restore the Simulation mode to "Off" once completed.<br>The values in the "Value range" column can be<br>simulated. |
| Output Readings   |                                                                                                    | Select the "Output Readings" submenu.                                                                                                    |

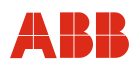

| Diagnostics / Diagnosis Control |  |                                           |
|---------------------------------|--|-------------------------------------------|
| Empty Pipe Detector             |  | Select the "Empty Pipe Detector" submenu. |
| Sensor Measurements             |  | Select the "Sensor Measurements" submenu. |
| TFE Detector                    |  | Select the "TFE Detector" submenu.        |
| Sil Detection                   |  | Select the "Sil Detection" submenu.       |

| Menu / Parameter          | Value range                   | Description                                                                                                    |  |
|---------------------------|-------------------------------|----------------------------------------------------------------------------------------------------|--|
|                           |                               |                                                                                                    |  |
| Diagnostics / Diagnosis C | Control / Empty Pipe Detector |                                                                                                    |  |
| Empty Pipe Detector       | On / Off                      | Activate the "Empty Pipe Detector" function (only for<br>sizes ≥ DN 10 and without preamplifier).<br>An entirely full measuring tube is essential for an<br>accurate measurement. The "Empty Pipe Detector"<br>function detects an empty measuring pipe.<br>In the case of an alarm, the current output assumes<br>the status that was defined in the "Input / Output /<br>Current Output / lout at EP Alarm" menu, and the<br>pulse output is stopped.<br>Default setting: Off |  |
| Adjust EP                 |                               | The Empty Pipe Detector function must be adjusted<br>according to the conditions on site. The switching<br>threshold is set during the automatic adjustment.<br>Start automatic adjustment of the Empty Pipe<br>Detector function.                                                                                                    |  |
| Manual Adjust EP F.       | 0 255                         | Manually adjust the Empty Pipe Detector function.<br>The value must be modified in such a way that the<br>frequency for empty pipe detection (Detector EP<br>Value) is close to 2000 Hz.                                                                                                    |  |
|                           |                               | Important (Note)                                                                                                    |  |
|                           |                               | <ul> <li>Prior to starting the (manual / automatic) adjustment, make sure that:</li> <li>There is no flow through the flowmeter sensor (close all valves, shut-off devices, etc.)</li> <li>The flowmeter sensor is completely filled with the fluid to be measured.</li> </ul>                                                                                                    |  |
| Threshold                 | 100 60000 Hz                  | Set the switching threshold for empty pipe detection.<br>The switching threshold is set automatically during<br>automatic adjustment. The switching threshold can be<br>changed in order to obtain manual fine adjustment.                                                                                                    |  |
| Detector EP Value         | Display only                  | Display of the frequency for empty pipe detection. If<br>the current value exceeds the defined switching<br>threshold, a message appears on the display and an<br>alarm is output via the digital output, if configured<br>accordingly.                                                                                                    |  |

| Menu / Parameter | Value range | Description |
|------------------|-------------|-------------|

| Diagnostics / Diagnosis Control / Sensor Measurements |              |                                                                                                    |
|-------------------------------------------------------|--------------|----------------------------------------------------------------------------------------------------|
| One shot Sensor Mea                                   |              | Start the measurement. The measured values for the start moment are acquired.                                                                                           |
| Coil Current                                          | Display only | Display the coil current.                                                                                                    |
| Coil Resistor                                         | Display only | Display the coil resistance.                                                                                                    |
| Coil Voltage                                          | Display only | Display the coil voltage.                                                                                                    |
| Coil R. Max Alarm                                     | 0 1000 Ω     | Set the maximum limit value for the coil resistance. In the case of overshoot an alarm is tripped. Default setting: 1000 $\Omega$                                       |
| Coil R. Min Alarm                                     | 0 1000 Ω     | Set the minimum limit value for the coil resistance. In the case of undershoot an alarm is tripped. Default setting: 0 $\Omega$                                         |
| Signal-Cable length                                   | 0.01 200 m   | Enter the signal cable length between the transmitter<br>and the flowmeter sensor. For devices with a compact<br>design 0.01 m must be entered.<br>Default setting: 0 m |

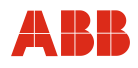

Value range

Description

| Diagnostics / Diagnosis Control / TFE Detector |  |                                                                                                    |
|------------------------------------------------|--|----------------------------------------------------------------------------------------------------|
| TFE detector                                   |  | Activate the "Partial Filling Detector" (TFE) function.                                                                                                    |
|                                                |  | Important (Note)                                                                                                    |
|                                                |  | This function can be used only if the flowmeter<br>sensor is provided with a measuring electrode for<br>the detection of partially filled tubes (option). The<br>flowmeter sensor must be installed horizontally,<br>with the terminal box pointing upward. This<br>function can be used for flowmeter sensors from<br>size DN50 without explosion protection or with<br>explosion protection for Zone 2 / Div.2. |
| Adjust TFE Full                                |  | The partial filling detector must be adjusted according<br>to the conditions on site.<br>Start automatic adjustment of the Partial Filling<br>Detector function.                                                                                                    |
|                                                |  | Important (Note)                                                                                                    |
|                                                |  | <ul> <li>Prior to starting the adjustment, make sure that:</li> <li>There is no flow through the flowmeter sensor (close all valves, shut-off devices, etc.)</li> <li>The flowmeter sensor is completely filled with the fluid to be measured.</li> </ul>                                                                                                    |
| TFE Threshold                                  |  | Manual fine adjustment of the switching threshold.                                                                                                    |
|                                                |  | The switching threshold is automatically set<br>during the automatic adjustment.<br>If the current value exceeds the defined switching<br>threshold, a message appears on the display and<br>an alarm is output via the digital output, if<br>configured accordingly.                                                                                                    |
| TFE Value                                      |  | Display the current measuring value.                                                                                                    |

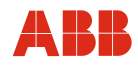

| Menu / Parameter | Value range | Description |
|------------------|-------------|-------------|

# Diagnostics / Diagnosis Control / Sil Detection SIL Detection On / Off By switching on the detector the monitoring of safety-relevant components is increased. With the detector switched on an SFF value of 91.6 is achieved for the FMEDA analysis (SIL2). With the detector switched off an SFF value of 85.5 is achieved for the FMEDA analysis (SIL1). This is valid for all devices with HART protocol. Default setting: Off

| Diagnostics / Diagnosis Values        |              |                                                   |
|---------------------------------------|--------------|---------------------------------------------------|
| SNR Value                             | Display only | Display the current diagnostic values for service |
| Slope Value                           |              | purposes.                                         |
| Slope Variation                       |              |                                                   |
| Reference                             |              |                                                   |
| Signal Ratio (signal<br>difference)   |              |                                                   |
| Signal Max (Max.value of pos. signal) |              |                                                   |
| Signal Min (Max.value of neg. signal) |              |                                                   |
| Signal Error (signal error portion)   |              |                                                   |
| NV Resets/sec                         |              |                                                   |
| Amplification Int.                    |              |                                                   |

| Diagnostics / Fingerprints <sup>1)</sup> |  |                                  |
|------------------------------------------|--|----------------------------------|
| Factory F.P.                             |  | Select the "Factory F.P submenu. |
| Startup F.P.                             |  | Select the Startup F.P. submenu. |
| On demand F.P.                           |  | Select the On Demand F. submenu. |

*italics* = Parameter can only be viewed at the "Advanced" password level.

The "fingerprint" database integrated in the transmitter allows you to compare the values at the time of factory calibration or commissioning with the currently recorded values. As a result, changes of the measuring system can be detected early, and the appropriate measures can be taken.

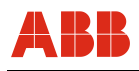

| Menu / Parameters             | Value range | Description                               |
|-------------------------------|-------------|-------------------------------------------|
|                               |             |                                           |
| Diagnostics / Flowrate Ala    | arm         |                                           |
| Max. Flowrate Alarm           | 0 130 %     | Set the maximum limit value for the flow. |
| Min. Flowrate Alarm           | 0 130 %     | Set the minimum limit value for the flow. |
|                               |             |                                           |
| Diagnostics / Output Readings |             |                                           |
|                               |             |                                           |

| Current          | mA            | Display the current values and statuses of the listed |
|------------------|---------------|-------------------------------------------------------|
| DO1 Frequency    | Hz            | inputs and outputs.                                   |
| DO2 State        | open / closed |                                                       |
| Digital In State | open / closed |                                                       |

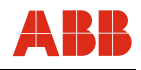

# 7.4.9 Menu: Totalizer

| Menu / Parameter Value range | Description |
|------------------------------|-------------|
|------------------------------|-------------|

| Totalizer / Reset Vol. Totals |   |                                           |
|-------------------------------|---|-------------------------------------------|
| Totalizer Fwd                 |   | Resets forward totalizer to zero.         |
| Totalizer Rev                 |   | Resets reverse totalizer to zero.         |
| Totalizer Net                 |   | Reset the differential totalizer to zero. |
| All Vol. Totalizer            | V | Resets all totalizers to zero.            |

*italics* = Parameter can only be viewed at the "Advanced" password level.

| Menu / Parameter | Value range | Description |
|------------------|-------------|-------------|
|                  |             |             |

| Totalizer / Edit Vol. Totals |   |                                                    |  |
|------------------------------|---|----------------------------------------------------|--|
| Edit Totalizer Fwd           | - | Enter totalizer statuses (e.g., when replacing the |  |
| Edit Totalizer Rev           | - | transmitter).                                      |  |
| Edit Totalizer Net           | - |                                                    |  |
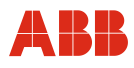

### 7.5 Alarm Simulation

In the "Process Alarm / Alarm Simulation" menu a variety of alarms can be simulated.

| Farameter |
|-----------|
|-----------|

Description

| Process Alarm        |                                                    |  |  |
|----------------------|----------------------------------------------------|--|--|
| / Alarm Simulation   |                                                    |  |  |
| Off                  | Alarm Simulation switched off.                     |  |  |
| 0-Sim.CurrentOut     | Simulate current output                            |  |  |
| 1-Sim.Logic on DO1   | Switch on/off contact output (terminals 51, 52)    |  |  |
| 2-Sim.Pulse on DO1   | Simulate pulse output (terminal 51/52)             |  |  |
| 3-Sim.Logic on DO2   | Switch on/off contact output (terminals 41, 42)    |  |  |
| 4-Sim.Pulse on DO2   | Simulate pulse output (terminal 51/52)             |  |  |
| 5-Min Alarm Flowrate | Simulate flowrate min. alarm                       |  |  |
| 6-Max Alarm Flowrate | Simulate flowrate max. alarm                       |  |  |
| 7-Flowrate >103%     | Simulate flowrate > 103 % as alarm                 |  |  |
| 8-Flow Simulation    | Run flowrate simulation                            |  |  |
| 9-Calbration Mode    | Run transmitter alarm on simulator                 |  |  |
| 10-Flowrate to Zero  | Simulate external output switch-off                |  |  |
| 11-Totalizer Stop    | Simulate external totalizer stop                   |  |  |
| 12-Tot.Display<1600h | Simulate display value <1600 h for Qmax.           |  |  |
| 13-Totalizer Reset   | Simulate external totalizer reset                  |  |  |
| 14-Err.Sensor-Comms  | Simulate distorted communication to SensorMemory.  |  |  |
| 15-HART Address <> 0 | Simulate HART Multiplex mode                       |  |  |
| 16-FRAM-Com Fail     | Simulate FRAM error in the transmitter             |  |  |
| 17-No Sensor         | Simulate error "No communication to SensorMemory"  |  |  |
| 18-Sim.Digital Input | Simulate digital input "ON/OFF"                    |  |  |
| 19-ADC saturated     | Simulate "AD converter override" error             |  |  |
| 20-Error Coil circ   | Simulate error in coil loop                        |  |  |
| 21-Coil Resistor     | Simulate "Coil resistance out of limits" error     |  |  |
| 22-Driver Err Uref=0 | Simulate "Reference voltage = 0" error             |  |  |
| 23-EI.Noise too High | Simulate "Noise signal too high" error             |  |  |
| 24-DC to High        | Simulate "DC too high, several NV resets" error    |  |  |
| 25-Empty Pipe        | Simulate "Empty pipe" error                        |  |  |
| 27-NV Corrupt        | Simulate "NV Corrupt" error                        |  |  |
| 29-Electrode Imp.    | Simulate "Electrode impedance out of limits" error |  |  |

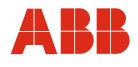

# Process Alarm (continued)

... / Alarm Simulation

| 30-Hold Last Value   | Simulate "Hold last good value" error            |
|----------------------|--------------------------------------------------|
| 32-Digi-Pot Error    | Simulate "Digital potentiometer" error           |
| 33-TFE               | Simulate "Partial filling alarm" error           |
| 34-CurrentOut Error  | Simulate "Loop current output interrupted" error |
| 35-Not Calibrated    | Simulate "Not calibrated" error                  |
| 36-SensorIncompatib. | Simulate "Calibration mode incompatible" error   |
| 37-ROM Error         | Simulate ROM error in the transmitter            |
| 38-RAM Error         | Simulate RAM error in the transmitter            |
| 39-Sim. HART Freq.   | Simulate a HART frequency                        |
| 40-SIL               | Simulate "Self check alarm" error                |

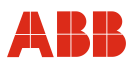

# 7.6 Software history

# 7.6.1 Devices with HART protocol

| Software D200S062U01 |                                                                                                    |                         |  |
|----------------------|----------------------------------------------------------------------------------------------------|-------------------------|--|
| Software version     | Type of changes                                                                                                    | Operating instructions  |  |
| 00.01.01             | Original Software                                                                                                    | OI/FEP300/FEH300 Rev. A |  |
| 00.01.02             | Function extension, incorporated new HART commands                                                                                                  | OI/FEP300/FEH300 Rev. A |  |
| 00.02.00             | Optimized measured value<br>processing                                                                                                    | OI/FEP300/FEH300 Rev. B |  |
| 00.02.01             | Optimized measured value processing                                                                                                    | OI/FEP300/FEH300 Rev. B |  |
| 00.02.04             | Optimized boot sequence                                                                                                    | OI/FEP300/FEH300 Rev. B |  |
| Software D200S069U01 |                                                                                                    |                         |  |
| 01.01.02             | Optimized access to the service<br>menu.<br>Implemented TFE functionality<br>Added diagnostic functions and<br>batch mode<br>(for 500 series, only) | OI/FEX300/FEX500 Rev. C |  |
| 01.01.04             | Optimized sensitivity of the keys on the display                                                                                                    | OI/FEX300/FEX500 Rev. D |  |
| 01.01.06             | Optimized view on the display                                                                                                    | OI/FEX300/FEX500 Rev. D |  |
| 01.02.00             | Totalizer preset for ProcessMaster<br>300 implemented.<br>Error with Swedish menu<br>navigation corrected.                                          | OI/FEX300/FEX500 Rev. E |  |

# 7.6.2 Devices with PROFIBUS PA or FOUNDATION Fieldbus

| Software D200S069U02 (PA) S |                                                              | Software D200S069U03 (FF) |
|-----------------------------|--------------------------------------------------------------|---------------------------|
| Software version            | Type of changes                                              | Operating instructions    |
| 00.01.02                    | Original software for<br>PROFIBUS PA,<br>FOUNDATION Fieldbus | OI/FEX300/FEX500 Rev. C   |

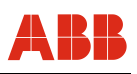

# 8 Error messages

### 8.1 Invoking the error description

Additional details about the occurred error can be called up on the information level.

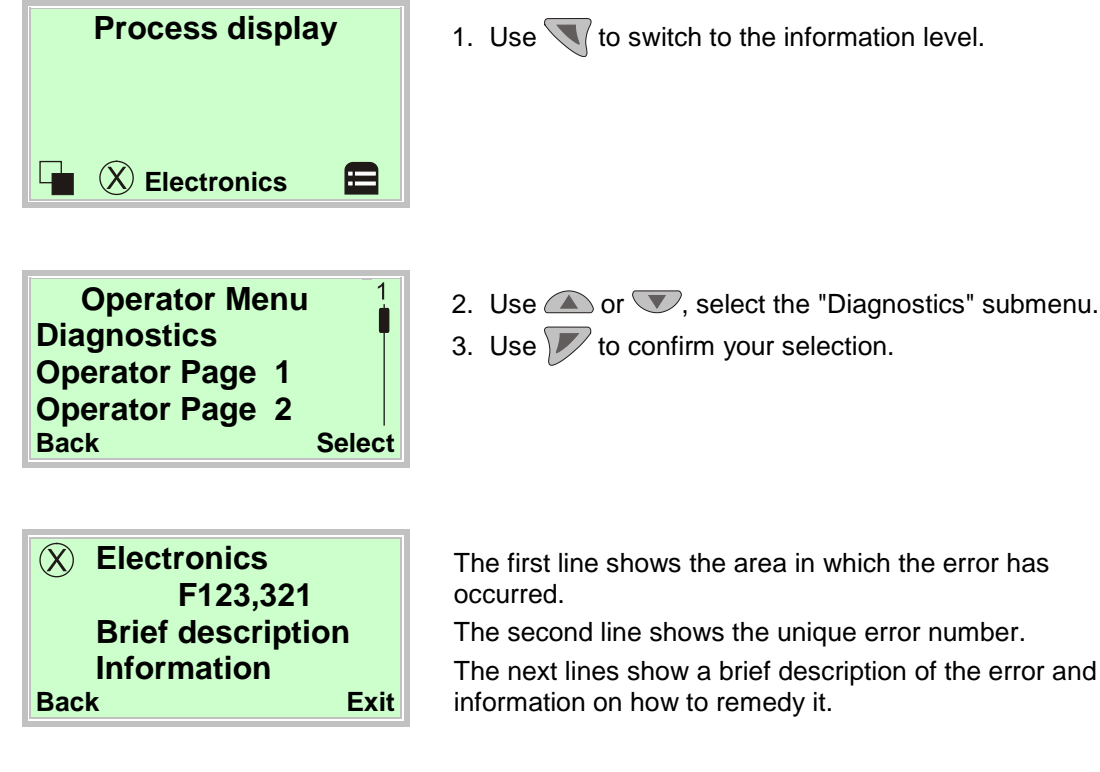

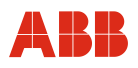

# 8.2 Error states and alarms

## 8.2.1 Errors

| Error no. /<br>Range            | Text on the LCD display                                                    | Cause                                                                                                    | Remedy                                                                                                    |
|---------------------------------|----------------------------------------------------------------------------|----------------------------------------------------------------------------------------------------|----------------------------------------------------------------------------------------------------|
| F254.038<br>Electronics<br>unit | RAM Error in Transmitter<br>Contact<br>ABB Service                         | Error in the transmitter electronics unit.                                                                                                    | Replace the electronics unit or contact ABB Service.                                                                                                    |
| F253.037<br>Electronics<br>unit | ROM Error in Transmitter<br>Contact<br>ABB Service                         | Error in the transmitter electronics unit.                                                                                                    | Replace the electronics unit or contact ABB Service.                                                                                                    |
| F252.017<br>Sensor              | No Sensor Memory<br>Check wiring<br>Check switch SW3                       | Incorrectly wired terminals D1 and D2.<br>Short circuit or break in wires for D1,<br>D2.<br>Jumper SW3 is not correctly plugged<br>into the backplane.<br>Old flowmeter sensor connected<br>without SensorMemory.                                                                     | Check the wiring for terminals D1, D2.<br>If an old flowmeter sensor (e.g., model<br>DE41F) is connected without<br>SensorMemory, plug the jumper on the<br>backplane in the "ON" position. |
| F251.040<br>Electronics<br>unit | Self Check Alarm                                                           | The SIL monitoring function has detected a transmitter error.                                                                                                    | Replace the transmitter or contact ABB Service.                                                                                                    |
| F250.016<br>Electronics<br>unit | Tx. memory fault detected<br>Contact<br>ABB Service                        | Error in the transmitter electronics unit.                                                                                                    | Replace the electronics unit or contact ABB Service.                                                                                                    |
| F248.036<br>Sensor              | Incompatible snsTx+<br>snr are not the same series                         | Calibration mode is not compatible.                                                                                                    | Contact ABB Service.                                                                                                    |
| F246.032<br>Electronics<br>unit | Defect digital potentiometer<br>Transmitter Hardware fault<br>ABB Service  | Internal digital potentiometer for common mode rejection is defective.                                                                                                    | Replace the electronics unit or contact ABB Service.                                                                                                    |
| F245.047<br>Electronics<br>unit | Stack NV Corrupt<br>Contact<br>ABB Service                                 | The internal stack memory for<br>PROFIBUS PA /<br>FOUNDATION Fieldbus is defective.                                                                                                    | Replace the electronics unit or contact ABB Service.                                                                                                    |
| F244.031<br>Electronics<br>unit | Internal supply voltage error<br>Contact<br>ABB Service                    | Failure of transmitter internal power supply.                                                                                                    | Replace the electronics unit or contact ABB Service.                                                                                                    |
| F236.024<br>Operation           | DC to High<br>Lot of NV-Resets<br>Refer to instr. Manual                   | Multi-phase fluids that produce a very<br>high level of noise.<br>Stones or solids that produce a very<br>high level of noise.<br>Galvanic voltages at the measuring<br>electrodes.<br>Conductivity of fluid is not evenly<br>distributed (e.g., directly after injection<br>points). | Check electrical connections and<br>grounding of device.<br>Activate empty pipe detector and<br>calibrate if the meter tube is empty.<br>Contact ABB Service.                               |
| F232.022<br>Electronics<br>unit | Driver Error<br>Uref = 0<br>Check wiring for<br>open circuit<br>Check fuse | Incorrect wiring (terminals M1, M2) or<br>wire break / short circuit.<br>Defective fuse in the coil circuit or<br>moisture in the terminal box.                                                                                                    | Check that the wiring (terminals M1,<br>M2) is connected properly, check for<br>wire breaks and short circuits.<br>Check the coil circuit fuse.<br>Check the connection box for moisture.   |
| F228.020<br>Electronics<br>unit | Error in<br>Coil circuit<br>Check wiring for<br>short circuit              | Incorrect wiring (terminals M1, M2) or<br>wire break / short circuit.<br>Fuse in the coil circuit is defective.                                                                                                    | Check that the wiring (terminals M1,<br>M2) is connected properly, check for<br>wire breaks and short circuits.<br>Check the coil circuit fuse.                                             |

Continued on next page.

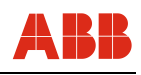

| Error no. /<br>Range            | Text on the LCD display                                           | Cause                                                                                                    | Remedy                                                                                                    |
|---------------------------------|-------------------------------------------------------------------|----------------------------------------------------------------------------------------------------|----------------------------------------------------------------------------------------------------|
| F226.019<br>Electronics<br>unit | AD Converter<br>saturated<br>Check empty pipe<br>or Galv. Voltage | Signal at the input of the AD converter<br>exceeds the maximum value of 2.5 V.<br>No further measurement is possible. | If the pipeline is empty, check whether<br>the empty pipe detection function is<br>activated.<br>In the "Diagnostics" menu, activate the<br>empty pipe detection function.<br>Check whether the current flowrate<br>exceeds the configured flow range end<br>value. If yes, increase Qmax (= flow<br>range end value). |

# 8.2.2 Function check

| Error no. /<br>Range  | Text on the LCD display                                                       | Cause                                                                                                    | Remedy                                                                                                    |
|-----------------------|-------------------------------------------------------------------------------|----------------------------------------------------------------------------------------------------|----------------------------------------------------------------------------------------------------|
| C190.045<br>Config.   | An alarm is<br>simulated<br>Switch off<br>alarm simulation                    | Simulation mode is activated.                                                                                                    | In the "Diagnostics" menu, deactivate simulation mode.                                                                    |
| C186.009<br>Config.   | Tx Simulator/<br>Calibrator mode<br>Switch off<br>Calibrator Mode             | The transmitter is operated on simulator 55XC4000.                                                                                                    | In the "Diagnostics" menu, deactivate simulation mode.                                                                    |
| C185.030<br>Operation | Hold last good<br>known value<br>Switch OFF<br>Noise Reduction<br>ABB Service | The noise exceeds the bandwidth set<br>for noise reduction for a longer period<br>of time.                                                                                                    | Switch off noise reduction in the<br>"Device Setup" menu or contact ABB<br>Service.                                       |
| C184.010<br>Config.   | The Flowrate<br>is set to zero<br>Check digital in<br>terminals 81,82         | The function of the digital input (DI) is<br>set to "External output switch-off" and<br>the digital input (DI) is set to high<br>signal (+24 V DC).                                                                    | Set the digital input (DI) to low signal (0 VDC).                                                                         |
| C182.008<br>Config.   | Flowrate<br>Simulation<br>Switch off<br>Simulation Mode                       | Simulation mode is activated. One of<br>the following functions is simulated:<br>Flowrate [%] or flowrate [unit] or flow<br>velocity.<br>These readings in simulation mode do<br>not represent the system conditions.  | In the "Diagnostics" menu, deactivate simulation mode.                                                                    |
| C178.000<br>Config.   | Simulated/<br>Fixed Current Output<br>Simulation Mode?<br>HART address>0?     | The current output is simulated and is<br>currently set to a specific value.<br>The error message is displayed if the<br>HART address is not 0 (HART<br>multidrop mode, current output is set<br>permanently to 4 mA). | Deactivate simulation mode in the<br>"Process Alarm" menu or set the HART<br>address to 0 in the "Communication"<br>menu. |
| C177.015<br>Config.   | HART Address <>0<br>Multidrop Mode<br>Set HART<br>Addr. = 0                   | HART address not 0<br>(HART multidrop mode, current output<br>is set permanently to 4 mA).                                                                                                    | Set the HART address to 0 in the "Communication" menu.                                                                    |
| C176.011<br>Config.   | Totalizer Stop<br>Check digital in<br>terminals 81,82                         | The function of the digital input (DI) is<br>set to "external totalizer stop" and the<br>digital input (DI) is set to high signal<br>(+24 V DC).                                                                       | Set the digital input (DI) to low signal (0 V DC).                                                                        |

Continued on next page.

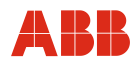

| Error no. /<br>Range | Text on the LCD display                                              | Cause                                                                                                    | Remedy                                                      |
|----------------------|----------------------------------------------------------------------|----------------------------------------------------------------------------------------------------|-------------------------------------------------------------|
| C175.013<br>Config.  | Totalizer Reset<br>Check digital in<br>terminals 81,82               | The function of the digital input (DI) is<br>set to "External totalizer reset" and the<br>digital input (DI) is set to high signal<br>(+24 V DC). | Set the digital input (DI) to low signal (0 V DC).          |
| C174.002<br>Config.  | Pulse Simulation<br>selected on DO1<br>Switch off<br>Simulation Mode | Simulation mode is activated.                                                                                                    | In the "Process Alarm" menu, deactivate simulation mode.    |
| C172.004<br>Config.  | Pulse Simulation<br>selected on DO2<br>Switch off<br>Simulation Mode | Simulation mode is activated.                                                                                                    | In the "Process Alarm" menu, deactivate simulation mode.    |
| C168.001<br>Config.  | Logic Simulation<br>selected on DO1<br>Switch off<br>Simulation Mode | Simulation mode is activated.                                                                                                    | In the "Process Alarm" menu, deactivate simulation mode.    |
| C164.003<br>Config.  | Logic Simulation<br>selected on DO2<br>Switch off<br>Simulation Mode | Simulation mode is activated.                                                                                                    | In the "Process Alarm" menu, deactivate simulation mode.    |
| C158.039<br>Config.  | Simulation of<br>HART frequency<br>Switch off<br>Simulation Mode     | Simulation mode is activated.                                                                                                    | In the "Process Alarm" menu, deactivate simulation mode.    |
| C154.018<br>Config.  | Simulation<br>Digital In<br>Switch off<br>Simulation Mode            | Simulation mode is activated.                                                                                                    | In the "Process Alarm" menu,<br>deactivate simulation mode. |

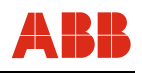

# 8.2.3 Operation outside of specifications (Off Spec)

| Error no. /<br>Range  | Text on the LCD display                                                  | Cause                                                                                                    | Remedy                                                              |
|-----------------------|--------------------------------------------------------------------------|----------------------------------------------------------------------------------------------------|---------------------------------------------------------------------|
| S149.021<br>Operation | Coil resistor<br>out of limits<br>Check wiring<br>Contact<br>ABB Service | Coil resistance too high: Coil or fuse<br>for coil circuit is defective, or M1/M2<br>wired incorrectly, or wire break, or fluid<br>is too hot.<br>Coil resistance too low: Coil is<br>defective or short circuit in M1 / M2<br>wiring. | Check wiring, check fuse for coil<br>circuit, contact ABB Service.  |
| S148.025<br>Operation | Empty Pipe<br>Check Pipe                                                 | The pipeline in the system is empty.                                                                                                    | Fill pipeline.                                                      |
| S146.043<br>Operation | Gas Bubble Alarm                                                         | Gas bubbles were detected in the fluid.<br>The measured value is above the set<br>switching threshold.                                                                                                    | Check the process.                                                  |
| S144.033<br>Operation | Partially<br>filled pipe(TFE)<br>Check Pipe<br>Or adjust<br>Detector     | Alarm tripped by Partial Filling<br>Detector.                                                                                                    | Check process, fill pipeline.                                       |
| S143.042<br>Operation | Electrode<br>Coating Alarm                                               | Insulating or conductive deposits<br>detected on measuring electrodes. The<br>deposit value is above the set<br>switching threshold.                                                                                                   | Check process, flush pipeline, clean measuring electrodes.          |
| S142.041<br>Operation | Conductivity Alarm                                                       | The fluid conductivity is outside the configured limit values.                                                                                                    | Check process, adjust alarm limits if required.                     |
| S141.046<br>Operation | Sensor and or Housing<br>Temperature to high                             | The flowmeter sensor temperature is outside the configured limit values.                                                                                                    | Check process, adjust alarm limits if required.                     |
| S140.007<br>Operation | Flowrate >103%<br>Check Flowrate<br>Check Range<br>Setting               | The flowrate in the system exceeds the configured flow range end value by more than 3 %.                                                                                                    | Increase the flow range end value in the "Easy Set-up - Qmax" menu. |
| S136.006<br>Operation | Max Alarm<br>Flowrate                                                    | The current flowrate in the pipeline is greater than the max. alarm configured.                                                                                                    | Reduce the flowrate or increase the value for the max. alarm.       |
| S132.005<br>Operation | Min Alarm<br>Flowrate                                                    | The current flowrate in the pipeline is lower than the min. alarm configured.                                                                                                    | Increase the flowrate or increase the value for the min. alarm.     |

Continued on next page.

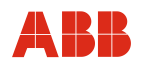

| Error no. /<br>Range  | Text on the LCD display                                                  | Cause                                                                                                    | Remedy                                                                                                    |
|-----------------------|--------------------------------------------------------------------------|----------------------------------------------------------------------------------------------------|----------------------------------------------------------------------------------------------------|
| S124.029<br>Operation | Electr.Impedance<br>too high<br>Coating?<br>Conductivity?<br>Empty Pipe? | This could be caused by insulating<br>deposits on the electrodes,<br>conductivity that is too low, or an<br>empty meter tube. | If the pipeline is empty, check whether<br>the empty pipe detection function is<br>activated.<br>In the "Diagnostics" menu, activate the<br>empty pipe detection function.<br>Check conductivity, check deposits on<br>the electrodes.<br>Increase the value for "Elec. Imp. Max.<br>Alarm" in the "Diagnostics - Alarm<br>Limits" menu. |
| S122.026<br>Operation | Short-ciruit E1<br>E2 with shield.                                       | Galvanic voltages.                                                                                                    | Increase the value in the "Diagnostics -<br>Alarm Limits - Electr. V Max Alarm"<br>menu and decrease the value for<br>"Electr. V Min Alarm".                                                                                                    |
| S120.023<br>Operation | Electrode Noise too high<br>Switch on<br>Noise Reduction                 | The noise at the measuring electrodes is above the limit value.                                                               | Check process.                                                                                                    |
| S110.035<br>Operation | Sensor setup<br>Cal-Status<br>Set Cal-Status<br>to calibrated            | Sensor is uncalibrated or Cal status is not set to "calibrated".                                                              | Contact ABB Service.                                                                                                    |
| S108.044<br>Operation | Pulse output is<br>cutted off<br>Check pulse out<br>configuration        | Incorrect configuration.                                                                                                    | In the "Easy Set-up" menu, reduce the<br>"Pulses per unit" value.                                                                                                    |

# 8.2.4 Maintenance

| Error no. /<br>Range            | Text on the LCD display                                                                 | Cause                                                                                                    | Remedy                                                                                                    |
|---------------------------------|-----------------------------------------------------------------------------------------|----------------------------------------------------------------------------------------------------|----------------------------------------------------------------------------------------------------|
| M099.027<br>Electronics<br>unit | NV Corrupt                                                                              | NV Memory, SensorMemory, FRAM defective.                                                                                                    | Contact ABB Service.                                                                                                    |
| M094.034<br>Electronics<br>unit | Current<br>out fault<br>Comms. to MSP<br>Check wiring!<br>20mA passive?<br>Check BR901! | 20 mA loop open, wire break or no<br>power connected during operation as<br>passive 20 mA output, max.<br>permissible load exceeded or<br>hardware defective. | Check for incorrect wiring, wire break.<br>Check that the jumper to the 20 mA<br>active / passive switchover is<br>connected correctly to the backplane in<br>the transmitter housing.<br>Check whether the external power is<br>connected during operation as 20 mA<br>passive. |
| M090.014<br>Sensor              | Errors<br>Sensor Comms<br>Bad EMC<br>environment<br>Check wiring                        | EMC environment or loose contact on<br>the D1 or D2 terminals, or incorrect<br>wiring, or short circuit, or moisture in<br>the terminal box.                  | Check for incorrect wiring (terminals D1, D2), check terminal box.                                                                                                    |
| M080.012<br>Operation           | Display value is<br><1600h at Qmax<br>Change eng.<br>Unitfor Totalizer                  | Display value <1,600 h for Qmax.                                                                                                    | Change the totalizer unit.                                                                                                    |

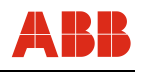

# 8.3 Overview of error states and alarms

| Error no. /<br>Range            | Text on the LCD<br>display                                                      | Current<br>output<br>behavior | Digital output<br>behavior | Pulse<br>output<br>behavior | Display | Error<br>maskable? |
|---------------------------------|---------------------------------------------------------------------------------|-------------------------------|----------------------------|-----------------------------|---------|--------------------|
| F254.038<br>Electronics<br>unit | RAM Error in Transmitter<br>Contact<br>ABB Service                              | lout at Alarm                 | General Alarm              | 0 Hz                        | 0 %     | No                 |
| F253.037<br>Electronics<br>unit | ROM Error in Transmitter<br>Contact<br>ABB Service                              | lout at Alarm                 | General Alarm              | 0 Hz                        | 0 %     | No                 |
| F252.017<br>Sensor              | No Sensor Memory<br>Check wiring<br>Check switch SW3                            | lout at Alarm                 | General Alarm              | 0 Hz                        | 0 %     | No                 |
| F251.040<br>Electronics<br>unit | Self Check Alarm                                                                | lout at Alarm                 | General Alarm              | 0 Hz                        | 0 %     | No                 |
| F250.016<br>Electronics<br>unit | Tx. memory fault<br>detected<br>Contact<br>ABB Service                          | lout at Alarm                 | General Alarm              | 0 Hz                        | 0 %     | No                 |
| F248.036<br>Sensor              | Incompatible snsTx+<br>snr are not the same<br>series                           | lout at Alarm                 | General Alarm              | 0 Hz                        | 0 %     | No                 |
| F246.032<br>Electronics<br>unit | Defect digital<br>potentiometer<br>Transmitter Hardware<br>fault<br>ABB Service | lout at Alarm                 | General Alarm              | 0 Hz                        | 0 %     | No                 |
| F245.047<br>Electronics<br>unit | Stack NV Corrupt<br>Contact<br>ABB Service                                      | lout at Alarm                 | General Alarm              | 0 Hz                        | 0 %     | No                 |
| F244.031<br>Electronics<br>unit | Internal supply voltage<br>error<br>Contact<br>ABB Service                      | lout at Alarm                 | General Alarm              | 0 Hz                        | 0 %     | No                 |
| F236.024<br>Operation           | DC to High<br>Lot of NV-Resets<br>Refer to instr. Manual                        | lout at Alarm                 | General Alarm              | 0 Hz                        | 0 %     | No                 |
| F232.022<br>Electronics<br>unit | Driver Error<br>Uref = 0<br>Check wiring for<br>open circuit<br>Check fuse      | lout at Alarm                 | General Alarm              | 0 Hz                        | 0 %     | No                 |
| F228.020<br>Electronics<br>unit | Error in<br>Coil circuit<br>Check wiring for<br>short circuit                   | lout at Alarm                 | General Alarm              | 0 Hz                        | 0 %     | No                 |
| F226.019<br>Electronics<br>unit | AD Converter<br>saturated<br>Check empty pipe<br>or Galv. Voltage               | lout at Alarm                 | General Alarm              | 0 Hz                        | 0 %     | No                 |

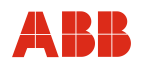

| Error no. /<br>Range      | Text on the LCD<br>display                                                    | Current<br>output<br>behavior                    | Digital output<br>behavior                  | Pulse<br>output<br>behavior | Display          | Error<br>maskable? |
|---------------------------|-------------------------------------------------------------------------------|--------------------------------------------------|---------------------------------------------|-----------------------------|------------------|--------------------|
| C190.045<br>Configuration | An alarm is<br>simulated<br>Switch off<br>alarm simulation                    | Current value                                    | No response                                 | Current value               | Current<br>value | No                 |
| C186.009<br>Configuration | Tx Simulator/<br>Calibrator mode<br>Switch off<br>Calibrator Mode             | Current value                                    | Current value                               | Current value               | Current<br>value | Mask group         |
| C185.030<br>Operation     | Hold last good<br>known value<br>Switch OFF<br>Noise Reduction<br>ABB Service | Current value                                    | No response                                 | Current value               | Current<br>value | Mask group         |
| C184.010<br>Configuration | The Flowrate<br>is set to zero<br>Check digital in<br>terminals 81,82         | 4 mA (0 % flow)                                  | No response                                 | 0 Hz                        | 0 %              | Mask group         |
| C182.008<br>Configuration | Flowrate<br>Simulation<br>Switch off<br>Simulation Mode                       | Current Value<br>or High Alarm<br>(flow > 105 %) | No response,<br>Min/Max or General<br>Alarm | Current value               | Current<br>value | Mask group         |
| C178.000<br>Configuration | Simulated/<br>Fixed Current Output<br>Simulation Mode?<br>HART address>0?     | Simulated<br>value                               | No response                                 | Current value               | Current<br>value | Mask group         |
| C177.015<br>Configuration | HART Address <>0<br>Multidrop Mode<br>Set HART<br>Addr. = 0                   | 4 mA                                             | Current value                               | Current value               | Current<br>value | Mask group         |
| C176.011<br>Configuration | Totalizer Stop<br>Check digital in<br>terminals 81,82                         | Current value                                    | No response                                 | 0 Hz                        | Current<br>value | Mask group         |
| C175.013<br>Configuration | Totalizer Reset<br>Check digital in<br>terminals 81,82                        | Current value                                    | No response                                 | Current value               | Current<br>value | Mask group         |
| C174.02<br>Configuration  | Pulse Simulation<br>selected on DO1<br>Switch off<br>Simulation Mode          | Current value                                    | No response                                 | Simulated value             | Current<br>value | Mask group         |
| C172.04<br>Configuration  | Pulse Simulation<br>selected on DO2<br>Switch off<br>Simulation Mode          | Current value                                    | No response                                 | Simulated value             | Current<br>value | Mask group         |
| C168.01<br>Configuration  | Logic Simulation<br>selected on DO1<br>Switch off<br>Simulation Mode          | Current value                                    | Simulated value                             | No response                 | Current<br>value | Mask group         |
| C164.003<br>Configuration | Logic Simulation<br>selected on DO2<br>Switch off<br>Simulation Mode          | Current value                                    | Simulated value                             | No response                 | Current<br>value | Mask group         |
| C158.039<br>Configuration | Simulation of<br>HART frequency<br>Switch off<br>Simulation Mode              | Current value                                    | No response                                 | Current value               | Current<br>value | Mask group         |

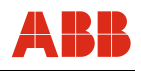

| Error no.<br>range        | Text on the LCD<br>display                                               | Current<br>output<br>behavior | Digital output<br>behavior | Pulse<br>output<br>behavior | Display          | Error<br>maskable?   |
|---------------------------|--------------------------------------------------------------------------|-------------------------------|----------------------------|-----------------------------|------------------|----------------------|
| C154.018<br>Configuration | Simulation<br>Digital In<br>Switch off<br>Simulation Mode                | Current value                 | No response                | Current value               | Current<br>value | Mask group           |
| C149.021<br>Sensor        | Coil resistor<br>out of limits<br>Check wiring<br>Contact<br>ABB Service | Current value                 | No response                | Current value               | Current<br>value | Mask group           |
| S148.025<br>Operation     | Empty Pipe<br>Check Pipe                                                 | Programmed alarm              | Programmed alarm           | 0 Hz                        | 0%               | Mask single<br>alarm |
| S149.021<br>Operation     | Gas Bubble Alarm                                                         | No response                   | No response                | No response                 | No<br>response   | Mask group           |
| S146.043<br>Operation     | Partially<br>filled pipe(TFE)<br>Check Pipe<br>Or adjust<br>Detector     | Current value                 | Programmed alarm           | Current value               | Current<br>value | Mask group           |
| S144.033<br>Operation     | Electrode<br>Coating Alarm                                               | Programmed alarm              | Programmed alarm           | Current value               | Current<br>value | Mask group           |
| S143.042<br>Operation     | Conductivity Alarm                                                       | Current value                 | Programmed alarm           | Current value               | Current<br>value | Mask group           |
| S142.041<br>Operation     | Sensor and or Housing<br>Temperature to high                             | Current value                 | Programmed alarm           | Current value               | Current<br>value | Mask group           |
| S141.046<br>Operation     | Flowrate >103%<br>Check Flowrate<br>Check Range<br>Setting               | Current value                 | Programmed alarm           | Current value               | Current<br>value | Mask group           |
| S140.007<br>Operation     | Max Alarm<br>Flowrate                                                    | Programmed alarm              | Collective Alarm           | Current value               | Current<br>value | Mask single<br>alarm |
| S136.006<br>Operation     | Min Alarm<br>Flowrate                                                    | Current value                 | Programmed alarm           | Current value               | Current<br>value | Mask single<br>alarm |
| S132.05<br>Operation      | Coil resistor<br>out of limits<br>Check wiring<br>Contact<br>ABB Service | Current value                 | Programmed alarm           | Current value               | Current<br>value | Mask single<br>alarm |
| S124.029<br>Operation     | Electr.Impedance<br>too high<br>Coating?<br>Conductivity?<br>Empty Pipe? | Current value                 | No response                | Current value               | Current<br>value | Mask group           |
| S122.026<br>Operation     | Short-ciruit E1<br>E2 with shield.                                       | Current value                 | No response                | Current value               | Current<br>value | Mask group           |

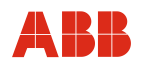

| Error no.<br>range              | Text on the LCD<br>display                                                              | Current<br>output<br>behavior | Digital output<br>behavior | Pulse<br>output<br>behavior | Display          | Error<br>maskable?   |
|---------------------------------|-----------------------------------------------------------------------------------------|-------------------------------|----------------------------|-----------------------------|------------------|----------------------|
| S120.023<br>Operation           | Electrode Noise too high<br>Switch on<br>Noise Reduction                                | Current value                 | No response                | Current value               | Current<br>value | Mask group           |
| S110.035<br>Sensor              | Sensor setup<br>Cal-Status<br>Set Cal-Status<br>to calibrated                           | Current value                 | Current value              | Current value               | Current<br>value | Group<br>mask        |
| S108.044<br>Operation           | Pulse output is<br>cutted off<br>Check pulse out<br>configuration                       | Current value                 | No response                | Maximum<br>possible value   | Current<br>value | Group<br>mask        |
| M099.027<br>Elektronics<br>unit | NV Corrupt                                                                              | Current value                 | No response                | Current value               | Current<br>value | Group<br>mask        |
| M94.034<br>Electronics<br>unit  | Current<br>out fault<br>Comms. to MSP<br>Check wiring!<br>20mA passive?<br>Check BR901! | Low Alarm                     | No response                | Current value               | Current<br>value | Single Alarm<br>mask |
| M90.014<br>Sensor               | Errors<br>Sensor Comms<br>Bad EMC<br>environment<br>Check wiring                        | Current value                 | No response                | Current value               | Current<br>value | Group<br>mask        |
| M80.012<br>Operation            | Display value is<br><1600h at Qmax<br>Change eng.<br>Unitfor Totalizer                  | Current value                 | No response                | Current value               | Current<br>value | Group<br>mask        |

# 8.3.1 Error messages during commissioning

### 8.3.1.1 No sensor detected

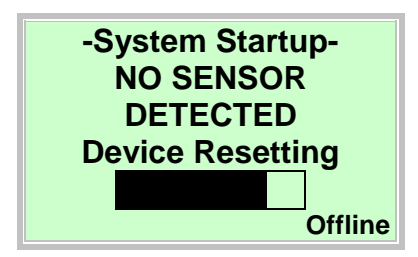

Once the device has been switched on, the sensor calibration data and the transmitter settings are loaded from the SensorMemory into the transmitter. If it is not possible to establish a communication with the SensorMemory<sup>1)</sup>, the shown message appears on the LCD display.

| Possible cause                                       | Remedy                                                                                                    |
|------------------------------------------------------|----------------------------------------------------------------------------------------------------|
| Terminals D1 / D2 wired incorrectly.                 | Check wiring.                                                                                                    |
| Short-circuit or wire-break of wires D1 / D2.        | Check signal cable.                                                                                                    |
| Jumper SW3 not correctly connected to the backplane. | <ul> <li>Check jumper SW3. Refer to Chapter 6.2</li> <li>"Configuring the current output".</li> <li>off: SensorMemory provided in the<br/>flowmeter sensor (standard)</li> <li>on: No SensorMemory in flowmeter<br/>sensor</li> </ul> |
| SensorMemory <sup>1)</sup> defective.                | Contact ABB Service                                                                                                    |

The device will restart after the progress bar is complete until either the communication with the SensorMemory<sup>1)</sup> is re-established successfully or the process is canceled by selecting "Offline". In Offline mode the device can be operated or parameterized, but no measurement is performed.

In Offline mode the error message "F252.017" is set.

1) The SensorMemory is a data memory integrated in the flowmeter sensor.

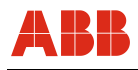

# 8.3.1.2 Error message "Incompatible sensor"

### Important (Note)

When commissioning the device, make sure that the transmitter is assigned to the sensor correctly. It is not possible to operate a flowmeter sensor of the 300 series with a transmitter of the 500 series.

If the transmitter is operated with a flowmeter sensor of another series, the following message appears on the transmitter display:

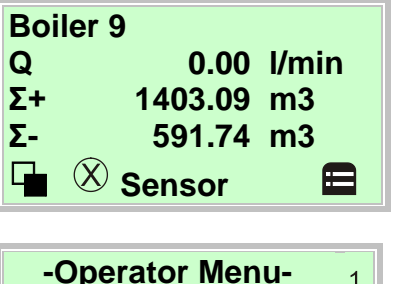

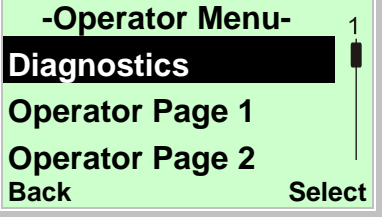

Use vitch to the information level.

In the process display, a flow of zero flow is indicated, no

- 2. Use A or V, select the "Diagnostics" submenu.
- 3. Use *r* to confirm your selection.

flow measurement is performed.

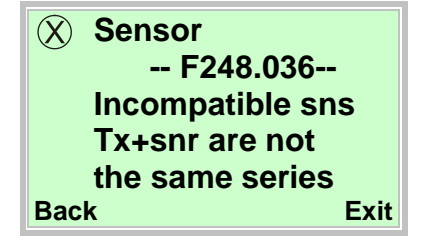

When attempting to commission a mixed installation, the shown error message appears.

The device cannot measure.

The indicated value for the current flowrate is zero flow.

The current output assumes its pre-configured state (lout for alarm).

Make sure that the flowmeter sensor and the transmitter are from the same series.

(e.g., flowmeter sensor ProcessMaster 300, transmitter ProcessMaster 300)

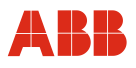

# 9 Maintenance

Repair and maintenance activities may only be performed by authorized customer service personnel.

When replacing or repairing individual components, original spare parts must be used.

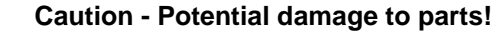

The electronic components of the printed circuit board can be damaged by static electricity (observe ESD guidelines).

Make sure that the static electricity in your body is discharged before touching electronic components.

### 9.1 Flowmeter sensor

The flowmeter sensor is largely maintenance-free. The following items should be checked annually:

- Ambient conditions (air circulation, humidity),
- Seal integrity of the process connections,
- Cable entry points and cover screws,
- Operational reliability of the power supply feed, the lightning protection, and the station ground.

The flowmeter sensor electrodes must be cleaned when the flowrate information on the transmitter changes when recording the identical flowrate volume. If the display shows a higher flowrate, the contamination is insulating. If a lower flowrate is displayed, the contamination results in a short-circuit.

When cleaning the exterior of meters, make sure that the cleaning agent used does not corrode the housing surface and the gaskets.

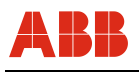

### 9.2 Replacing the Transmitter

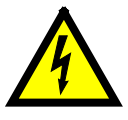

# Warning – Electrical dangers!

When the housing is open, EMC protection is impaired and there is no longer any protection against accidental contact.

Switch off the power supply before opening the housing.

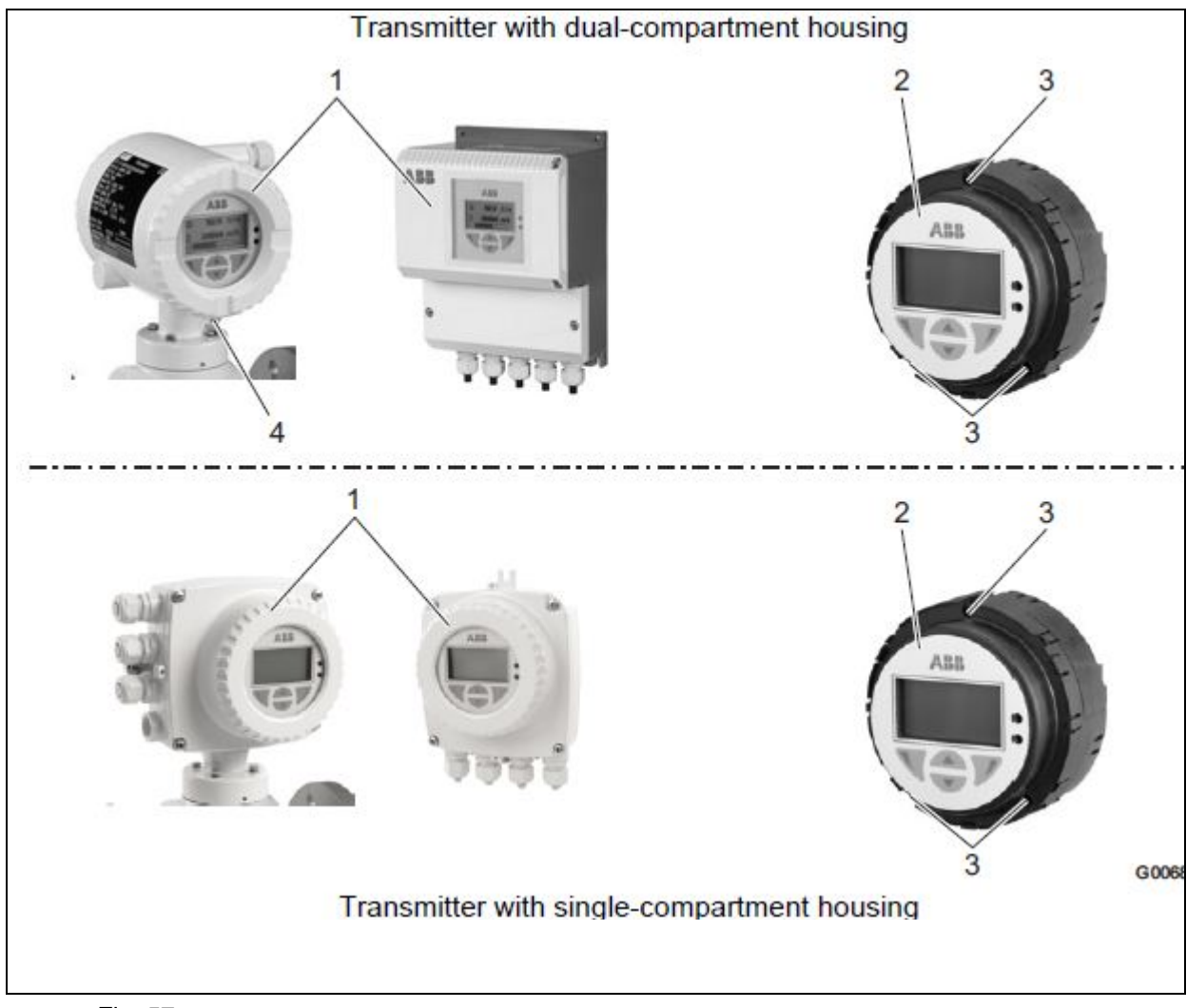

Fig. 57

Replace the transmitter plug-in as follows:

- 1. Switch off the power supply.
- 2. Open the housing cover (1).
- 3. Loosen screws (3) and pull out transmitter plug-in (2).
- 4. Replace transmitter plug-in and retighten screws (3).
- 5. Close the housing cover (1).
- 6. Downloading system data (see chapter 9.1.3 "Downloading the system data").

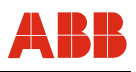

# 9.3 Flowmeter sensor

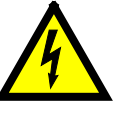

# Warning – Electrical dangers!

When the housing is open, EMC protection is impaired and there is no longer any protection against accidental contact.

Switch off the power supply before opening the housing.

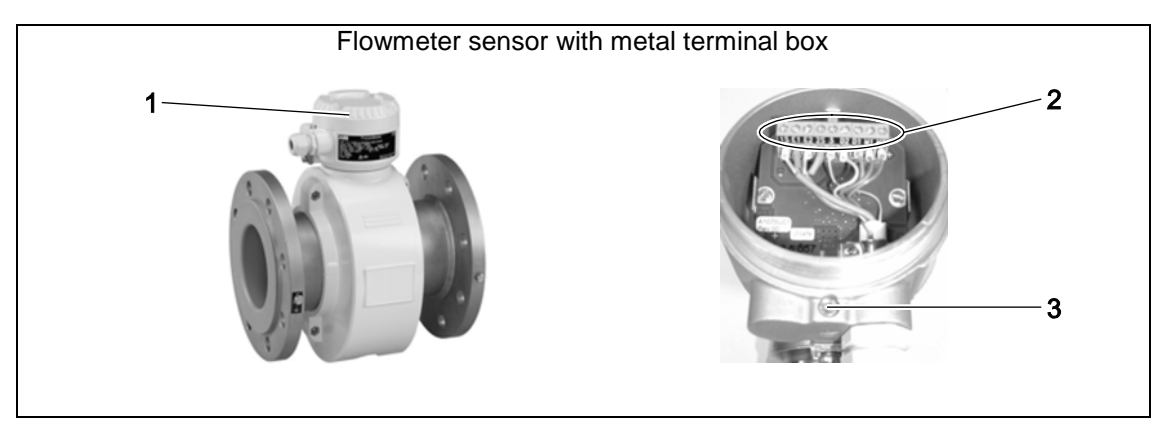

Fig. 58

Replace the flowmeter sensor as follows:

- 1. Switch off the power supply.
- 2. Open the cover safety device (3), if necessary.
- 3. Open the housing cover (1).
- 4. Disconnect the signal cable (2) (if necessary, remove the sealing compound).
- 5. Install the new sensor according to the installation instructions.
- 6. Complete the electrical connection according to the connection diagram.
- 7. Close the housing cover (1).
- 8. Downloading system data (see chapter 9.1.3 "Downloading the system data").

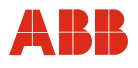

### 9.4 Downloading the system data

1. Switch on the power supply. After switching on the power supply, the following messages appear in succession on the LCD display:

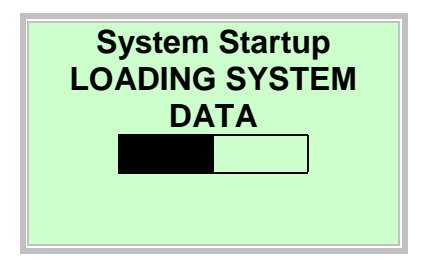

| System Startup<br>VERIFYING SYSTEM<br>DATA |
|--------------------------------------------|
|                                            |

System Startup INSTALLATION CHANGED Identify Changed Item Transmitter Sensor

2. Download the system data as follows:

### For a completely new system or initial start-up

• The calibration data of the flowmeter sensor and the transmitter settings are loaded from the SensorMemory<sup>1</sup>) into the transmitter.

### After replacing the complete transmitter or transmitter electronic unit

 Select "Transmitter" with . The calibration data of the flowmeter sensor and the transmitter settings are loaded from the SensorMemory<sup>1</sup> into the transmitter.

### After replacing the sensor

- Select "Sensor" with *V*. The calibration data of the flowmeter sensor are loaded from the SensorMemory<sup>1</sup>) into the transmitter. The transmitter settings are stored in the SensorMemory<sup>1</sup>). If the new sensor is a different size, check the currently configured flow range.
- The flowmeter is ready for operation and will operate with factory settings or settings requested by the customer. To change the factory settings, refer to chapter 7 "Parameterization".
- 1) The SensorMemory is a data memory integrated in the flowmeter sensor.

i

# Important (Note)

System data must only be loaded during initial start-up. If the power supply is later switched off, the transmitter automatically loads all data the next time the power supply is switched on again.

A selection as described below (1-3) is not required.

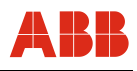

# **10** Spare parts list

## **10.1** Fuses for transmitter electronics

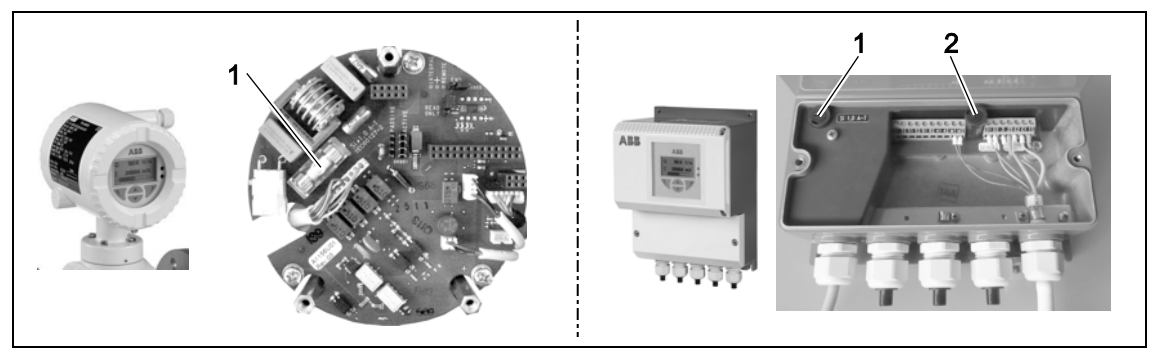

Fig. 59

| No. | Name of part                                                                      | Order number |
|-----|-----------------------------------------------------------------------------------|--------------|
| 1   | Fuse (1.0 A) for power supply, suitable for all devices                           | D151B003U05  |
| 2   | Fuse (0.25 A) for the coil circuit in the field housing, suitable for all devices | D151B003U02  |

# 10.2 Spare parts for devices with integral mount design

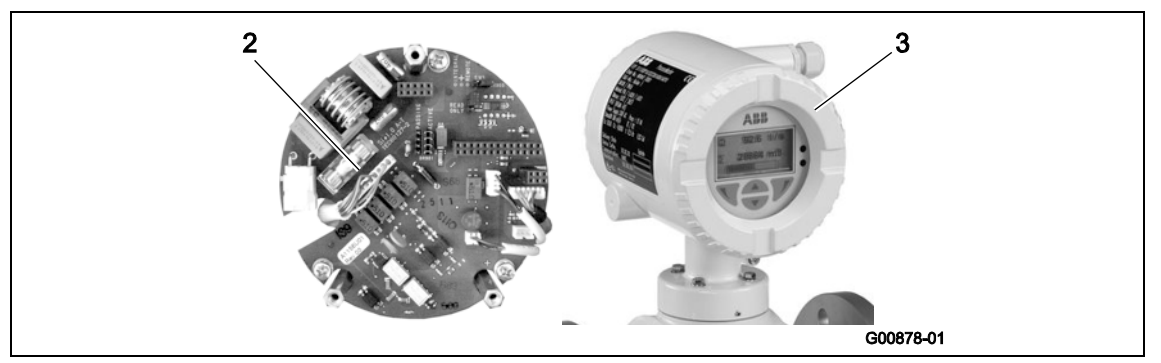

# Fig. 60

| No. | Name of part                                                      | Order number |
|-----|-------------------------------------------------------------------|--------------|
| 3   | Universal backplane for transmitter with dual-compartment         | D685A1156U01 |
|     | housing                                                           |              |
| 4   | Front housing cover for transmitter with dual-compartment         | D612A197U01  |
|     | housing with integral mount design (standard, Ex Zone 2 / Div. 2) |              |
|     | Front housing cover for transmitter with dual-compartment         | D612A197U02  |
|     | housing with integral mount design (Ex Zone 1 / Div. 1)           |              |

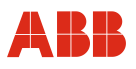

# 10.3 Spare parts for devices with remote mount design

# 10.3.1 Field-mount housing

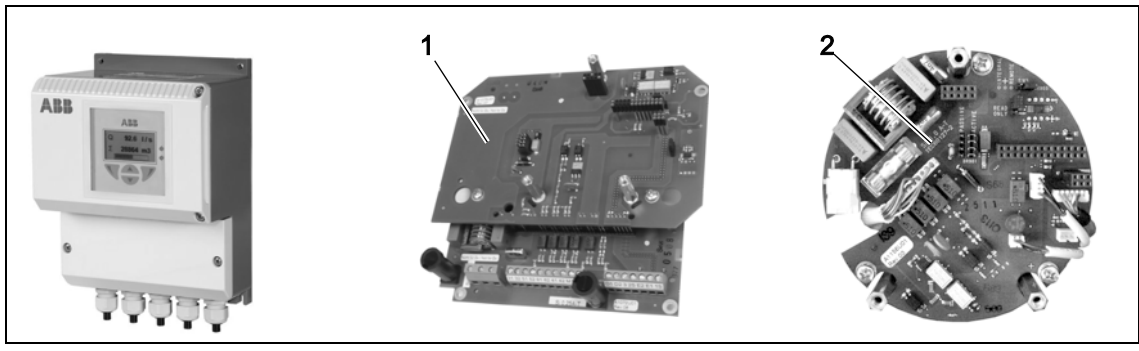

# Fig. 61

| No. | Name of part                                                 | Order number |  |  |
|-----|--------------------------------------------------------------|--------------|--|--|
| 1   | Contact board assy for dual-compartment transmitter housing  | D682A016U01  |  |  |
| 2   | Universal backplane for dual-compartment transmitter housing | D685A1156U01 |  |  |
|     |                                                              |              |  |  |

# 10.3.2 Flowmeter sensor (Zone 2 / Div 2)

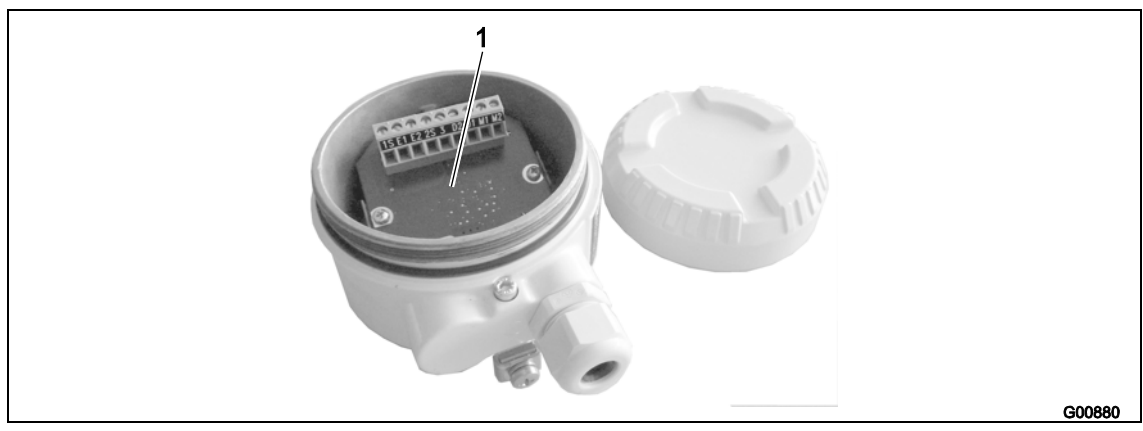

# Fig. 62

| No. | Name of part                            | Order number  |               |  |
|-----|-----------------------------------------|---------------|---------------|--|
|     |                                         | for FEH model | for FEP model |  |
| 1   | Connection board (without preamplifier) | D685A1090U01  | D685A1090U01  |  |
|     | Connection board (with preamplifier)    | D685A1089U01  | D685A1089U01  |  |

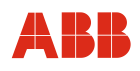

# 10.3.3 Flowmeter sensor (Div 1)

| G008/7 |
|--------|

### Fig. 63

| No. | Name of part                                                  | Order number |
|-----|---------------------------------------------------------------|--------------|
| 1   | O-ring                                                        | D101A034U06  |
| 2   | Cable gland for Zone 1 / Div. 1, plastic, black,<br>M20 x 1.5 | D150A004U15  |

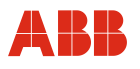

# 11 Performance specifications

### 11.1 General

### 11.1.1 Maximum measuring error

#### Pulse output

- Standard calibration:
  - $\pm\,0.4$  % of measured value,  $\pm\,0.02$  %  $\text{Qmax}_{\text{DN}}$

Qmax<sub>DN</sub>

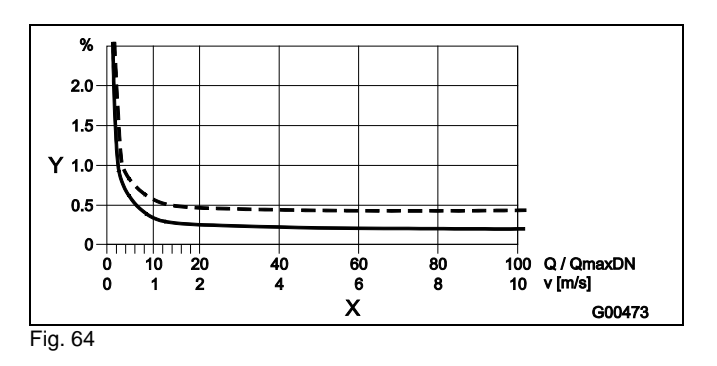

- Y Accuracy ± of measured value in [%]
- X Flow velocity v in [m/s], Q / QmaxDN [%]

#### Analog output effects

Same as pulse output plus  $\pm$  0.1 % of measured value  $\pm$  0.01 mA

#### 11.2 Reproducibility, response time

| Reproducibility                                   | $\leq$ 0.11 % of measured value,<br>t <sub>meas</sub> = 100 s, v = 0.5 10 m/s |
|---------------------------------------------------|-------------------------------------------------------------------------------|
| Response time of                                  | As step function 0 99 %                                                       |
| current output with<br>damping of<br>0.02 seconds | 5 $\tau \ge 200$ ms at 25 Hz excitation<br>frequency                          |
|                                                   | $5 \tau \ge 400 \text{ ms}$ at 12.5 Hz excitation frequency                   |
|                                                   | 5 $\tau \ge$ 500 ms at 6.25 Hz excitation frequency                           |

### 11.3 Transmitter

#### 11.3.1 Electrical properties

| Supply power          | AC 100 230 V (-15 % / +10 %)    |  |  |  |
|-----------------------|---------------------------------|--|--|--|
|                       | AC 24 V (-30 % / +10 %)         |  |  |  |
|                       | <b>DC</b> 24 V (-30 % / +30 %), |  |  |  |
|                       | ripple: < 5 %                   |  |  |  |
| Line frequency        | 47 64 Hz                        |  |  |  |
| Excitation frequency  | 12 1/2 Hz, 15 Hz, 25 Hz, 30 Hz  |  |  |  |
|                       | (50 / 60 Hz power supply)       |  |  |  |
| Power consumption     | (flowmeter sensor including     |  |  |  |
|                       | transmitter)                    |  |  |  |
|                       | <b>AC</b> S ≤ 20 VA             |  |  |  |
|                       | DC P ≤ 12 W (switch-on current  |  |  |  |
|                       | 5.6 A)                          |  |  |  |
| Electrical connection | Screw terminals                 |  |  |  |
| 44 6 4 4 1 1 4 4      | • • • • •                       |  |  |  |

### 11.3.1.1 Isolation of input/outputs

The current output, digital outputs DO1 and DO2, and digital input are electrically isolated from the flowmeter sensor input circuit and from each other. The same is valid for the signal outputs of the versions with PROFIBUS PA and FOUNDATION fieldbus.

### 11.3.1.2 Empty pipe detection

The "empty pipe detection" function requires:

A conductivity of the measured fluid  $\ge 20 \ \mu$ S/cm, a signal cable length  $\le 50 \ m$  (164 ft), a nominal diameter DN  $\ge$  DN 10, and the flowmeter sensor must not be provided with a preamplifier.

### 11.3.2 Mechanical properties

| Integral mount design                                  |                                            |  |  |  |
|--------------------------------------------------------|--------------------------------------------|--|--|--|
| (transmitter mounted directly on the flowmeter sensor) |                                            |  |  |  |
| Housing                                                | Cast aluminum, painted                     |  |  |  |
| Paint                                                  | Paint coat $\geq$ 80 µm thick, RAL 9002    |  |  |  |
|                                                        | (light gray)                               |  |  |  |
| Cable gland                                            | Polyamide                                  |  |  |  |
|                                                        | Stainless steel                            |  |  |  |
| Remote mount design                                    |                                            |  |  |  |
| Housing                                                | Cast aluminum, painted                     |  |  |  |
| Paint                                                  | Paint coat $\geq$ 80 µm thick, mid-section |  |  |  |
|                                                        | RAL 7012 (dark gray), front cover / rear   |  |  |  |
|                                                        | cover RAL 9002 (light gray)                |  |  |  |
| Cable gland                                            | Polyamide                                  |  |  |  |
|                                                        | Stainless steel                            |  |  |  |
| Weight                                                 | 4.5 kg (9.92 lb)                           |  |  |  |

11.3.2.1 Storage temperature, ambient temperature Ambient temperature

-4 ... 149 °F (-20 ... 65 °C)

Storage temperature

-4 ... 149 °F (-20 ... 65 °C)

**11.3.2.2 Protection class for transmitter housing** IP 65, IP 67, NEMA 4X

### 11.3.2.3 Vibration according to EN 60068-2

Transmitter

- In the range 10 ... 58 Hz with max. 0.15 mm (0.006 inch) deflection\*
- In the range 58 ... 150 Hz max. 2 g acceleration\*

\* = Peak load

# 12 Functional and technical properties - ProcessMaster

### 12.1 Flowmeter sensor

### 12.1.1 Protection type

IP 67, NEMA 4X IP 68 (for external flowmeter sensors only)

### 12.1.2 Pipeline vibration according to EN 60068-2-6

The following applies to compact devices:

- (transmitter mounted directly on the flowmeter sensor)
- In the 10 ... 58 Hz range with max. 0.15 mm (0.006 inch) deflection
- In the 58 ... 150 Hz range with max. 2 g acceleration

The following applies to devices with a separate transmitter: Transmitter

- In the 10 ... 58 Hz range with max. 0.15 mm (0.006 inch)
   deflection
- In the 58 ... 150 Hz range with max. 2 g acceleration Flowmeter sensor
- In the 10 ... 58 Hz range with max. 0.15 mm (0.006 inch) deflection
- In the 58 ... 150 Hz range with max. 2 g acceleration

# 12.1.3 Signal cable (for external transmitters only)

Max. signal cable length between flowmeter sensor and transmitter is 164 ft (50 m) for conductivity  $\ge 5 \ \mu$ S/cm

### 12.1.4 Temperature range

#### Storage temperature

-4 ... 149 °F (-20 ... 65 °C)

# Min. permissible pressure as a function of fluid temperature

| Lining | Nominal<br>diameter  | Poperating mbar abs. | at | T <sub>Operating</sub> 1) |
|--------|----------------------|----------------------|----|---------------------------|
| ETFE   | 1/10 4"<br>(DN3 100) | 100                  |    | 266 °F (130 °C)           |

FEM300

### Maximum ambient temperature as a function of fluid temperature

1

Important (Note)

When using the device in potentially explosive areas, the additional temperature specifications in the section titled "Ex relevant specifications" on the data sheet or in the the separate Ex safety instructions (SM/FEX300/FEX500/ATEX/IECEX) or (SM/FEX300/FEX500/FM/CSA) must be observed.

#### Models FEM315

| Lining              | Ambient temperature |                  | Fluid temperature   |                  |
|---------------------|---------------------|------------------|---------------------|------------------|
| Minimum temperature |                     | Max. temperature | Minimum temperature | Max. temperature |
| ETFE                | -4 °F (-20 °C)      | 149 °F (65 °C)   | -13 °F (-25 °C)     | 266 °F (130 °C)  |

#### Models FEM325

| Lining | Ambient temperature |                  | Fluid temperature   |                  |
|--------|---------------------|------------------|---------------------|------------------|
| Lining | Minimum temperature | Max. temperature | Minimum temperature | Max. temperature |
| ETFE   | -4 °F (-20°C)       | 149 °F (65 °C)   | -13 °F (-25 °C)     | 266 °F (130 °C)  |

### 12.1.5 Flowmeter sensor

#### Parts that come into contact with fluid

| Part                                                              | Standard                   | Option                          |
|-------------------------------------------------------------------|----------------------------|---------------------------------|
| Lining                                                            | ETFE (Tefzel)              |                                 |
| Measurement and<br>grounding<br>electrode for:<br>- ETFE (Tefzel) | Hastelloy C-4<br>(2.4610), | Tantalum, platinum-<br>iridium, |
| Grounding plate                                                   | Stainless steel            | On request                      |

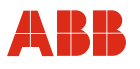

# 13 Appendix

## 13.1 Other applicable documents

- Data Sheet for ProcessMaster Wafer (DS/FEM300
- Commissioning Instruction (CI/FEX300/FEX500)
- Ex Safety Instructions FM/CSA (SM/FEX300/FEX500/FM/CSA)
- HART Interface Description (COM/FEX300/FEX500/HART)

### 13.2 Approvals and certifications

| Explosion<br>Protection |                  | Identification for intended use in potentially explosive atmospheres according to: |
|-------------------------|------------------|------------------------------------------------------------------------------------|
|                         | FM               | - FM Approvals (US)                                                                |
|                         | C FM<br>APPROVED | - cFM Approvals (Canada)                                                           |
| •                       | IMPORTANT (      | NOTE)                                                                              |

All documentation, declarations of conformity and certificates are available in ABB's download area.

www.abb.com/flow

# 13.3 Overview of parameter settings (factory settings)

|                                   | Possible parameter settings                                                      | Factory setting                   |
|-----------------------------------|----------------------------------------------------------------------------------|-----------------------------------|
| Sensor TAG                        | Alphanumeric, max. 20 characters                                                 | None                              |
| Sensor Location TAG               | Alphanumeric, max. 20 characters                                                 | None                              |
| Qmax                              | Depending on nominal diameter                                                    | QmaxDN (see table in Section      |
|                                   | (see table in Section 6.6)                                                       | 6.6)                              |
| Q (Flowrate) Unit                 | l/s; l/min; l/h; ml/s; ml/min; m3/s; m3/min;                                     | GPM                               |
|                                   | m3/h; m3/d; hl/h; g/s; g/min; g/h; kg/s;                                         |                                   |
| Totalizar/Rulsa Linit             | Kg/min; Kg/n; Kg/d; V/min; V/n; V/d                                              |                                   |
| Pulses per Unit                   |                                                                                  | 9                                 |
| Pulse Width                       | 0.1 2.000 ms                                                                     | 100 ms                            |
| Damping (1 Tau)                   |                                                                                  | 1                                 |
| DO1 Alarm Config                  | Pulse E/Pulse R. Pulse F. General Alarm                                          | Pulso F/Pulso R                   |
|                                   | Min Flowrate Alarm Max Flowrate Alarm                                            |                                   |
|                                   | Empty Pipe, TFE, Only available for                                              |                                   |
|                                   | FEP500 / FEH500 are: Gas Bubble,                                                 |                                   |
|                                   | Conductivity, Coating, Sensor Temp,                                              |                                   |
|                                   | Signal                                                                           |                                   |
|                                   |                                                                                  |                                   |
| DO1 Drive                         | Active, Passive                                                                  | Passive                           |
| DO2 Alarm Config                  | F/R Signal, Pulse R, General Alarm, Min.<br>Flowrate Alarm, Max, Flowrate Alarm, | F/R Signal                        |
|                                   | Empty Pipe, TFE, Only available for                                              |                                   |
|                                   | Gas Bubble Conductivity Coating Sensor                                           |                                   |
|                                   | Temp. Signal                                                                     |                                   |
| Divited langet DI                 |                                                                                  |                                   |
| Digital input Di                  | to Zero, System Zero Adjust Totalizer                                            | Flowrate to Zero                  |
|                                   | Stop(All) Only available for                                                     |                                   |
|                                   | FEP500 / FEH500 are:                                                             |                                   |
|                                   | Switchover Dual Range, Start/Stop                                                |                                   |
|                                   | Batching                                                                         |                                   |
| Current Output                    | 4 20 mA, 4 12 20 mA                                                              | 4 20 mA                           |
| lout at Alarm (in accordance with | High alarm, adjustable to 21 23 mA or                                            | High alarm, 21.8 mA               |
| NE43)                             | Low alarm, adjustable to 3.5 3.6 mA                                              | For details refer to Section 9.2. |
| lout at Flow >103%                | Off (no signaling, current output remains at                                     | Off                               |
|                                   | 20.5 mA), high alarm, low alarm                                                  |                                   |
| Low Flow Cut Off                  | 0 10 %                                                                           | 1 %                               |
| Empty Pipe Detector               | On / Off                                                                         | Off                               |
| TFE Detector                      | On / Off                                                                         | Off                               |

ABB has Sales & Customer Support expertise in over 100 countries worldwide.

www.abb.com/flow

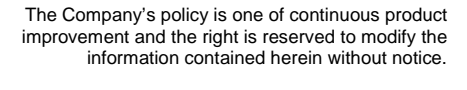

© ABB 2013

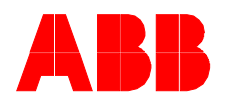

ABB Limited Oldends Lane, Stonehouse Gloucestershire, GL10 3TA UK Tel: +44 (0)1453 826661 Fax: +44 (0)1453 829671

ABB Inc. 125 E. County Line Road Warminster, PA 18974 USA Tel: +1 215 674 6000 Fax: +1 215 674 7183 ABB Automation Products GmbH Dransfelder Str. 2 37079 Goettingen Germany Tel: +49 551 905-534 Fax: +49 551 905-555